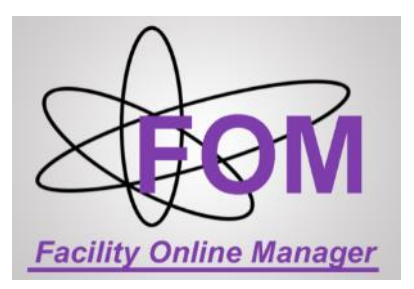

# **FOM® User Manual**

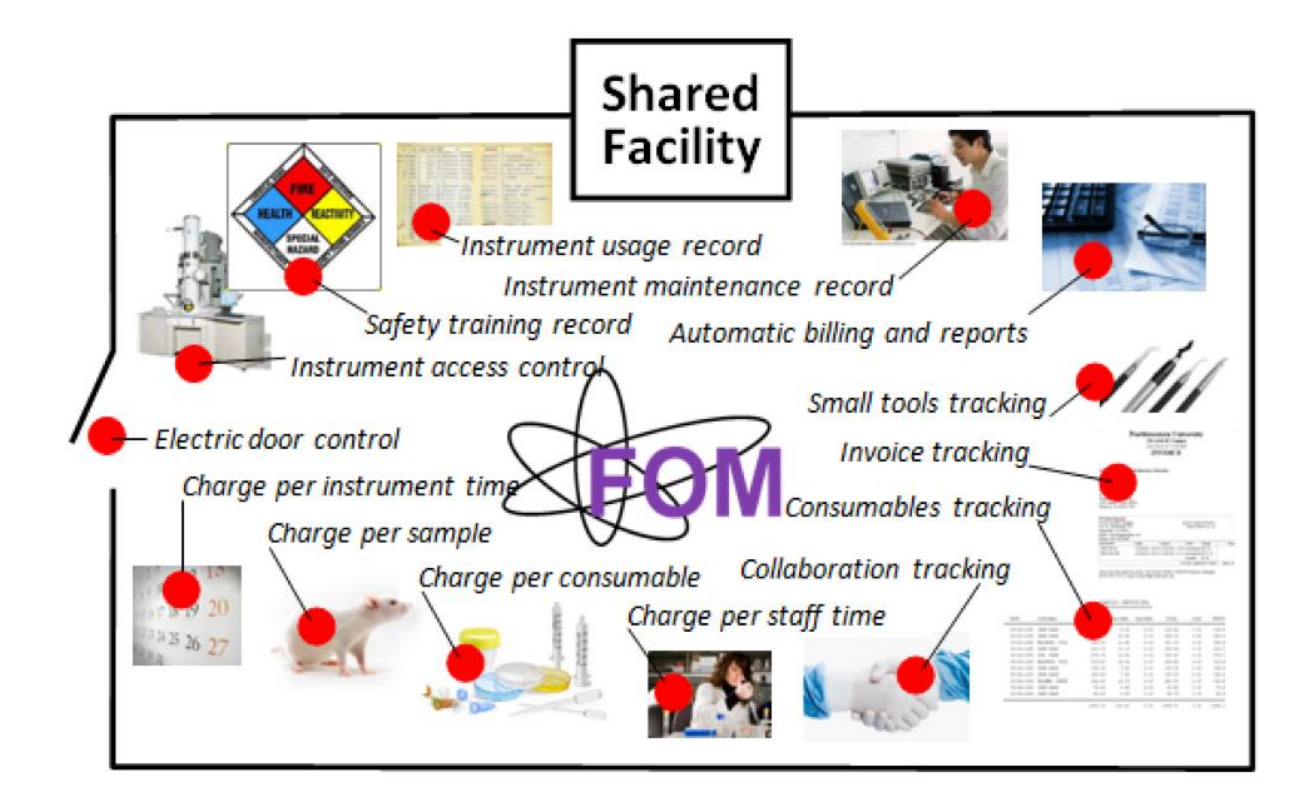

## Scheduling / Billing / Reporting / Compliance "Manage Everything Online, Any Where, Any Time."

# **Table of Contents**

| 1 | I    | Intro | duction               |                                             | 1-1  |
|---|------|-------|-----------------------|---------------------------------------------|------|
| 2 | ι    | Use   | Roles                 |                                             | 2-2  |
|   | 2.1  |       | System A              | dministrator                                | 2-2  |
|   | 2.2  |       | Facility A            | dministrator                                | 2-2  |
|   | 2.3  |       | Instrumer             | nt Manager                                  | 2-2  |
|   | 2.4  |       | User                  |                                             | 2-2  |
|   | 2.5  |       | Superviso             | or and Supervisor Assistants                | 2-3  |
|   | 2.6  |       | Business              | Manager and Auditor                         | 2-3  |
| 3 | I    | Insta | Illation an           | d Setup of System Admin                     | 3-3  |
| 4 | ι    | Use   | <sup>.</sup> Registra | tion                                        | 4-5  |
| 5 | /    | Add   | Financial             | Account Number                              | 5-6  |
| 6 | 5    | Syst  | em Admiı              | nistrator Tasks                             | 6-6  |
|   | 6.1  |       | Maintain              | safety certificate list                     | 6-6  |
|   | 6.2  |       | Add new               | facility and assign facility administrators | 6-7  |
|   | 6.3  |       | System-w              | vide settings                               | 6-8  |
| 7 | F    | Faci  | lity Admir            | Tasks                                       | 7-9  |
|   | 7.1  |       | Admin Ho              | ome page                                    | 7-9  |
|   | 7.2  |       | Facility co           | onfigurations                               | 7-9  |
|   | 7.3  |       | Special re            | esources - Consumables                      | 7-9  |
|   | 7.4  |       | Special R             | esources - Accessories                      | 7-10 |
|   | 7.5  |       | Special R             | esource - Lending Items                     | 7-11 |
|   | 7.6  |       | Special R             | esource - Chemicals                         | 7-11 |
|   | 7.7  |       | Special R             | esource - Other Assets                      | 7-12 |
|   | 7.8  |       | Special R             | esource - Service                           | 7-13 |
|   | 7.9  |       | Add new               | resource and assign resource managers       | 7-14 |
|   | 7.10 | C     | Instrumer             | nt parameters configuration                 | 7-15 |
|   | 7.   | .10.  | 1 Cale                | ndar Settings                               | 7-16 |
|   | 7.   | .10.  | 2 Acce                | ss Control                                  | 7-16 |
|   | 7.   | .10.  | 3 New                 | User Rules                                  | 7-17 |
|   | 7.   | .10.  | 4 Rese                | rvation Limits                              | 7-17 |
|   | 7.   | .10.  | 5 Time                | -outs                                       | 7-18 |
|   | 7.   | .10.  | 6 Misc                | ellaneous                                   | 7-19 |

|                | 7.10  | .7    | Fee Structures                                    | 7-20 |
|----------------|-------|-------|---------------------------------------------------|------|
| 7.10.<br>7.10. |       | .8    | Link accessories and consumables to an instrument | 7-21 |
|                |       | .9    | Logoff reminder items                             | 7-21 |
|                | 7.10  | .10   | Documents and operation manuals of an instrument  | 7-21 |
|                | 7.11  | Add   | d new Safety Training/Seminar                     | 7-22 |
|                | 7.12  | Add   | d new Lab Space or Cleanroom                      | 7-23 |
|                | 7.13  | Billi | ng and reporting                                  | 7-24 |
|                | 7.14  | Safe  | ety training and certificates tracking            | 7-24 |
|                | 7.15  | Safe  | ety requirements of an instrument                 | 7-25 |
|                | 7.16  | Defi  | ine holidays                                      | 7-25 |
|                | 7.17  | Set   | up user survey                                    | 7-26 |
|                | 7.18  | Mai   | intain departments                                | 7-26 |
|                | 7.19  | Mai   | intain supervisors                                | 7-27 |
|                | 7.20  | Ema   | ail List                                          | 7-27 |
| 8              | Inst  | rume  | ent Manager Tasks                                 | 8-28 |
|                | 8.1   | Con   | nfigure instrument rules                          | 8-28 |
|                | 8.2   | Мос   | dify fee structure                                | 8-28 |
|                | 8.3   | Oth   | er resource configuration items                   | 8-29 |
|                | 8.4   | Cha   | ange instrument status                            | 8-29 |
|                | 8.5   | Note  | e to users                                        | 8-30 |
|                | 8.6   | Boo   | ok instrument for different purposes              | 8-31 |
|                | 8.6.1 | U     | Jser training                                     | 8-31 |
|                | 8.6.2 | 2 B   | Book time for paid service research               | 8-33 |
|                | 8.6.3 | 8 B   | Book time for manager's own research              | 8-34 |
|                | 8.6.4 | R     | Reserve for a user                                | 8-34 |
|                | 8.7   | Use   | er Safety Certificate Status                      | 8-35 |
|                | 8.8   | Use   | er's Account Number                               | 8-35 |
|                | 8.9   | Gra   | ant user access                                   | 8-35 |
|                | 8.10  | Coll  | laboration and service tracking                   | 8-36 |
|                | 8.11  | Adju  | ust usage records                                 | 8-38 |
|                | 8.12  | Ema   | ail list                                          | 8-39 |
|                | 8.13  | Inst  | trument maintenance records                       | 8-39 |
|                | 8.14  | Add   | d another instrument manager                      | 8-40 |
|                | 8.15  | Мос   | dify user's reservations                          | 8-40 |
|                |       |       |                                                   |      |

| 9  | Use     | er Tasks                                                   | 9-41  |
|----|---------|------------------------------------------------------------|-------|
|    | 9.1     | Register username                                          | 9-41  |
|    | 9.2     | Maintain financial account number                          | 9-41  |
|    | 9.3     | User home and apply to use an instrument                   | 9-41  |
|    | 9.4     | Sign up to attend a training session                       | 9-42  |
|    | 9.5     | Safety requirements for instrument use                     | 9-43  |
|    | 9.6     | Reservation, cancellation, logon, and logoff               | 9-43  |
|    | 9.7     | Week view, day view and monthly view of calendars          | 9-46  |
|    | 9.8     | Forgot logoff sessions                                     | 9-47  |
|    | 9.9     | Download instrument operation manual                       | 9-47  |
|    | 9.10    | User report                                                | 9-47  |
|    | 9.11    | Submit service request form                                | 9-47  |
|    | 9.12    | Purchase supplies                                          | 9-48  |
|    | 9.13    | Borrow items from the lab                                  | 9-48  |
|    | 9.14    | Keep track of chemicals in the lab                         | 9-49  |
|    | 9.15    | User Preferences and Email opt-outs                        | 9-49  |
|    | 9.16    | Link FOM reservations with your Outlook or Google Calendar | 9-50  |
|    | 9.17    | Update account number                                      | 9-51  |
|    | 9.18    | Contact managers                                           | 9-51  |
| 1( | ) Sup   | pervisor Assistant Tasks                                   | 10-52 |
| 11 | l Bus   | siness Manager and Auditor Tasks                           | 11-52 |
| 12 | 2 FO    | M <sup>®</sup> Hardware Access Control Interlocks          | 12-54 |
| 13 | B FO    | M <sup>®</sup> Software Access Control System              | 13-55 |
| A  | ppendix | 1. Set up and Connection of FLOB-01 Relay Boxes            | 56    |
| A  | opendix | 2. Set up and Connection of NP series Relay Boxes          | 58    |
| A  | ppendix | 3. Set up and connection of software screen locks          | 62    |
| A  | opendix | 4. Contact information and problem reports                 | 66    |

# **1** Introduction

The Facility Online Manager, FOM®, is a professional and customizable online application that provides a complete solution to shared facility management. It incorporates many features that are not seen in other scheduling systems. These unique features make FOM® a highly secure, versatile, reliable, and easy-to-use system for both the users and the facility administrators. FOM Networks works with every customer institution to customize the system. Common customization projects include institution-wide single sign on, special formatting of billing and reporting, or modification of graphical user interface. Any and all aspects of FOM® are customizable, from the color scheme to integration with any software you are currently using.

FOM® may be used to track the usage and payments per instrument time, per sample, per consumable, or per staff time. FOM® is ideal for:

- Small research groups (no billing involved, share among group members only)
- Core facilities (centralized management)
- Recharge centers (configurable billing and invoicing)
- Research service labs (work order and collaboration tracking)
- Central office for research (unified reports)

If you need more information about the Facility Online Manager system, please contact:

*General questions about FOM® system:* General FOM Networks, Inc. email <u>info@fomnetworks.com</u>

*FOM® Technical Issues and System Troubleshooting:* Shu-You Li, Ph.D. <u>shuyou@fomnetworks.com</u>

# 2 User Roles

#### 2.1 System Administrator

System Admin is the highest-level administrator in the system. System Admin login is usually generic and not tied to any personal username or email, so that the System Admin login can be easily transferred at any time. Usually there is only one System Admin for a FOM license holder. For Standard and lower license holders System Admin is the same as Facility Admin because these levels of FOM license allow only one Facility in the system. System Admin's task include (1) add new facilities into the system and assign Facility Administrators, and (2) configure system-wide settings.

#### 2.2 Facility Administrator

Facility Admin oversees managing of individual facility. In a FOM system with Enterprise license, there may be many facilities hosted on one server. A Facility Admin cannot see other facility's billing and reporting information. Facility Admin's tasks include (1) configure facility-wide settings, (2) add of new instruments and assign Instrument Managers, (3) define fee structures of an instrument, (4) download billing and reporting files. There are other things that a Facility Admin can do, such as (5) set up facility holiday schedule, (6) set up user survey, (7) manage the list of departments, and (8) manage the list of supervisors. One facility may have multiple Facility Admins.

#### 2.3 Instrument Manager

Instrument Manager is the person who manages instrument use, does service experiments for a user, performs user training and grants user's access to the instrument. Instrument Manager's tasks include (1) configure instrument access rules, (2) modify instrument fee structure, (3) reserve instrument for various purposes, (4) perform training for new users, (5) charge training fee or service/assistance fee, (6) verify user information, (7) grant user's access to the instrument at various levels, and (8) collaborate with users and charge service fee. Other things that an Instrument Manager can do include (9) adjust a user's usage records, and (10) email various groups of users using FOM email list. One instrument may have multiple Instrument Managers.

#### 2.4 User

User is the person who may apply and use any of the resources hosted on the FOM system. After registration in FOM system, User has no access to any resource by default. The User's access must be granted by Instrument Manager. User's tasks in the FOM system include (1) register username in the system, (2) maintain a list of valid financial account numbers, (3) search and apply instrument access, (4) attend training and be granted access by Instrument Manager, (5) reserve instrument ahead of time, (6) logon instrument before usage, (7) logoff instrument after usage, (8) modify or cancel a reservation, (9) request service and collaboration with Instrument Manager, and (10) download usage history report.

#### 2.5 Supervisor and Supervisor Assistants

Supervisor Assistant is a great helper in maintaining the group members' information. Any regular user may be assigned as a supervisor assistant to any supervisor in the system. Once granted Supervisor Assistant role, the user will see Supervisor Home page after logging in FOM. Supervisor Assistant's tasks include (1) maintain user's financial account numbers, (2) download group member's usage reports, and (3) report misuse of financial account numbers to Facility Admin or Instrument Manager for corrections.

## 2.6 Business Manager and Auditor

Business Manager and Auditor can do billing and download facility statistic reports on behalf of Facility Admin without access to other Facility Admin level functions. Facility Admin can define which report the Business Manager can view and download.

# **3 Installation and Setup of System Admin**

FOM Networks staff will help you set up the FOM server. Once the server is up and running, you will be given a URL to access your FOM system. If your FOM system is hosted by FOM Networks, the URL is <a href="https://www.instrumentschedule.com/">https://www.instrumentschedule.com/</a>.

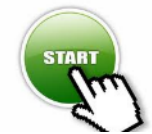

When you first time visit the FOM system, you will be prompted to initialize the installation and set up the System Admin user account. The System Admin username, password, and email must be generic so it may be transferred to another person when needed. *Do not use your personal username, password, and email as the System Admin user!* 

a) In a web browser, type in FOM system URL. You should see a page like this.

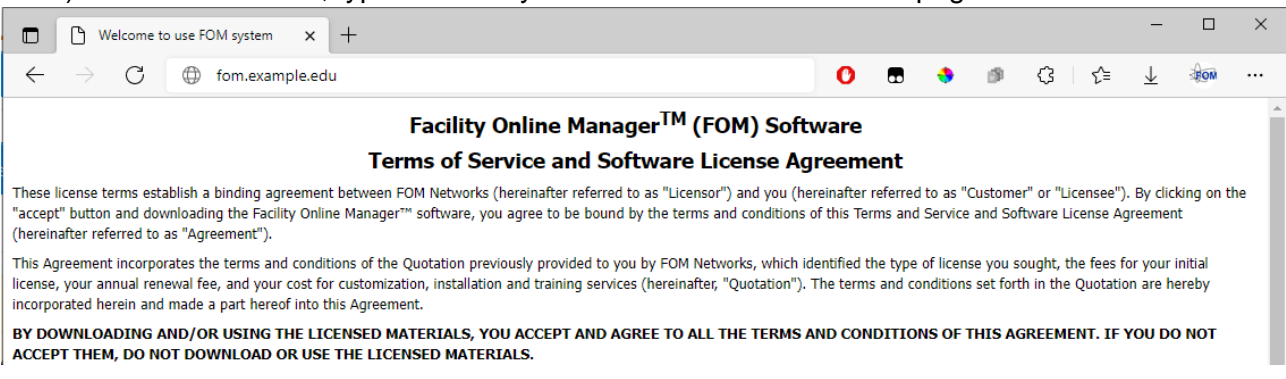

b) Read the End User License Agreement, scroll down, and then fill in the required information. Your FOM License ID and the installation passcode should have been given to you by email.

| BY DOWNLOADING AND/OR USING THE LICENSED MATERIALS, YOU ACCEPT AND AGR<br>ACCEPT THEM, DO NOT DOWNLOAD OR USE THE LICENSED MATERIALS.                                                                                                    | EE TO ALL THE TERMS AND CONDITIONS OF THIS AGREEMENT. IF YOU DO NOT                                                                                                    |
|----------------------------------------------------------------------------------------------------|----------------------------------------------------------------------------------------------------|
| ☐ I HEREBY AGREE TO THE TERMS OF SERVICE AND SOFTWARE LIC AND LICENSED MATERIALS DESCRIBED HEREIN.                                                                                                    | ENSE AGREEMENT FOR FACILITY ONLINE MANAGER™ SOFTWARE                                                                                                    |
| License Name: This will be your abbreviated "brand name"                                                                                                    | and will show up on the front page your FOM system.                                                                                                    |
| License ID: The License ID and and installation passcode bel                                                                                                    | w should have been sent to you by email.                                                                                                    |
| Passcode:                                                                                                    |                                                                                                    |
| Server Time-zone: ((-5:00) EST5EDT 🗸                                                                                                    |                                                                                                    |
| System Admin Username: SysAdmin This is the special system adminis                                                                                                    | trator username of your FOM system, which is non-editable.                                                                                                    |
| System Admin Email: It is recommended personal email, and you may set to forward all the emails to your personal add                                                                                                    | to use a special service email address such as fom@example.edu instead of ress.                                                                                              |
| System Admin Password:                                                                                                    |                                                                                                    |
| Re-enter Password:                                                                                                    |                                                                                                    |
| OK Cancel                                                                                                    |                                                                                                    |
| c) Submit the installation form, you will see the                                                                                                    | nis page.                                                                                                    |
| $\leftarrow \rightarrow C \oplus fom.example.edu/fom/install$                                                                                                    | 0 ₪ ♦ ∅ 3 4 ± 100                                                                                                    |
| Acme Institute - FOM - Install Finished                                                                                                    | System Admin 💢                                                                                                    |
| Facility Contine Manager.         Time on server         Sunday Oct. 24         06 : 23 : 59         Admin Home         User Home         User Home         Reports         Facility Config         Email Templates         Safety Certificates         Departments | rs, and student users to register their usernames, you must click the left-side menu<br>on into the system, as the selection of department and supervisor is required for an |
| Supervisors Users Admin Email List Documents My Profile Control Management                                                                                                    |                                                                                                    |
| Context manager     Degout     Sidebar Status: Pinned     Facility Online Manager                                                                                                    | www.fomnetworks.com Number of online users:                                                                                                    |

- d) Now you need to add departments and supervisors into the FOM system. Please refer to sections 7.18 and 7.19 for more details.
- e) After adding at least one department and one supervisor, you can invite all your facility administrators and equipment managers (**including yourself!**) to register their own usernames in the system. Before setting up new instrument (or for enterprise licensees, new facility), you must have the corresponding facility administrators and instrument managers registered in the system.

# **4 User Registration**

All users, no matter which user role a person holds in the FOM system, needs to register a login username to start. You will be given a URL to access your FOM system. If your FOM system is hosted by FOM Networks, the URL is <u>https://www.instrumentschedule.com/</u>. If you have your own server, please write down your FOM URL below before you distribute this manual to users.

FOM System URL: \_\_\_\_\_

10:49:36

 a) Visit FOM system welcome page. The login page may look like one of the following two screenshots, depends on whether your FOM has been configured with institutional single signon.

| A                                | Welcome to Acme University Facility Online Manager (FOM©)                                     |  |  |  |  |
|----------------------------------|-----------------------------------------------------------------------------------------------|--|--|--|--|
| Facility Online Manager          | Login – NTU Network Account or External Licer Account<br>FOM Welcome page with Single Sign On |  |  |  |  |
| Thursday Dec. 10<br>16 : 53 : 32 |                                                                                               |  |  |  |  |
| Facility Online Mana             | ger - Welcome 🛛 🛛 🔀                                                                           |  |  |  |  |
| A N                              | /elcome to Facility Online Manager (FOM™)                                                     |  |  |  |  |
| Eacility Online Manager          | User name:                                                                                    |  |  |  |  |
| Saturday Feb. 28                 | Password:                                                                                     |  |  |  |  |

|  |                                    | Submit                                     |
|--|------------------------------------|--------------------------------------------|
|  | Lam a new user + Lorgot my usernar | me or password · User Policy · User Manual |
|  |                                    | FOM Welcome page without Single Sign On    |
|  |                                    |                                            |

**b)** Click "I am a new user", then fill the registration form to register new username.

| Acme Institute - F               | OM - User Registration    | ×                                           |   |
|----------------------------------|---------------------------|---------------------------------------------|---|
| A                                | FOM New User Registration |                                             |   |
| <b>SHOW</b>                      | User Class:               | Internal User     C External User           |   |
| Facility Online Manager          | Login Name:               |                                             |   |
| Time on server<br>Sunday Oct. 24 | Create Password:          |                                             |   |
| 04 : 53 : 04                     | Password Again:           |                                             |   |
|                                  | First Name:               |                                             |   |
|                                  | Last Name:                |                                             |   |
|                                  | Email:                    |                                             |   |
|                                  | Phone Number:             |                                             |   |
|                                  | Category:                 | - Select One - *                            |   |
|                                  | Discipline:               | - Select One - *                            |   |
|                                  | Department:               | My department is not listed here            |   |
|                                  | Supervisor:               | My supervisor is not listed here            |   |
| <                                | 9+5+6 > ?                 | Add the three numbers and enter the answer. |   |
|                                  |                           | Submit                                      |   |
| Didahas Otahus Diasad            |                           | Road and fill the anti-SPAM field c         |   |
| Sidebar Status: Pinned           |                           |                                             | a |

# **5 Add Financial Account Number**

 After registration you will see this warning window. You must add one account number to continue, unless you will become a manager (Facility Admin, Instrument Manager, or Supervisor Assistant).

```
All non-manager users must have at least one valid financial Account Number before using FOM. Please <u>click here to add a new Account Number</u>.

If you are a manager or supervisor/assistant, please close the window and inform your facility administrator to upgrade your user role.
```

b) This account number is typically your institution's internal financial account and may be validated with the rules set by the System Administrator. If you have questions regarding what to enter as the account number, please contact the facility manager.

| A                                                   | Update Account Number                                       |                                                    |                               |                     |
|-----------------------------------------------------|-------------------------------------------------------------|----------------------------------------------------|-------------------------------|---------------------|
| Facility Online Manager                             | # Research description n                                    | ame Account Number                                 | Is Active?                    | Set as default      |
| Time on server<br>Sunday Oct. 24<br>06 : 49 : 59    | Add a new account<br>Internal users must provide valid acti | ve financial account.                              |                               |                     |
| ☆ test677 Home                                      | Research description name                                   | (You should type somethi                           | ng like "Study of Bees" or X1 | Z facility Material |
| Collaborate & Service                               |                                                             | Analysis)                                          |                               |                     |
| A Purchase Supplies                                 | Account Number:                                             |                                                    |                               |                     |
| A Chemicals                                         |                                                             | *Internal users must provide valid Account Number. |                               |                     |
| Lending Items                                       | Category:                                                   | Choose one                                         |                               |                     |
| S Documents                                         | Business<br>Purposes/Description                            |                                                    |                               |                     |
| User Report                                         | . a.p. social boson promi                                   |                                                    |                               |                     |
| <ul> <li>My Profile</li> <li>My Accounts</li> </ul> | >                                                           | Add this account                                   |                               |                     |

# **6 System Administrator Tasks**

## 6.1 Maintain safety certificate list

Safety training and certificate tracking are critical and common to every laboratory, especially the shared facilities with students coming from various departments and with different background.

Safety certificates can be maintained by System Admin or Facility Admin. Certification may be provided by the institution, a third-party system, or a Safety Training resource defined in FOM (see section 7.14 and 7.15 for more information).

|   | <b>SEOM</b>                      | List | List of Safety Certificates |                                                           |   |                       |   |                    |                  |         |        |
|---|----------------------------------|------|-----------------------------|-----------------------------------------------------------|---|-----------------------|---|--------------------|------------------|---------|--------|
|   | Escility Online Manager          | #    | Cert Code                   | Description                                               |   | Certification URL     |   | Expiration<br>Days | Reminder<br>Days |         |        |
|   | Time on server<br>Sunday Oct. 24 | 0    |                             |                                                           |   |                       |   |                    |                  | Add New |        |
|   | 06 : 58 : 04                     | 1    | BIOSAFE                     | Biological Safety Certification                           | J | https://www.research. | Θ | 365                | 7                | Update  | Delete |
|   | A desire l la sea                | 2    | BBP                         | Bloodborne Pathogens for Clinical or Research Lab Workers |   | https://www.research. | Θ | 365                | 7                | Update  | Delete |
|   | Admin Home                       | 3    | X-RAY                       | X-Ray training                                            |   | https://www.research. | Ð | 365                | 7                | Update  | Delete |
|   | The User Home                    |      |                             |                                                           |   |                       |   |                    |                  |         |        |
|   | \$ Billing                       |      |                             |                                                           |   |                       |   |                    |                  |         |        |
|   | III Reports                      |      |                             |                                                           |   |                       |   |                    |                  |         |        |
|   | Facility Config                  |      |                             |                                                           |   |                       |   |                    |                  |         |        |
|   | Email Templates                  |      |                             |                                                           |   |                       |   |                    |                  |         |        |
| 1 | Safety Certificates              | 5    |                             |                                                           |   |                       |   |                    |                  |         |        |
| ~ | Holidave                         |      |                             |                                                           |   |                       |   |                    |                  |         |        |

### 6.2 Add new facility and assign facility administrators

Login with System Admin username and click on "Facility Config" link on the left-side navigation menu, and then click on the "Add a new facility" button.

|   | EOM                             | Facility information Choose a facility Add a new facility |                                                                                                    |
|---|---------------------------------|-----------------------------------------------------------|----------------------------------------------------------------------------------------------------|
|   | Facility Online Manager         | Facility name                                             |                                                                                                    |
|   | Time on server<br>Sunday Apr. 4 | Facility description (keep short, no line breaks)         |                                                                                                    |
|   | 20:26:39                        | Facility website URL                                      | http://                                                                                                    |
|   | Admin Home                      | Invoice template file name                                | /fom_config/user_html_files/Fac_Name_Invoice_Template.htm                                                                  |
|   |                                 | User agreement URL                                        | This file is shown when user apply to use equipment                                                                        |
|   | Facility Config                 | User verification                                         | 0                                                                                                    |
|   | Email Templates                 |                                                           | 0: No verification needed. New user can request training on equipments right away;                                         |
| 1 | Safety Certificates             |                                                           | 1-98: Verification needed before use of facility. Verification expires in the number of years. Put 99 if it never expires. |
| 4 | Departments                     | Facility Administrators                                   | Select Facility Admin                                                                                                    |
| 6 | Supervisors                     |                                                           |                                                                                                    |
|   | Users Admin                     | Open to public user applications                          | Open to every registered user                                                                                              |
|   | Email List                      | Send email when user equipment level changes              | ○ Always send ○ Never send ◎ Prompt each time                                                                              |
| 9 | Documents                       | Facility status                                           | Active      Inactive                                                                                                    |
| 2 | My Profile                      |                                                           | Add This Facility                                                                                                    |
| 0 | Contact Manager                 |                                                           |                                                                                                    |
| d | ) Logout                        |                                                           |                                                                                                    |

- a) Facility Name. This field is limited to 50 characters.
- b) Facility Description. This field is limited to 1000 characters.
- c) **Invoice Template.** Invoice template file is used to generate invoices for external user. The invoice template file usually needs to be customized by FOM Networks, Inc.
- d) User Agreement URL. This is a facility-wide user agreement that shows up when a user applies to use the very first equipment of the facility. For the system-wide user agreement that shows up when a user registers a new username in the entire FOM system, please see the System Config part described in the next section.
- e) **User Verification.** User verification is set in number of years. When a user's access needs to be re-verified, an email is automatically sent to the user.
- f) Facility Administrators. Select one or more existing users as the Facility Administrators.
- g) **Open or Private Facility.** A facility may be set to be open or private. The resources in a private facility are not visible to FOM users unless the users are granted access.
- h) Send email when user equipment level changes. This facility-specific setting is for the convenience of managers when granting user's access on each instrument.
- i) **Facility Status.** A facility may be marked as Inactive temporarily for troubleshooting purposes. Marking a facility as inactive will not affect the status of the resources of the facility but just make them invisible until the facility is marked back to active.

### 6.3 System-wide settings

Login as System Admin, in the same page of Facility Config, scroll to lower part of the screen, you can see the part of System Configuration. This part is not visible to Facility Administrators.

| Ston.                                      | N        | Facility information           Choose a facility           Add a new facility |                                                 |                                                   |
|--------------------------------------------|----------|-------------------------------------------------------------------------------|-------------------------------------------------|---------------------------------------------------|
| Time on serve<br>Thursday Dec.<br>17:08:27 | er<br>10 | System Configuration Institution name:                                        | this university                                 |                                                   |
| Admin Home                                 |          | Verify email upon new user registration:                                      | 0 0: No verification; 1: Verify new user email. |                                                   |
| 🎓 User Home                                |          | System-wide user policy:                                                      |                                                 | This file is shown when user register new account |
| III Reports                                | <u> </u> | Deactivate user login:                                                        | 0 days of inactivity                            | _                                                 |
| Facility Config                            | ノ        | System Catch-All Email:                                                       |                                                 |                                                   |
| Email Template                             | es       |                                                                               |                                                 |                                                   |
| Safety Certification                       | ates     | Show handy links                                                              | ● Yes○ No                                       |                                                   |
| A Departments                              |          | Note to all users:                                                            |                                                 |                                                   |
| O Supervisors                              |          |                                                                               |                                                 |                                                   |
| 🖽 Users Admin                              |          |                                                                               |                                                 |                                                   |
| Email List                                 |          |                                                                               | Updat                                           | e                                                 |

- a) Institution Name. Limited to 100 characters.
- b) Verify email upon new user registration. It is highly recommended to turn this on to ensure every user enters valid email address when they register username in the system.
- c) **System-wide User Policy.** Unlike the facility-level user agreement URL, this one is for every user who is registering new usernames in the FOM system. The facility-level user agreement will show up only when the user applies to the very first equipment of that facility.
- d) **Deactivate user with X days of inactivity.** A username may be automatically deactivated if the user has not used any equipment in FOM for X days.
- e) **System Catch-All Email**. This field sets the email address that will be used to send/receive all automatic emails such as requests to add new departments or new supervisors.
- f) Show handy links. Handy links (showed at the right side of the screen) may be edited for user's convenience, or completely hidden with this setting. Free License holders cannot disable the handy links.
- g) **Note to all users.** This is the text that is shown up in the FOM welcome page below the User Logon form. You may use standard HTML tags such as , <br>, <br, <br, <u>, etc.

# 7 Facility Admin Tasks

## 7.1 Admin Home page

Admin Home page provides various information and links that a Facility Admin or Instrument

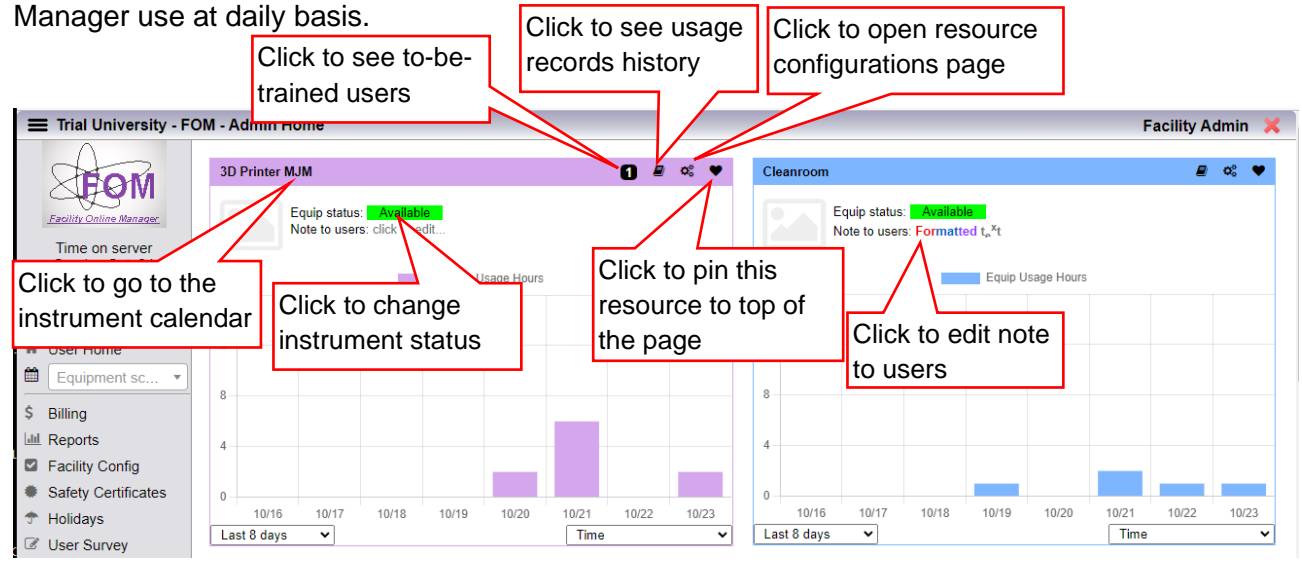

## 7.2 Facility configurations

Login as Facility Admin and click Facility Config on the left side menu.

See Section 6.2 for more information.

## 7.3 Special resources - Consumables

Login as Facility Admin, go to Resources Admin page. At the top of the page, there are three drop down lists where you can maintain Regular Resources, Special Resources, and Add New Resource.

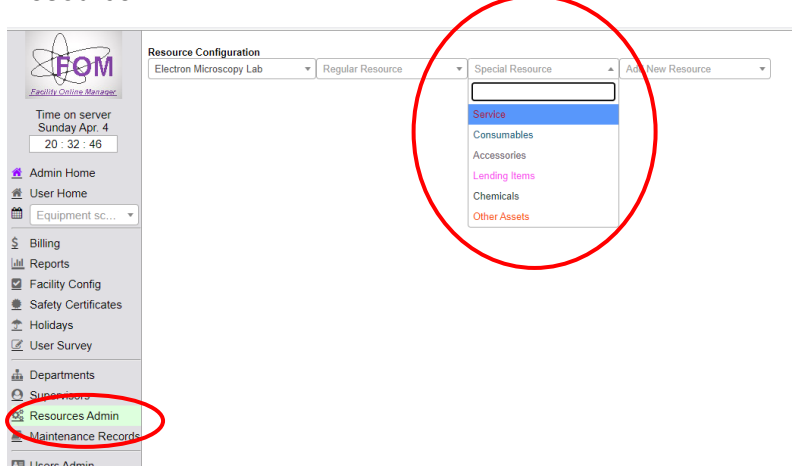

In the Special Resources drop-down, select Special Resources – Consumables to maintain the consumables of the facility. Consumables can be sold either standalone or as a part of instrument usage.

| <b>E</b> OM                                                       | Resource Configuration<br>Electron Microscopy Lab • Regular Resource • Consumables                                               | - Ad New R        | lesource    | Ŧ               |          |       |           |      |  |
|-------------------------------------------------------------------|----------------------------------------------------------------------------------------------------|-------------------|-------------|-----------------|----------|-------|-----------|------|--|
| Time on server<br>Sunday Apr. 4<br>20 : 48 : 48                   | General Information Resource Type: Consumables or any charge per unit items that can be sold separate Resource Name: Consumables | ly or with instru | ment logoff |                 |          |       |           |      |  |
| <ul> <li>▲ Admin Home</li> <li>▲ User Home</li> </ul>             | Revenue Account Number: 0000 This is th                                                                                          | ne financial acco | ount number | to receive usaç | ge fees. |       |           | Save |  |
| Equipment sc 🔻                                                    | Consumables                                                                                                    |                   |             |                 |          | Searc | h/Filter: |      |  |
| <u>\$</u> Billing                                                 | Consumable Name                                                                                                    | Unit              | Price       | stock           |          |       |           |      |  |
| Lill Reports                                                      |                                                                                                    |                   |             |                 |          |       | +         |      |  |
| <ul> <li>Facility Config</li> <li>Safety Configuration</li> </ul> | Liquid Nitrogen                                                                                                    | litres            | 1.5         | 9997            | ~        | ×     | 88        |      |  |
| <ul> <li>Salety Certificates</li> <li>Holidavs</li> </ul>         | Stainless Steel Tweezer                                                                                                    | pairs             | 100         | 20              | ~        | ×     | 88        |      |  |
| User Survey                                                       | Au Deposition Thickness                                                                                                    | nm                | 1.2         | 9999            | *        | ×     | 88        |      |  |
| Departments     Supervisors     C     Resources Admin             |                                                                                                    |                   |             |                 |          |       |           |      |  |
| More Information                                                  |                                                                                                    | ×                 |             |                 |          |       |           |      |  |
| Item Name Stainless                                               | Steel Tweezer                                                                                                    |                   |             |                 |          |       |           |      |  |
| Re-order status / no                                              |                                                                                                    |                   |             |                 |          |       |           |      |  |
| Vendor website                                                    |                                                                                                    |                   |             |                 |          |       |           |      |  |
| Vendor address                                                    |                                                                                                    |                   |             |                 |          |       |           |      |  |
|                                                                   |                                                                                                    |                   |             |                 |          |       |           |      |  |
| Vendor phone                                                      |                                                                                                    |                   |             |                 |          |       |           |      |  |
| Catalog number                                                    |                                                                                                    |                   |             |                 |          |       |           |      |  |
| Last order price 0                                                | 2/2220                                                                                                    |                   |             |                 |          |       |           |      |  |
| Last order date 12/0                                              | 2/2020                                                                                                    |                   |             |                 |          |       |           |      |  |
|                                                                   | Save Clos                                                                                                    | e                 |             |                 |          |       |           |      |  |

- a) Consumable Name. Limited to 50 characters.
- b) **Unit.** Enter applicable unit of the consumable.
- c) **Price.** This is the sales price that will be charged to users when user purchases from the facility or checks out when logging off an instrument.
- d) **Amount in stock.** This number is automatically deducted with user purchases. When this number is running below zero, Instrument Managers will see the consumable name at the top of the Admin Home to remind the managers for refill.
- e) **QR Code.** Each consumable has a QR code and can be printed for users to check out consumables conveniently with their smart phones.
- f) Notes. This note is visible only to the managers.
- g) **Vendor Information.** These fields are used to keep the vendor information for easier reordering of the consumables.
- h) Consumables may be associated with a regular instrument so that users may purchase when logging off on the calendar. See Instrument configuration part in section 7.8.

#### 7.4 Special Resources - Accessories

Accessories may be defined when an instrument has multiple operation modes, attachments, or specimen holders that are rechargeable when applied.

|                |                                                 | Resource Configuration     Electron Microscopy Lab <ul> <li>Regular Resource</li> <li>Accessories</li> <li>Additional interval interval</li> </ul> <ul> <li>Accessories</li> <li>Additional interval</li> </ul> <ul> <li>Accessories</li> <li>Additional interval</li> </ul> <ul> <li>Accessories</li> <li>Additional interval</li> <li>Accessories</li> <li>Additional interval</li> </ul> <ul> <li>Accessories</li> <li>Additional interval</li> <li>Additional interval</li> </ul> <ul> <li>Accessories</li> <li>Additional interval</li> <li>Additional interval</li> <li>Additional interval</li> </ul> <ul> <li>Accessories</li> <li>Additional interval</li> <li>Additional interval</li> <li>Additerval</li> <th></th><th></th><th></th></ul> |         |         |      |
|----------------|-------------------------------------------------|----------------------------------------------------------------------------------------------------|---------|---------|------|
|                | Time on server<br>Sunday Apr. 4<br>21 : 10 : 12 | Resource Type: Accessories, attachments, or operation setups that can be associated with general instruments and can be charged per use or p                                                                                                    | er hour |         |      |
| <u>^</u>       | Admin Home                                      | Resource Name:         Accessories           Revenue Account Number:         0000           This is the financial account number to receive usage fees.                                                                                                    |         |         | Save |
| <b>—</b>       | Equipment sc •                                  | Accessories                                                                                                    | Search/ | Filter: |      |
| Ś              | Billing                                         | Accessory Name Charge Rate Charge Policy                                                                                                    |         |         |      |
| 1.00           | Poporte                                         | ○ per use ● per hour                                                                                                    |         | +       |      |
|                | Facility Config                                 | Cryo stage attachment 50 O per use                                                                                                    | ~       | ж       |      |
| <u> </u>       | Facility Config                                 | Tomography holder 100 O per use                                                                                                    | ~       | ×       |      |
| =              | Safety Certificates                             |                                                                                                    |         |         |      |
| T              | Holidays                                        |                                                                                                    |         |         |      |
| Ø              | User Survey                                     |                                                                                                    |         |         |      |
| <u></u>        | Departments                                     |                                                                                                    |         |         |      |
| 0              | Supervisors                                     |                                                                                                    |         |         |      |
| Q <sub>0</sub> | Resources Admin                                 |                                                                                                    |         |         |      |
|                | Maintenance Records                             |                                                                                                    |         |         |      |

- a) Accessory Name. Limited to 50 characters.
- b) Accessory Charge Price. You may charge an accessory per use or per hour. This is additional to the regular instrument usage charge.
- c) **QR Code and More Info.** Same as consumables, managers may print QR code, notes, and Vendor information of any accessory.

### 7.5 Special Resource - Lending Items

Lending Items are small devices or tools that a user may borrow from the lab and keep for a relatively long time. Managers may define to charge the user per hour, per day, or per month.

| SEOM                                            | Resource Configuration<br>Electron Microscopy Lab    Regular Resource  Lending                     | g Items          | ▼ A d N      | New Resource  | Ŧ               | ]               |                                                                                                    |        |          |      |
|-------------------------------------------------|----------------------------------------------------------------------------------------------------|------------------|--------------|---------------|-----------------|-----------------|----------------------------------------------------------------------------------------------------|--------|----------|------|
| Facility Online Manager                         | Seneral Information                                                                                |                  |              |               |                 |                 |                                                                                                    |        |          |      |
| Time on server<br>Sunday Apr. 4<br>21 : 18 : 47 | Resource Type: Lending items or small tools that a user may borror<br>Resource Name: Lending Items | w and keep for e | tended time  | e             |                 |                 |                                                                                                    |        |          |      |
| 🟦 Admin Home                                    | Revenue Account Number: 0000                                                                       | This is t        | he financial | l account nun | nber to rec     | eive usage fees |                                                                                                    |        |          | Save |
| M User Home                                     |                                                                                                    |                  |              |               |                 |                 |                                                                                                    |        |          |      |
| Equipment sc 💌                                  | Lending Items                                                                                      |                  |              |               |                 |                 |                                                                                                    | Search | /Filter: |      |
| <u>\$</u> Billing                               | Name                                                                                               | Charge Policy    | Int. Price   | Ext. Price    | Appr.<br>Before | Appr.<br>After  |                                                                                                    |        |          |      |
| Lill Reports                                    |                                                                                                    | ~                |              |               |                 |                 |                                                                                                    | +      | •        |      |
| Facility Config                                 | Portable GPS                                                                                       | Per day 🗸        | 6            | 12            |                 |                 | <ul> <li>Image: A start of the start of the start of</li></ul> | ×      | BR       |      |
| Safety Certificates                             | Oscilloscope                                                                                       | Per hour 🗸       | 1            | 5             | <b>V</b>        |                 | <ul> <li>Image: A start of the start of the start of</li></ul> | ×      | 82       |      |
| 👚 Holidays                                      |                                                                                                    |                  |              |               |                 |                 |                                                                                                    |        |          |      |
| User Survey                                     |                                                                                                    |                  |              |               |                 |                 |                                                                                                    |        |          |      |
| L Departments                                   |                                                                                                    |                  |              |               |                 |                 |                                                                                                    |        |          |      |
| O Supervisors                                   |                                                                                                    |                  |              |               |                 |                 |                                                                                                    |        |          |      |
| 🕸 Resources Admin                               |                                                                                                    |                  |              |               |                 |                 |                                                                                                    |        |          |      |
| Maintenance Records                             |                                                                                                    |                  |              |               |                 |                 |                                                                                                    |        |          |      |

### 7.6 Special Resource - Chemicals

Chemicals tracking module allows managers to keep track of chemical inventory and for users to easily find the location and stock amount of any chemicals, their MSDS sheets, and other

information quickly. Managers may maintain the vendor information for each chemical item for easier reordering.

| Facility Colling Manager<br>Time on server<br>Sunday Apr. 4<br>21 : 29 : 49                                                                                              | Resource Configuration<br>Electron Microscopy Lab | Regular Resource | Chemicals           | Add New Resource             |           | •                |          | _ | _  |    |
|----------------------------------------------------------------------------------------------------|---------------------------------------------------|------------------|---------------------|------------------------------|-----------|------------------|----------|---|----|----|
| Admin Home                                                                                                    | Resource Name: Chemicais                          | 0000             | This                | is the financial account num | her to re | ceive usage fees |          |   |    |    |
| 🟦 User Home                                                                                                    | Revenue Account Humber.                           |                  |                     |                              |           | cerve usage rees | 2.       |   | Sa | ve |
| Equipment sc 💌                                                                                                    | Chemicals in the facility                         |                  |                     | Search/Filter: Chemical nam  | e         |                  | Location |   |    |    |
| <u>\$</u> Billing                                                                                                    | Location                                          | Group Code       | Chemical Name       |                              | Unit      | Amount           |          |   |    |    |
| I Reports                                                                                                    |                                                   |                  |                     |                              |           |                  |          | + |    |    |
| Facility Config                                                                                                    | Room 101, Cabinet #1                              | Base-01          | Potassium Hydroxide |                              | ml        | 2000             | ~        | × |    |    |
| Safety Certificates                                                                                                    | Room 101, Fridge, 2nd shelf                       | Glues            | M-bond Glue         |                              | ml        | 10               | ~        | × |    |    |
| 👚 Holidays                                                                                                    | Room 101, Left Hood                               | Acid-01          | Perchloric Acid     |                              | ml        | 1000             | ~        | × |    |    |
| Supervisors     Sesures Admin     More Information                                                                                                    |                                                   |                  | ×                   |                              |           |                  |          |   |    |    |
| Item Name M-bond Glue<br>CAS Number<br>Location Room 101, Fri<br>SubLocation<br>MSDS D<br>Description<br>Comment/Note<br>Vendor name<br>Vendor website<br>Vendor address | dge, 2nd she                                      | ]                |                     |                              |           |                  |          |   |    |    |
| Catalog number<br>Last order price 0<br>Last order date 04/04/2<br>Expire date 01/01/1999                                                                                | 021                                               |                  |                     |                              |           |                  |          |   |    |    |
|                                                                                                    |                                                   |                  | Save Close          |                              |           |                  |          |   |    |    |

### 7.7 Special Resource - Other Assets

Assets module allows tracking of all assets in the lab, their vendor information, tech support information.

| EOM                                                       | Resource Configuration                    | Regular Resource          | ▼ Other Asse          | ets View Resource                                           |          |             |      |  |  |  |
|-----------------------------------------------------------|-------------------------------------------|---------------------------|-----------------------|-------------------------------------------------------------|----------|-------------|------|--|--|--|
| Eacility Online Manager                                   | General Information                       |                           |                       |                                                             |          |             |      |  |  |  |
| Sunday Apr. 4<br>21 : 33 : 51                             | Resource Type: Other                      | Assets: Inventory manager | ment for auditing and | reporting                                                   |          |             |      |  |  |  |
| Admin Home                                                | Resource Name: Oth<br>Revenue Account Nun | nber: 0000                |                       | This is the financial account number to receive usage fees. |          |             | Save |  |  |  |
| <ul> <li>▲ User Home</li> <li>▲ Equipment sc ▼</li> </ul> | Assets in the facility                    |                           |                       |                                                             | :        | Search/Filt | er:  |  |  |  |
| Ś Billing                                                 | Name                                      | Location                  | Serial Number         | Comment/Note                                                |          |             | ,    |  |  |  |
| ul Reports                                                |                                           |                           |                       |                                                             |          | +           |      |  |  |  |
| Eacility Config                                           | Optical Microscope                        | Room 1.2                  | 54321                 | You may find lenses in Lending Items                        | ~        | ×           |      |  |  |  |
| <ul> <li>Safety Certificates</li> </ul>                   | Image Processing PC                       | Room 102                  | 111222333             |                                                             | <b>~</b> | ×           |      |  |  |  |
| 👚 Holidays                                                |                                           |                           |                       |                                                             |          |             |      |  |  |  |
| User Survey                                               |                                           |                           |                       |                                                             |          |             |      |  |  |  |
| Departments                                               |                                           |                           |                       |                                                             |          |             |      |  |  |  |
| O Supervisors                                             |                                           |                           |                       |                                                             |          |             |      |  |  |  |
| 🕸 Resources Admin                                         |                                           |                           |                       |                                                             |          |             |      |  |  |  |

#### 7.8 Special Resource - Service

Collaborate and Service templates may be added in the Resources Admin page by selecting Special Resource – Service. Usually you create the service request forms with Word or Excel format, and FOM Networks helps to convert the form to the required HTML format. An example of the service request form can be found in section 8.10.

After adding new Service, you need to define a set of Service Items and the default charge rates. Service Items may or may not be associated with an instrument.

| 1                               |                                                                                                    |      |
|---------------------------------|----------------------------------------------------------------------------------------------------|------|
| <b>EOM</b>                      | Resource Configuration       Electron Microscopy Lab       *       Regular Resource       *       Service       * |      |
| <u>Padinty Omine Manager</u>    | General Information                                                                                               |      |
| Time on server<br>Sunday Apr. 4 | Resource Type: Collaboration and service with an electronic service request form                                  |      |
| 21.01.02                        | Resource Name: Service                                                                                            |      |
| Admin Home                      | Revenue Account Number: 0000 This is the financial account number to receive usage fees.                          | Savo |
| 🟦 User Home                     |                                                                                                    | Save |
| Equipment sc 🔻                  | Add New Service                                                                                                   |      |
| <u>\$</u> Billing               | Service Name: TEM Service                                                                                         |      |
| Interports                      | Template File Name: TFM Service template html                                                                     |      |
| Facility Config                 |                                                                                                    |      |
| 🚊 Safety Certificates           | Project Name prenz. IEM_                                                                                          |      |
| 👚 Holidays                      | Default Service Contacts: ×Admin, Facility (facadmin@acme.edu)                                                    | Save |
| User Survey                     |                                                                                                    |      |
| * December of                   |                                                                                                    |      |
|                                 |                                                                                                    |      |
|                                 |                                                                                                    |      |
| LOC Pocourcos Admin             |                                                                                                    |      |

| <u> ~~</u> | Resources Aumin     |
|------------|---------------------|
|            | Maintenance Records |

| Equipment sc 🔹                                                                                                    | TEM Convice                                                                                                    |                  |                              |           |                | Add New Service |  |
|----------------------------------------------------------------------------------------------------|----------------------------------------------------------------------------------------------------|------------------|------------------------------|-----------|----------------|-----------------|--|
| S Billing     Heports     Facility Config     Safety Certificates     Holidays     User Survey     Departments     O 0 0 0 0 0 0 0 0 0 0 0 0 0 0 0 0 0                                                                                                    | TEM Service         Service Name:       TEM_Service_template.html         Project Name prefix:       TEM_         Default Service Contacts:       × Admin, Facility (facadmin@acme.edu)         Is Active:       Is Active: |                  |                              |           |                |                 |  |
| Supervisors Second Second Seco | Item Name                                                                                                    | Related Resource | Name of<br>Int. Rate<br>Unit | Ext. Rate | Default<br>Qty |                 |  |
| Users Admin                                                                                                    |                                                                                                    | Service •        |                              |           |                | +               |  |
| Email List                                                                                                    | Image Processing and Analysis                                                                                                    | Service 🗸        | Hrs 120                      | 240       | 4              | · ×             |  |
| Collaborate & Service                                                                                                    | TEM Beam Time                                                                                                    | TEM J2100F 🗸     | Hrs 100                      | 200       | 2              | · ×             |  |
| Usage Records                                                                                                    | Sample Preparation                                                                                                    | Service V        | Hrs 120                      | 240       | 8              | · ×             |  |
| A Purchase Supplies                                                                                                    |                                                                                                    |                  |                              |           |                |                 |  |

#### 7.9 Add new resource and assign resource managers

Login as Facility Admin, go to Resources Admi. Click on "Add New Resource" drop-down.

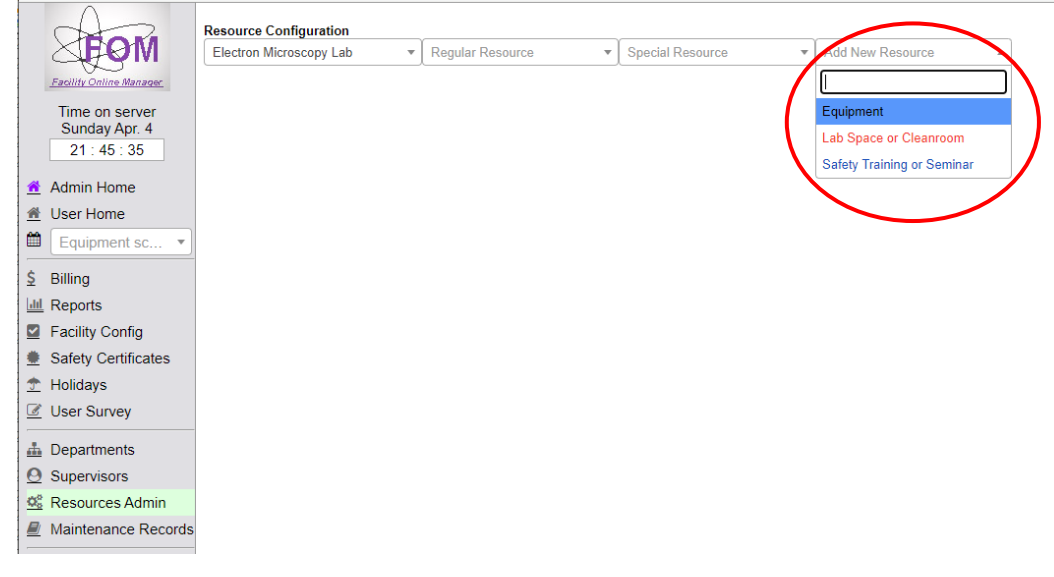

There are three types of resources supported in FOM. Equipment is usually time-exclusive resource that a user may book time using a calendar. Lab Space or Cleanroom is a resource that may be booked and used by multiple users simultaneously. Safety Training or Seminar is a type of resource that users need to access only once. Safety Training may be associated with a Safety Certificate defined in Section 6.1.

| MOM                         | Resource Configuration<br>Electron Microscopy Lab   Regular Resource  Equipment  Equipment              |
|-----------------------------|----------------------------------------------------------------------------------------------------|
| Eacility Online Manager     | General Information                                                                                     |
| Sunday Apr. 4               | Resource Type: General instrument with an online calendar                                               |
| 22 : 01 : 30                | Resource Name:                                                                                          |
| 🟦 Admin Home                | In Facility: Electron Microscopy Lab                                                                    |
| <u>         M</u> User Home | Revenue Account Number: 00000 This is the financial account number to receive usage fees.               |
| Equipment sc 💌              | Resource Managers: Select one or more managers                                                          |
| Silling                     |                                                                                                    |
| III. Reports                | Primary Contact Email: I his email is used to send automatic emails.                                    |
| Facility Config             | Description:                                                                                            |
| Safety Certificates         |                                                                                                    |
| 👚 Holidays                  | Color Code: #e2b9at Random This color code set the background color of the instrument in Calendar page. |
| User Survey                 | Save                                                                                                    |
|                             |                                                                                                    |
| Departments                 |                                                                                                    |
| O Supervisors               |                                                                                                    |
| C Resources Admin           |                                                                                                    |

- a) Resource Type. In FOM, there are many different types of resources, such as Services that lab staff provides to users, consumables that users may check out when logging off instrument (or buy separately), accessories (or operation modes) that may be attached to an instrument, general instrument with scheduler, cleanroom or facility that is shared by multiple users, door lock controls, etc. Some special type of resources may not be available with your FOM installation. Please contact FOM Networks if you need FOM to host special type of resources.
- b) **Resource Name.** This is easy to understand- the name of the resource. FOM accepts Letter and Numbers only in the name and be brief. FOM supports up to 100 characters in this field.
- c) **Financial Account Number.** This is the revenue account of the resource. In FOM, each user may have multiple account numbers, from which the user can choose to pay for the usage fee. This Financial Account Number is where the money will go to.
- d) **Resource Managers.** Select one or more users as the managers of this resource. All the managers must have usernames and emails registered as normal users before they can be assigned as resource managers.
- e) **Description.** Users will see what you type here. Please explain what the resource can do in plain language so new users can easily understand. Up to 255 characters.
- f) Color Code. This field defines a HEX code for the background color in the page header area of this instrument calendar. You may define your own color-coding for your users to easily recognize which instrument calendar they are looking at.

### 7.10 Instrument parameters configuration

Maintenance Records

There are many parameters that an instrument manager can set for each individual resource. If you require any feature but cannot find it in FOM, please contact FOM Networks, Inc. and we will be able to add the feature for you.

#### 7.10.1 Calendar Settings

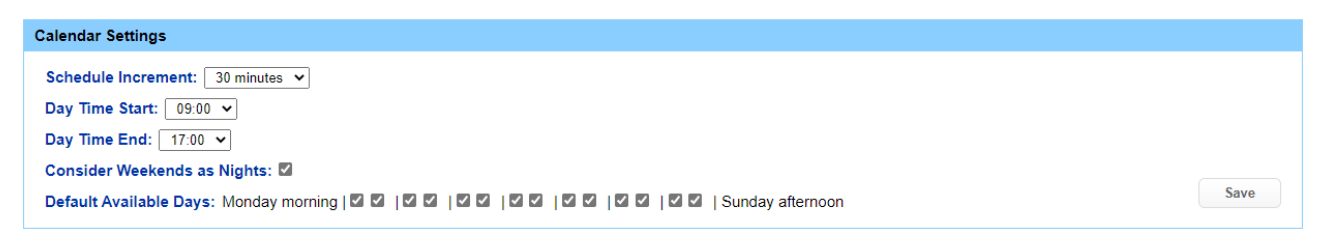

- a) Schedule Increment. This field defines the minimum time slot in the resource calendar. Depends on the nature of the instrument, some you may define 2-hour increment, some you may define 15-minute increment. Please note that many other settings in this page are set with this increment as the counting unit. This number must be integer divisor of 24x60 minutes.
- b) Day Time Start and Day Time End. These two fields define the start and the end of the official working hours. In FOM, a user, especially newly trained users, may be granted Daytime access only to the resource. Then this user can only book time between Day Time Start and Day time End, Monday to Friday. If you uncheck the box "Consider weekends as nights", Saturday and Sunday is considered as normal weekdays.
- c) **Default Available Days.** This line defines when the resource is available for users to book time. For example, if you have regular maintenance every Friday afternoon, you uncheck the corresponding checkbox.

#### 7.10.2 Access Control

| Access Control              |                                   |   |
|-----------------------------|-----------------------------------|---|
| EasyLogon Reader ID:        | Leave blank if no EasyLogon ussed |   |
| Relay Communication Method: | No Access Control  Save           |   |
|                             | No Access Control                 |   |
| New User Rules              | FLOB-01<br>NP Series              |   |
|                             | FOMLock software client           | 1 |

- a) Easy Logon Reader ID. The EasyLogon reader is a hardware device providing the capability for users to swipe their institutional ID card to logon/logoff FOM resources, so that users need not use a computer or mobile device to logon/logoff. EasyLogon can also be used with Door Locks to control the entry/exit of a lab space, and it supports all kinds of institutional ID card system, including cards with magnetic stripes, barcodes, RFID chips, and QR codes.
- b) Relay Communication Methods. FOM supports many different types of access control relays, either hardware-based or software-based. If you have a hardware box but do not see the corresponding method listed, please contact FOM Networks and we will be able to add it to your FOM system. Once you selected a proper method, more options will show up corresponding to that type of access control modules.

#### 7.10.3 New User Rules

| New User Rules                                                                                                    |                                              |                                                                                           |  |  |  |  |  |  |
|----------------------------------------------------------------------------------------------------|----------------------------------------------|-------------------------------------------------------------------------------------------|--|--|--|--|--|--|
| User agreement file U                                                                                                    | IRL:                                         | This one is equipment specific. For facility-wide agreement, set in Facility Config page. |  |  |  |  |  |  |
| Number of trainings needed: 1 Input 0 if no training is needed, and users will be granted any time access as soon as they apply to use. |                                              |                                                                                           |  |  |  |  |  |  |
| Require Access To:                                                                                                    | Select equipment                             | Before applying this equipment, the user must already has access to these resources.      |  |  |  |  |  |  |
| Suspend user access                                                                                                    | if continuously no use for 0 days.Input 0 fo | <br>or no limit.                                                                          |  |  |  |  |  |  |
| Message to new users: Please tell the equipment manager your preferred time(s) for training:                                            |                                              |                                                                                           |  |  |  |  |  |  |
|                                                                                                    |                                              | Save                                                                                      |  |  |  |  |  |  |

- a) User Agreement URL. This field allows you have a user agreement document to be displayed to every new user as soon as the user applies to get training. User must then click "I agree" to continue the application process.
- b) Number of Trainings Needed. For some complicated instrument, you may want to set multiple trainings before a user can be granted access. When lab staff send out email notice in the Email List page, the staff can select a specific group of users to send email to. The number of trainings that a user has attended is shown at the top of the Admin Home page, following the name of the trainee.
- c) **Require Access To**. An advanced and complicated instrument may require that the user must have access to another basic or easier instrument before this user can be trained on this instrument. The Require Access To can be chained up if there is a set of requirements needed for a user to apply access to this instrument.
- d) **Suspend user access.** This setting allow FOM to automatically suspend a user's access to this resource if the user does not use the resource for the set days.
- e) **Message to new users**. The message you enter here will be presented to every user who applies to get training on this instrument. For example, you may want to tell the new users if you have regular training sessions at the beginning of each month.

#### 7.10.4 Reservation Limits

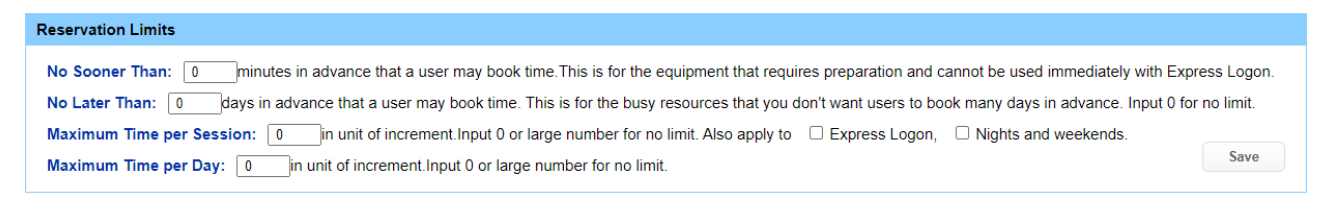

- a) **No Sooner Than.** This field defines the earliest time a user may reserve. For example, if you have an instrument that users cannot reserve and use it right away (Express Logon) but requires some time to prepare. If you define no sooner than 1440 minutes, users will not be able to reserve any time within 24 hours.
- b) **No Later Than.** For busy instruments you may not want your users to reserve time 6 months later and forget about the reservation. If you define no later than 21 days, the user will not be

able to reserve any time after 3 weeks. If you set this to non-zero, more settings will show up such as the maximum time within the set days and options when you want to open new reservation time to users.

- c) Max Reservation Time within days set above. This field defines how many increments a user may reserve within the no-later-than days. For example, you may define a user can reserve up to 48 increments within 21 days.
- d) Open New Reservation Options. This setting is related to the "No Later Than" setting. For example, if you define no later than 7 days and choose to open hour by hour, a user may reserve until the current hour of the 7<sup>th</sup> day. If you choose open day by day, a user may only reserve until midnight of the 7<sup>th</sup> day.
- e) **Maximum Time Per Session**. This field defines how many increments a user may reserve in a single session. For busy instrument you may not want your user to block several hours in a single session.
- f) **Maximum Time Per Day**. This is similar to the previous setting. This setting limits how many increments a user may reserve within one day, which may be multiple sessions.

#### 7.10.5 Time-outs

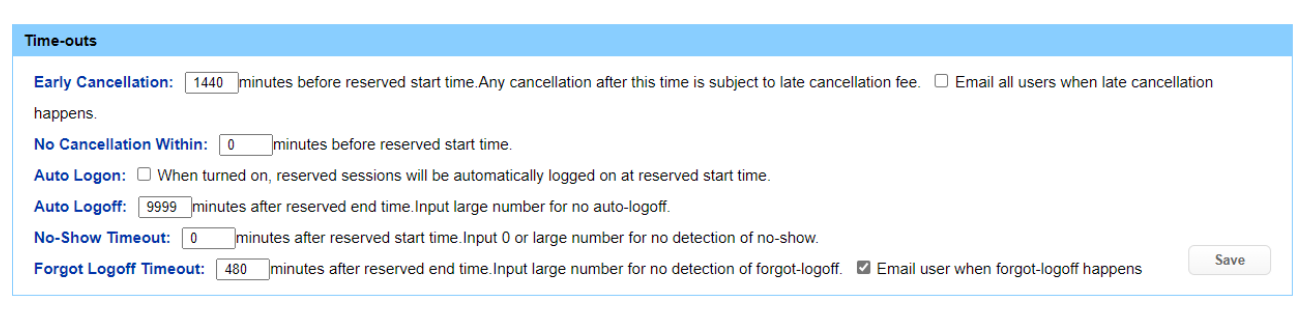

- a) **Early Cancellation**. This field set the number of minutes so that a user can cancel their reservations without late cancellation fee.
- b) **No Cancellation Within**. This field defines a time of mintues so that a user cannot cancel or modify a reservation before the reserved start time.
- c) **Auto Logon**. This is for the convenience of users. If you set to 1, FOM will automatically logon the instrument at the reserve start time, so the user who reserved the time does not need to logon before using the instrument. However, for some instrument you may not want to turn this on to avoid instrument being logged on even the user doesn't show up.
- d) Auto Logoff. If this is set to a non-zero minutes, FOM will logoff for the user after the set minutes of the served end time. Please be cautious when turning this feature on. It might be dangerous to the instrument if the access control relay box is turned off automatically and the user is using the instrument.

- e) No-Show Timeout. This field defines a timeout minutes so that a user's reservation is automatically removed from the instrument calendar if the user does not show up within the set minutes from the reserved start time. This setting enables other users to Express Logon in case a user does not show up at the reserved session.
- f) Forget Logoff Timeout. This field is usually set with a fairly large number, for example 480 (8 hours). The main difference between Forget Logoff and Auto Logoff is the calculation of usage fee. Auto Logoff is treated the same as user manually logoff. Forget logoff may have different fee calculation, based on the Forget logoff charge rate listed at the Fee Structure section. Forget logoff fee calculation is the same as auto logoff when the option of "charge full elapsed time" is selected in forget logoff charge. There are minor differences such as email and comments in Usage Records. Forget logoff usually triggers an email to the corresponding user, but auto logoff does not.

#### 7.10.6 Miscellaneous

| Miscellaneous                                                                                                    |  |
|----------------------------------------------------------------------------------------------------|--|
| Safety Requirements: Click here to edit safety requirements                                                                                                    |  |
| Keep Maintenance Records:  When turned on, managers can view and edit maintenance records of this tool.                                                                |  |
| Email before session starts: 0 minutes before reserved start time. This email conatins a meeting invitation for users to add to their personal calendar.               |  |
| Email after session ends: 0 minutes after reserved end time. This is to remind user to logoff in case the user forgot to. No email is sent if user already logged off. |  |
| Charge Policy: Earlier of reserved or actual start - later of reserved or actual end 🗸                                                                                 |  |
| Print QR Code: Click here to print QR Use QR code for users to scan and logon instrument or enter room using a smart phone.                                            |  |
| Export User Permissions: click here to download                                                                                                    |  |
| Import User Permissions: D To avoid messing up user permissions, it is recommended to download first, then modify and upload.                                          |  |

- a) **Safety Requirements.** This link allows managers to define a set of Safety Certificates that users are required to fulfill before using this resource. The available Safety Certificates are defined by either System Admin or Facility Admin in Section 6.1.
- b) **Keep Maintenance Records**. If you set this on, all the maintenance activities such as instrument under repair, maintenance, down time, etc are tracked and be visible to the managers in the left-side navigation menu Maintenance Records page.
- c) **Email before session starts**. This field sets X minutes before the reserved time to send reminder email to the user.
- d) **Email after session ends**. This fields sets X minutes to send email reminder to the user if the user still has not logoff the instrument after X minutes of the reserved end time.
- e) **Charge Policy.** By default, FOM supports three charge policies, charge per use, per actual time, or a combination of reserved or actual used time. The third policy is most widely used, which defines the usage fee being calculated by (the later of reserved or actual end time) (the earlier of the reserved/actual start time). If you need more charge policies, please contact FOM Networks for a customization.

- f) **Print QR Code.** This link allows managers to print a QR code that is specific to this resource, so that any authorized user may use their smart phone to scan the QR code and quickly access the resource calendar, check the current users in a lab space, and logon/logoff.
- g) **Export User Permissions.** This link allows manager to export all the users of this resource and their permissions, such as not-enrolled, view-only, to-be-trained, daytime, anytime, and resource manager.
- h) **Import User Permissions.** This setting allows manager to upload and import user permissions following the same format of Excel downloaded with item (g) above.

#### 7.10.7 Fee Structures

| Fee Structures      |            |          |               |                  |                 |                     |                      |                                  |
|---------------------|------------|----------|---------------|------------------|-----------------|---------------------|----------------------|----------------------------------|
| Screen Name         | Min Charge | Day Rate | Night<br>Rate | Training<br>Rate | Service<br>Rate | Cancellation Charge | Forgot Logoff Charge |                                  |
|                     |            |          |               |                  |                 | Fixed O % Reserved  | Fixed O % Elapsed    | +                                |
| Admin_Use           | 0          | 50       | 40            | 0                | 0               | Fixed O % Reserved  | Fixed O % Elapsed    | <ul> <li>✓</li> <li></li> </ul>  |
| Internal            | 0          | 50       | 40            | 0                | 0               | Fixed O % Reserved  | Fixed O % Elapsed    | <ul> <li>✓</li> <li>●</li> </ul> |
| External For-profit | 0          | 0        | 0             | 0                | 0               | Fixed O % Reserved  | Fixed O % Elapsed    | <ul> <li>✓</li> <li></li> </ul>  |
| External Non-profit | 0          | 0        | 0             | 0                | 0               | Fixed O % Reserved  | Fixed O % Elapsed    | <ul> <li>✓</li> <li></li> </ul>  |

FOM supports unlimited number of fee structures. Internal, External For-Profit, External Non-Profit, and Admin\_Use are four default fee structures. You may add more discount structures for each individual resource as needed.

Fee Structure settings may also be updated by Instrument Manager of the resource.

- a) **Screen Name.** This field defines the name of the fee structure so that later you will choose the applicable fee structure by the name.
- b) **Minimum Charge.** This field defines the minimum charge for a session. If the calculated usage fee of a session is less than this amount, the user will be charged with this minimum charge value.
- c) Day Rate. The daytime is defined in upper part of the page, Calendar Settings section.
- d) **Night Rate.** In many facilities nighttime usage is encouraged with discounted rate. Nighttime is defined in the Calendar Settings section above.
- e) **Training Rate.** This training rate is used for the calculation of training fees when a manager logs off "For training" session, select trainees, and provide the service time.
- f) Service Rate. Similar to training rate, this service rate is used for the calculation of service fees when a manager logs off "For paid service research" session and select user for whom the service is done for, then provide the service time.
- g) **Cancelation Charge.** Cancellation charge may be applied if a session is cancelled within the Early Cancellation timeout defined in the Time-outs section above.
- h) **Forgot Logoff Charge.** Forgot logoff charge may be applied as a penalty in addition to the reserved time charge, if the charge policy is defined as the combined reserved time and the actual usage time, as defined in Time-outs section above.

#### 7.10.8 Link accessories and consumables to an instrument

Accessories and consumables may be linked to an instrument, so that users will see these options when they reserve time or logoff a session on the instrument. The prices of the accessories and consumables are defined in Special Resources drop down in the same page.

| Accessories, Operation  | Mod          | es, or Instrument Setup                                                                                          |      |  |
|-------------------------|--------------|----------------------------------------------------------------------------------------------------|------|--|
| × Cryo stage attachm    | ent<br>es to | this equipment, select Accessories in the Special Resources dropdown list above and add accessories there first. | Save |  |
|                         |              |                                                                                                    |      |  |
| Consumables, Charge F   | er S         | ample, or Coating Thickness                                                                                      |      |  |
| Consumable Name         |              | Default Amount                                                                                                   |      |  |
| Select consumable       | •            | +                                                                                                    |      |  |
| LN2                     | •            | 2                                                                                                    | ×    |  |
| Au Deposition Thickness | •            | 0                                                                                                    | ×    |  |

#### 7.10.9 Logoff reminder items

This part defines one or more reminder items to remind the user when they are logging off the instrument, such as to close gas valves, lock the doors, etc.

| Logoff Reminder Items                                                  |     |
|------------------------------------------------------------------------|-----|
|                                                                        | +   |
| If you are the last user of the day, please remember to lock the door. | × × |
| Reset to normal TEM MAG mode after use.                                | × × |

#### 7.10.10 Documents and operation manuals of an instrument

This part allows a manager to upload or link related documents such as operation manuals for users to download in the Documents (left navigation menu) page.

| Documents, Operation Manuals, or References |                                                                  |     |  |  |  |  |
|---------------------------------------------|------------------------------------------------------------------|-----|--|--|--|--|
| Document Name                               | Document URL                                                     |     |  |  |  |  |
|                                             |                                                                  | +   |  |  |  |  |
| Operation Manual                            | http://localhost:8080/fomv2/downloadFile?fn=FOM_User_Manual.p8 🗂 | × × |  |  |  |  |

## 7.11 Add new Safety Training/Seminar

Addition of safety training or seminar is very similar to the addition of new equipment. Login as Facility Admin, go to Resources Admin page, click Add New Resource drop-down, and select "Safety Training or Seminar".

| <b>STOM</b>                                     | Resource Configuration       Electron Microscopy Lab <ul> <li>Regular Resource</li> <li>Special Resource</li> <li>Safety Training or Seminar</li> </ul> |      |
|-------------------------------------------------|----------------------------------------------------------------------------------------------------|------|
| Facility Online Manager                         | General Information                                                                                                    |      |
| Time on server<br>Monday Apr. 5<br>02 : 03 : 11 | Resource Type: Resource that requires only one time attendence, such as safety training, seminar, or general orientation and permission                 |      |
| Admin Home                                      | Resource Managers: Select one or more manager:                                                                                                    |      |
| Equipment sc •                                  | Primary Contact Email: This email is used to send automatic emails.                                                                                     | Save |
| \$ Billing                                      |                                                                                                    |      |
| Facility Config                                 |                                                                                                    |      |
| Safety Certificates                             |                                                                                                    |      |
| 👚 Holidays                                      |                                                                                                    |      |
| User Survey                                     |                                                                                                    |      |
| Departments                                     |                                                                                                    |      |
| O Supervisors                                   |                                                                                                    |      |
| C Resources Admin                               |                                                                                                    |      |

For this type of resource, users may only apply to take once. After granted access, the user will not be able to see calendar, book time or "use" this resource.

For this type of resources, New User Rules and Documents are the only two sections available besides the General Information section.

| General Information                                                                                                    |      |
|----------------------------------------------------------------------------------------------------|------|
| Resource Type: Resource that requires only one time attendence, such as safety training, seminar, or general orientation and permission         Resource Name:       Cryogenic Hazardous Training         Resource Managers:       × Admin, Facility (facadmin@acme.edu)         Primary Contact Email:       This email is used to send automatic emails.         Resource Status:       ✓ Active | jave |
|                                                                                                    |      |
| New User Rules                                                                                                    |      |
| User agreement file URL: This one is equipment specific. For facility-wide agreement, set in Facility Config page.                                                                                                    |      |
| Number of trainings needed: 1 Input 0 if no training is needed, and users will be granted any time access as soon as they apply to use.                                                                                                    |      |
| Require Access To: Select equipment Before applying this equipment, the user must already has access to these resources.                                                                                                    |      |
| Quiz after triining: 0 0 Number of Pass/Total quesstions. Input 0/0 if no quiz is required. Edit after-training quiz question pool                                                                                                    | ave  |
| Description Manuals of Defension                                                                                                    |      |
| Documents, Operation manuals, or References                                                                                                    |      |
| Document Vane Document URL                                                                                                    |      |
|                                                                                                    |      |

Each safety training resource may be assigned with a post-training quiz, and you can define how many correct answers are required to pass the exam. If the safety training has been linked to a safety certificate, the certificate will be automatically granted once the exam is passed.

## 7.12 Add new Lab Space or Cleanroom

Lab Space is a special feature of FOM to allow allocation of resources inside a lab space and the limitation of maximum concurrent users working simultaneously in a room. This is especially useful during the current pandemic of COVID-19.

| SEOM                                                             | Resource Configuration         Electron Microscopy Lab                                                                                      |              |
|------------------------------------------------------------------|----------------------------------------------------------------------------------------------------|--------------|
| Facility Online Manager                                          | General Information                                                                                                    |              |
| Time on server<br>Monday Apr. 5<br>03 : 08 : 01                  | Resource Type: Lab space, dedicated lab area, or cleanroom that has entry control and capacity limits Resource Name:                        |              |
| Admin Home                                                       | Resource name:                                                                                                    |              |
| ☆ User Home                                                      | Revenue Account Number: 00000 mis is the infancial account number to receive usage rees.                                                    |              |
| Equipment sc                                                     | Resource managers: Select one or more managers                                                                                              |              |
| A                                                                | Primary Contact Email: This email is used to send automatic emails.                                                                         |              |
| ≥ Billing                                                        | Description:                                                                                                    |              |
| E Facility Config                                                |                                                                                                    |              |
| <ul> <li>Facility Coning</li> <li>Safety Certificates</li> </ul> |                                                                                                    |              |
| <ul> <li>Balety ocraneates</li> <li>Holidays</li> </ul>          | Color Code: #eadbez kandom This color code set the background color of the instrument in Calendar page.                                     | Save         |
| User Survey                                                      |                                                                                                    |              |
|                                                                  |                                                                                                    |              |
| Departments                                                      |                                                                                                    |              |
| Supervisors                                                      |                                                                                                    |              |
| Maintenance Records                                              |                                                                                                    |              |
| Manienance Records                                               | а<br>                                                                                                    |              |
| Calendar Settings                                                |                                                                                                    |              |
| Schedule Increme<br>Day Time Start:                              | nt: 1 hour V<br>19:00 V                                                                                                    |              |
| Day Time End: 1                                                  |                                                                                                    |              |
| Day nine End.                                                    |                                                                                                    | Save         |
| Consider Weekend                                                 | Is as Nights: 🖾                                                                                                    |              |
| Access Control                                                   |                                                                                                    |              |
| EasyLogon Reade                                                  | r ID: Leave blank if no EasyLogon ussed                                                                                                    |              |
| Relay Communica                                                  | tion Method: No Access Control 🗸                                                                                                    | Save         |
| New User Rules                                                   |                                                                                                    |              |
| llear agraamant fil                                              | This one is aguinment specific For facility wide agroement, set is Facility Con                                                             | fia pogo     |
| Oser agreement m                                                 | This one is equipment specific. For facility-write agreement, set in Facility of the                                                        | ng page.     |
| Number of training                                               | is needed: 1 Input 0 if no training is needed, and users will be granted any time access as soon as they apply to use.                      |              |
| Require Access To                                                | Before applying this equipment, the user must already has access to these resources.                                                        |              |
| Suspend user acc                                                 | ess: if continuously no use for 0 days. Input 0 for no limit.                                                                               |              |
| Message to new u                                                 | sers:                                                                                                    |              |
| U U                                                              |                                                                                                    | Envio        |
|                                                                  |                                                                                                    | Save         |
|                                                                  |                                                                                                    |              |
| <b>Reservation Limits</b>                                        |                                                                                                    |              |
|                                                                  |                                                                                                    |              |
| Waximum concurr                                                  | entusers:                                                                                                    |              |
| Allow overbooking                                                | g: 0 Number of desers allowed to book but may not enter the room if maximum concurrent users is exceeded.                                   |              |
| No Sooner Than:                                                  | minutes in advance that a user may book time. This is for the equipment that requires preparation and cannot be used immediately with Ex    | press Logon. |
| No Later Than: 0                                                 | davs in advance that a user may book time. This is for the busy resources that you don't want users to book many davs in advance. Input 0 f | or no limit. |
| Maximum Time as                                                  |                                                                                                    |              |
| waximum nme pe                                                   | r dession. U in dial of inclement, input o of arge number of no limit. Also apply to Express Logon, I Nights and weekends.                  | Save         |
|                                                                  |                                                                                                    |              |

The "Allow overbooking" setting allows a set number of users who can still book time beyond the maximum concurrent users setting. When overbooking is allowed, some users may not be able to logon when the maximum concurrent users is exceeded.

A Lab Space allows selection of resources in the space. Reservations on any of these resources are considered reservations of the lab space as well.

| Resources | in this room |      |
|-----------|--------------|------|
| Select e  | quipment     | Save |

### 7.13 Billing and reporting

Login as Facility Admin, then click "Billing" link on the left side. Billing is separate for Internal users and External users. Internal users' billing report is usually an Excel spread sheet listing all usage of the month, which may be customized to meet your institution requirement. External users' billing is usually an invoice for each individual user of the period of service. External invoice usually needs an invoice template customized by FOM Networks (see section 6.2 for Facility Configurations).

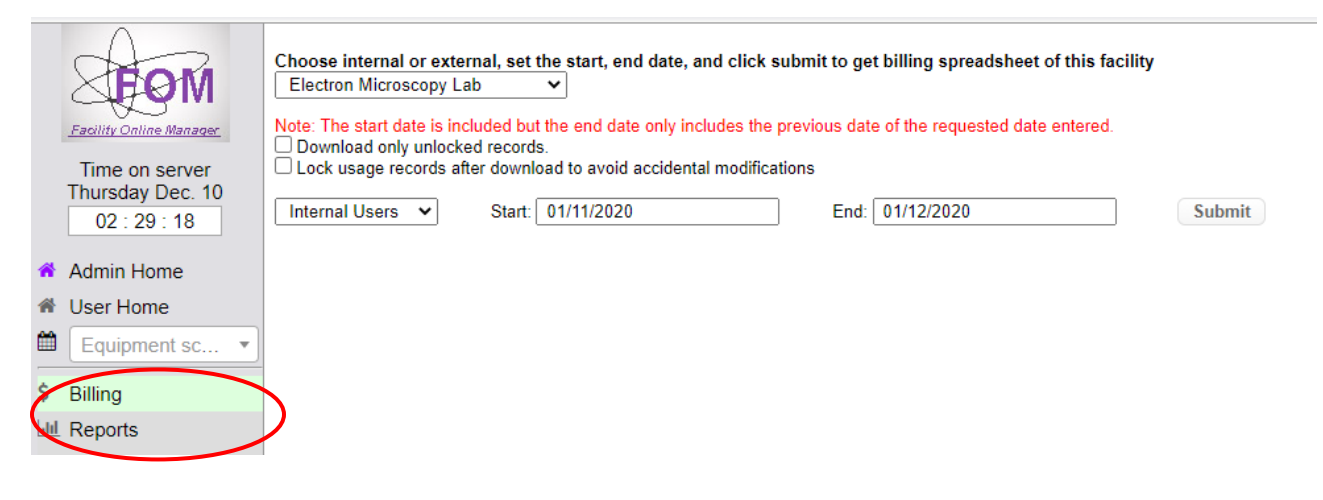

### 7.14 Safety training and certificates tracking

Safety training and certificate tracking are critical and common to every laboratory, especially the shared facilities with students coming from various departments and with different background.

Safety certificates may be maintained by System Admin or Facility Admin. See section 6.1.

| 1                       |                                                                                                    |                                                                                                    |                         |                                                                                                    |                                                                                                    |                                                                                                    |                                                                                                    |                                                                                                    |                                                                                                    |
|-------------------------|----------------------------------------------------------------------------------------------------|----------------------------------------------------------------------------------------------------|-------------------------|----------------------------------------------------------------------------------------------------|----------------------------------------------------------------------------------------------------|----------------------------------------------------------------------------------------------------|----------------------------------------------------------------------------------------------------|----------------------------------------------------------------------------------------------------|----------------------------------------------------------------------------------------------------|
| REOM                    | List                                                                                                    | of Safety Certifica                                                                                                    | ites                    |                                                                                                    |                                                                                                    |                                                                                                    |                                                                                                    |                                                                                                    |                                                                                                    |
| Facility Online Manager | #                                                                                                    | Cert Code                                                                                                    | Description             |                                                                                                    | Certification URL                                                                                                    | Expiration<br>Days                                                                                                    | Reminder<br>Days                                                                                                    |                                                                                                    |                                                                                                    |
| Monday Apr. 5           | 0                                                                                                    |                                                                                                    |                         |                                                                                                    |                                                                                                    |                                                                                                    |                                                                                                    | Add New                                                                                                    |                                                                                                    |
| 04 : 44 : 11            | 1                                                                                                    | CHEMWAS                                                                                                    | Chemical Waste Handling |                                                                                                    | javascript:applyEquip(3:                                                                                                    | 365                                                                                                    | 30                                                                                                    | Update                                                                                                    | Delete                                                                                                    |
| Admin Home              | 2                                                                                                    | XRAY                                                                                                    | X-Ray Training          |                                                                                                    | http://safety.acme.edu                                                                                                    | 365                                                                                                    | 30                                                                                                    | Update                                                                                                    | Delete                                                                                                    |
| 🟦 User Home             |                                                                                                    |                                                                                                    |                         |                                                                                                    |                                                                                                    |                                                                                                    |                                                                                                    |                                                                                                    |                                                                                                    |
| Equipment sc •          |                                                                                                    |                                                                                                    |                         |                                                                                                    |                                                                                                    |                                                                                                    |                                                                                                    |                                                                                                    |                                                                                                    |
| \$ Billing              |                                                                                                    |                                                                                                    |                         |                                                                                                    |                                                                                                    |                                                                                                    |                                                                                                    |                                                                                                    |                                                                                                    |
| III Reports             |                                                                                                    |                                                                                                    |                         |                                                                                                    |                                                                                                    |                                                                                                    |                                                                                                    |                                                                                                    |                                                                                                    |
| Eacility Config         |                                                                                                    |                                                                                                    |                         |                                                                                                    |                                                                                                    |                                                                                                    |                                                                                                    |                                                                                                    |                                                                                                    |
| Safety Certificates     | $\square$                                                                                                    | >                                                                                                    |                         |                                                                                                    |                                                                                                    |                                                                                                    |                                                                                                    |                                                                                                    |                                                                                                    |
| T Holidays              |                                                                                                    |                                                                                                    |                         |                                                                                                    |                                                                                                    |                                                                                                    |                                                                                                    |                                                                                                    |                                                                                                    |
|                         | Facility Online Manager         Time on server         Monday Apr. 5         04 : 44 : 11         Admin Home         User Home         Equipment sc         \$ Billing         Id Reports         Eaclify Config         Safety Certificates         Holidays | Equiption Homesee     Equipment sc      Equipment sc |                         | List of Safety Certificates   Executive Colling Meanware   Time on server   Monday Apr. 5   04: 44: 11   Admin Home   User Home   Equipment sc   S Billing   Image: Reports   Eacility Config   Safety Certificates | Excitiv College Meanware   Time on server   Monday Apr. 5   0   0   0   1   CHEMWAS   2   XRAY   Keithy Config Safety Certificates Admin Home Safety Certificates Safety Certificates Holidays | List of Safety Certificates         Time on server<br>Monday Apr. 5         0         0         1       CHEMWAS         Chemical Waste Handling         2       XRAY         X-Ray Training         Equipment sc         \$         Billing         Meports         Safety Certificates         *         Safety Certificates | List of Safety Certificates     Time on server   Monday Apr. 5   0   0 4: 44: 11   1   CHEMWVAS   Chemical Waste Handling   2   XRAY   X-Ray Training     Http://safety.acme.edu     Image: Safety Certificates     Safety Certificates | List of Safety Certificates     # Cert Code     Description     Certification URL     Builting     Equipment sc     S Billing   Meports   Safety Certificates     Safety Certificates | List of Safety Certificates     # Cert Code     Description     Certification URL   Days   D   O   O   O   O   O   O   O   O   O   O   O   O   O   O   O   O   O   O   O   O   O   O   O   O   O   O   O   O   O   Chemical Waste Handling   Javascript.applyEquip(3)   O   Z XRAY   X-Ray Training     Update   O   Vertificates     S Billing   Meports   Safety Certificates   Pacialty Config   Safety Certificates |

- a) Cert Code. Cert Code is a short identifier for the certificate. Limited to 50 characters.
- b) Description. This field defines more detailed description of the certificate. The note will be shown to users so that the users understands what the safety certificate covers. Limited to 255 characters.
- c) **Certificates URL.** This field provides the URL where the users may follow the link to acquire the certificates. You may click the link icon if you are to link the certificate with a FOM-hosted safety training. See section 7.12 for details.
- d) **Expiration Days.** The Expiration Days defines how many days a certificate holds valid once it is granted to a user. After these days the certificate will automatically expire and the user is required to re-take the safety training.
- e) **Reminder Days.** The Reminder Days is the number of days that FOM will automatically send out email reminders at the days before the certificate expires.

#### 7.15 Safety requirements of an instrument

Once Certificate List is defined, Facility Admin and Instrument Managers may select all the required safety certificates for each individual instrument. This can be done by clicking the link in the Resources Admin, Miscellaneous section, "Click here to edit safety requirements".

Once safety requirements are defined for an equipment, all the users on this equipment are subjected to the safety training certificates. These certificates are automatically tracked by FOM system. User cannot use related instrument if a safety certificate expires

Users' certificate status is maintained in Users Admin page, see section 8.7 for details.

| nts: Click here to edit safety re | quirements                                                                                |                                                                                                    |                                                                                                    |                                                                                                    |                                                                                                    |
|-----------------------------------|-------------------------------------------------------------------------------------------|----------------------------------------------------------------------------------------------------|----------------------------------------------------------------------------------------------------|----------------------------------------------------------------------------------------------------|----------------------------------------------------------------------------------------------------|
| Equipment Safety R                | equirements                                                                               |                                                                                                    | × <sup>I.</sup>                                                                                                    |                                                                                                    |                                                                                                    |
| ion                               |                                                                                           |                                                                                                    | n foi                                                                                                    | r users to add to their personal calendar.                                                                                                    |                                                                                                    |
| <sup>n er</sup> Equipment Safety  | Requirements                                                                              |                                                                                                    | ser                                                                                                    | forgot to. No email is sent if user already logged of                                                                                                    | f.                                                                                                    |
| Earli Not required                | <ul> <li>Chemical Waste Ha</li> </ul>                                                     | andling                                                                                                    |                                                                                                    |                                                                                                    |                                                                                                    |
| Not required                      | <ul> <li>X-Ray Training</li> </ul>                                                        |                                                                                                    | a sn                                                                                                    | nart phone.                                                                                                    |                                                                                                    |
| issi                              |                                                                                           |                                                                                                    | -                                                                                                    |                                                                                                    |                                                                                                    |
| issie                             |                                                                                           | OK                                                                                                    | mod                                                                                                    | dify and upload.                                                                                                    | Save                                                                                                    |
|                                   | e Re Equipment Safety R<br>sion<br>Earli<br>Earli<br>Not required<br>Not required<br>issi | e Re       Equipment Safety Requirements         sion       Equipment Safety Requirements         Earli       Not required       Chemical Waste Ha         Not required       X-Ray Training | Inst:       Click here to edit safety requirements         Image: Regulation of the safety requirements         Ston         Earline         Earline         Not required         Vot required         Vot required | Image: Click here to edit safety requirements       x       l.         Image: Red Equipment Safety Requirements       n fo         Ston       Equipment Safety Requirements       ser         Earli       Not required       v       Chemical Waste Handling         Not required       v       X-Ray Training       a st         Issi       OK       mode | Image: Click here to edit safety requirements       x       l.         Image: Regulpment Safety Requirements       n for users to add to their personal calendar.         Sign       Equipment Safety Requirements         Earli       Not required       Chemical Waste Handling         Not required       X-Ray Training         OK       modify and upload. |

## 7.16 Define holidays

Login as Facility Admin, then click "Holidays" link of the left side. Holiday settings affect users with daytime only access. Any time users and managers are not limited by holidays. By default, FOM does not recognize any holiday. Holidays may be set differently for each individual facility.

|        | Facility Online Manager                                   | Facility Holidays<br>Show past h<br>Upcoming<br>By default F | s<br>nolidays<br>holidays<br>OM does not recognize | e any holiday. To input new holidays, please use mm/dd/yyyy format. |
|--------|-----------------------------------------------------------|--------------------------------------------------------------|----------------------------------------------------|---------------------------------------------------------------------|
|        | Time on server                                            | Line#                                                        | Date                                               | Morning / Afternoon                                                 |
|        | Thursday Dec. 10                                          | 0                                                            | 24/12/2020                                         |                                                                     |
|        | 14 : 52 : 20                                              | 1                                                            | 25/12/2020                                         |                                                                     |
|        | Admin Home                                                | 2                                                            | 21/12/2020                                         |                                                                     |
|        | Supervisor Home                                           | 2                                                            | 31/12/2020                                         |                                                                     |
|        | User Home                                                 | 3                                                            | 01/01/2021                                         |                                                                     |
|        | Equipment sc •                                            | 4                                                            | 12/02/2021                                         |                                                                     |
|        | \$ Billing                                                | 5                                                            | 02/04/2021                                         |                                                                     |
|        | III Reports                                               | 6                                                            | 13/05/2021                                         |                                                                     |
|        | Facility Config                                           | 7                                                            | 20/05/2024                                         |                                                                     |
|        | Safety Certificates                                       |                                                              | 20/05/2021                                         |                                                                     |
|        | User Categories                                           | 8                                                            | 20/07/2021                                         |                                                                     |
|        | 📥 Schools                                                 | 9                                                            | 09/08/2021                                         |                                                                     |
| $\leq$ | <ul> <li>✤ Holidays</li> <li>➡ Email Templates</li> </ul> | 10                                                           | 04/11/2021                                         |                                                                     |

#### 7.17 Set up user survey

Login as Facility Admin, then click "User Survey" link on the left side. The survey form is created elsewhere. User survey can be set in FOM to target at specific user groups on selected instruments, or at facility level. With FOM user survey, only the selected users are offered with the survey link. Other users will not be bothered.

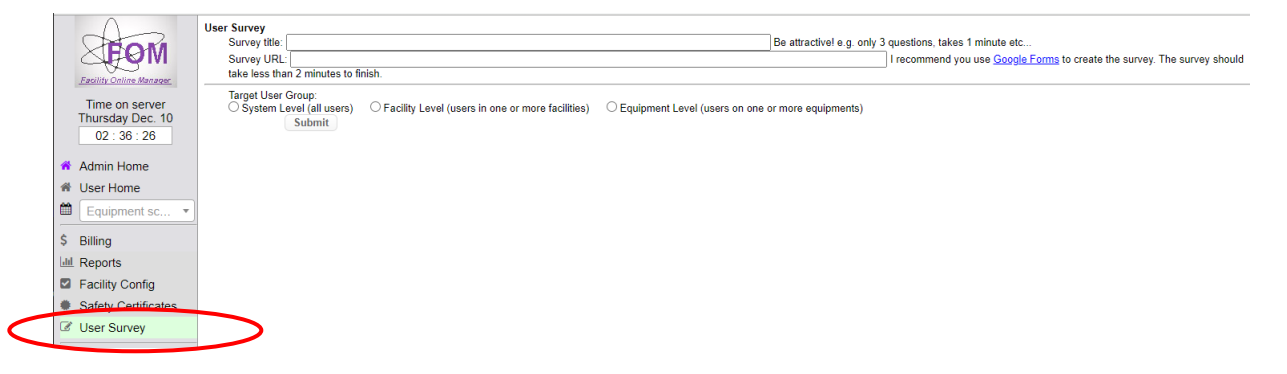

### 7.18 Maintain departments

Login as Facility Admin, then click "Departments" link on the left side. The department list may be maintained by either Facility Administrators or Instrument Managers. Normal users cannot modify this information. Each user needs to select from the pre-defined list of departments when the registration form is filled. If a department is not listed at registration, the user can email one of the managers to add the department.

| SFOM                        | Department Information               |         |        |
|-----------------------------|--------------------------------------|---------|--------|
| Facility Online Manager     | 0.                                   | Add New |        |
| Thursday Dec. 10            | 1. Anthropology                      | Update  | Delete |
| 17:57:23                    | 2. Biological Engineering            | Update  | Delete |
| Admin Home                  | 3. Biology                           | Update  | Delete |
| User Home     Equipment sc. | 4. Chemistry                         | Update  | Delete |
| ¢ Billing                   | 5. Earth Sciences                    | Update  | Delete |
| lill Reports                | 6. Electrical Engineering            | Update  | Delete |
| Facility Config             | 7. IT Services                       | Update  | Delete |
| Safety Certificates         | 8. Materials Science and Engineering | Update  | Delete |
| Holidays                    | 9. Physics                           | Update  | Delete |
| User Survey                 | 10. Psychology                       | Update  | Delete |
| A Departments               |                                      |         |        |
| O Supervisors               |                                      |         |        |

#### 7.19 Maintain supervisors

Login as Facility Admin, then click "Supervisor" link on the left side. The supervisor list may be maintained by either Facility Administrators or Instrument Managers. Normal users cannot modify this information. Each user needs to select from the pre-defined list of supervisors when the registration form is filled. If a supervisor is not listed at registration, the user can email one of the managers to add the supervisor.

One or more Supervisor Assistants may be added to a supervisor. For more information about the Supervisor Assistant features see section 10.

|   | MON                                | Supervisor Information<br>Butler, Adam | From Li 🗸            | ~                                     |                              | <b>v</b>                          | ~                                 |                    |
|---|------------------------------------|----------------------------------------|----------------------|---------------------------------------|------------------------------|-----------------------------------|-----------------------------------|--------------------|
|   | Facility Online Manager            | Search supervisor: Type to sea         | irch                 |                                       |                              |                                   |                                   | Add new supervisor |
|   | Time on server<br>Thursday Dec. 10 |                                        | Dow                  | nload this supervisor's usage report: | Select facility              | ✔ 01/11/2020                      | - 01/12/2020                      | Submit             |
|   | 02:40:19                           | Title                                  | Prof                 |                                       |                              |                                   |                                   |                    |
|   | Admin Home                         | First Name                             | Adam                 |                                       |                              |                                   |                                   |                    |
|   | M User Home                        | Last Name                              | Butler               |                                       |                              |                                   |                                   |                    |
|   | Equipment sc •                     | Phone                                  | 224.225.9168         |                                       |                              |                                   |                                   |                    |
|   | \$ Billing                         | Email                                  | adam.butler@acme.edu |                                       |                              |                                   |                                   |                    |
|   | I Reports                          | Office Room Number                     | 101                  |                                       |                              |                                   |                                   |                    |
|   | Facility Config                    | Office Building                        | Research Institute   |                                       |                              |                                   |                                   |                    |
|   | Safety Certificates                | Supervisor Report                      | Yes Link  ONo        |                                       |                              |                                   |                                   |                    |
|   | User Survey                        | Assistants                             |                      |                                       | Leave blank if not needed. I | Multiple emails allowed with comr | mas, must be valid user emails in | the system.        |
| < | O Supervisors                      | $\supset$                              | Update               |                                       |                              |                                   |                                   |                    |
|   | Maintenance Records                |                                        |                      |                                       |                              |                                   |                                   |                    |

## 7.20 Email List

Facility Admin or Instrument Manager may use FOM to send mass emails to difference group of users.

| Facility Online Manager<br>Time on server<br>Thursday Dec. 10<br>02 : 42 : 51 | Select an option<br>Select an option<br>Email to new users of equipment<br>Email to all users of equipment<br>Email all my users<br>Email to internal users of the facility<br>Email to external users of the facility<br>Email to all supervisors |
|-------------------------------------------------------------------------------|----------------------------------------------------------------------------------------------------|
| Admin Home                                                                    |                                                                                                    |
| User Home                                                                     |                                                                                                    |
| Equipment sc 🔹                                                                |                                                                                                    |
| \$ Billing                                                                    |                                                                                                    |
| III Reports                                                                   |                                                                                                    |
| Facility Config                                                               |                                                                                                    |
| Safety Certificates                                                           |                                                                                                    |
| SUSER Survey                                                                  |                                                                                                    |
| Supervisors                                                                   |                                                                                                    |
| 📽 Resources Admin                                                             |                                                                                                    |
| Maintenance Records                                                           |                                                                                                    |
| Users Admin                                                                   |                                                                                                    |
| Email List                                                                    |                                                                                                    |

# 8 Instrument Manager Tasks

## 8.1 Configure instrument rules

Login as Instrument Manager and click on "Resources Admin" link on the left side, then select the instrument to be configured.

Note 1: Instrument Manager cannot add new instrument. If a new instrument needs to be added, the Facility Administrator login is required.

Note 2: Most of the parameters may be left as default unless you need that feature.

Note 3: Difference between Auto Logoff and Forget Logoff: The main difference is the calculation of usage fee. Auto Logoff is treated the same as user manually logoff. Forget logoff may have different fee calculation, based on the Forget logoff charge rate listed at the Fee Structure part of the Resources Admin page. Forget logoff fee calculation is the same as auto logoff when the option of "charge full elapsed time" is selected in forget logoff charge. There are minor differences such as email and comments in Usage Records. Forget logoff usually triggers an email to the corresponding user, but auto logoff does not.

Note 4: If a rule is required but not seen in this page, you may contact FOM Networks, Inc. for a customization to add the feature.

See section 7.10 for details.

#### 8.2 Modify fee structure

In the same page of Resources Admin, scroll down to find the "Default Fee Structure" part.

Note 1: Internal, External, and Admin\_Use are three default fee structures. You may add more discount structures for each individual resource as needed.

Note 2: Fee Structure settings may also be updated by Facility Administrator of the facility.

Note 3: In addition to the daytime and nighttime rates, manager should also define the Training Rates and the Service Rates, which will be used for the calculation of training and service fees.

See section 7.10.7 for details.

### 8.3 Other resource configuration items

At the lower part of the Resources Admin page after selecting a resource, manager may configure more items related to the resource.

See Section 7.10 for more information.

#### 8.4 Change instrument status

Instrument Manager may change the instrument status at any time. In the Admin Home page, click the Equip Status to change. See section 7.1 for details.

| ≡ Trial University - FOM - Admin Home                                                                                                    | F     | acility A | dmin 🔀       |
|----------------------------------------------------------------------------------------------------|-------|-----------|--------------|
| Subscription     Subscription     Subscription     Subscription     Cleannoom       Time on server<br>Sunday Oct. 24<br>06: 29: 40     Equip Usage Hours     Equip Usage Hours     Equip Usage Hours | Hours | 2         | <b>0</b> ° ♥ |
| # Admin Home Mark Equipment Down                                                                                                    | ×     |           |              |
| # User Home                                                                                                    |       |           |              |
| Equipment sc 3D Printer MJM - Mark equipment down                                                                                                    |       |           |              |
| \$ Billing Input tech notes (optional):                                                                                                    |       |           |              |
| Lul Reports                                                                                                    |       |           |              |
| G Facility Config                                                                                                    |       |           |              |
| Safety Certifica                                                                                                    |       |           |              |
| Tholidays                                                                                                    | /21   | 10/22     | 10/23        |
| C User Survey                                                                                                    | Time  |           | ~            |
| La Departments Estimated end time: 10/24 07:00 ✓                                                                                                    |       |           | o; 🖤         |
| Supervisors     No email to users     Email users                                                                                                    |       |           |              |
| © Enail users today and tomorrow                                                                                                    |       |           |              |
| Maintenance R O Email all users of the equipment                                                                                                    |       |           |              |
| Email subject: 3D Printer MJM is down                                                                                                    |       |           |              |
|                                                                                                    |       |           |              |
| Collaborate & S                                                                                                    |       |           |              |
| O Usage Records                                                                                                    |       |           |              |
|                                                                                                    |       |           |              |
| A Chemicals                                                                                                    |       |           |              |
| Lending Items     Mark Down                                                                                                    |       |           |              |
| Documents                                                                                                    | _     |           |              |

Or by clicking the current time slot in the instrument calendar page.

| $\land$                      | Note from resour | rce manager 🖋       |                 |           |           |                  | o: 🔺                                      |
|------------------------------|------------------|---------------------|-----------------|-----------|-----------|------------------|-------------------------------------------|
| FOM                          | qPCR 🕸           |                     |                 |           | A         | vailable Instrur | nent manager                              |
| Facility Online Manager      | Dec 2020         |                     |                 |           |           |                  | <pre><prev next="" today=""></prev></pre> |
| T                            | Mon 12/07        | Tue 12/08           | Wed 12/09       | Thu 12/10 | Fri 12/11 | Sat 12/12        | Sun 12/13                                 |
| Thursday, Dec 10<br>02:43:17 | 12:00            | 12:00               | 12:00           | 12:00     | 12:00     | 12:00            | 12:00                                     |
| Admin Home                   | 12:30            | 12:30               | 12:30           | 12:30     | 12:30     | 12:30            | 12:30                                     |
| M User Home                  | 13:00            | 13:00               | 13:00           | 13:00     | 13:00     | 13:00            | 13:00                                     |
| Equipment 🝷                  | 12:20            | 19-90               | 19-90           | 19-90     | 19-90     | 19:90            | 12:30                                     |
|                              | xpress logon     |                     |                 |           |           |                  | ×                                         |
| C Supervisors                | Resource: qPCR   |                     |                 |           |           |                  | :00                                       |
| Resources Admin              | Reservation purp | ose: Select purp    | oose            | *         |           |                  | 30                                        |
| Maintenance Rec              | Jser: Carol Camp | bell(ca             |                 |           |           |                  |                                           |
| Users Admin                  | inancial accoun  | t: Mark resou       | irce down       |           |           |                  | :00                                       |
| Email List                   | Reservation: Nov | V - 12 For training |                 |           |           |                  |                                           |
| Collaborate & Ser            | Estimated cost:  | - For training      | J               |           |           |                  | :30                                       |
|                              | Comment:         | For paid se         | ervice research |           |           |                  | :00                                       |
|                              |                  | For repair          |                 |           |           |                  |                                           |
| A Purchase Supplie           |                  | My own res          | search          |           |           |                  | :30                                       |
| A Chemicals                  |                  | Reserve fo          | r a user        | •         |           |                  |                                           |
| Lending Items                |                  |                     |                 |           |           |                  | .00                                       |
| S Documents                  |                  |                     |                 |           |           | Close            | :30                                       |

## 8.5 Note to users

A manager may add a quick note to the instrument users either in the Admin Home

| 3D Printer MJM           | Cleanroom                                                    | ₽ \$ ♥ |
|--------------------------|--------------------------------------------------------------|--------|
| Equip star<br>Note to us | tus: Available Equip status: Available Series: Click to edit |        |
|                          | Fouin Usage Hours                                            |        |
| 16                       | Note to users for Cleanroom ×                                |        |
| 12                       |                                                              |        |
| 8                        | Formatted te <sup>x</sup> t                                  |        |
| 4                        | Save                                                         |        |

or by clicking the Pencil Icon at the top of the Calendar page.

| R    | Note from resource<br>Formatted te <sup>x</sup> t | marager 🖋 |           |           |           |           | 4                         | × 🖡             |
|------|---------------------------------------------------|-----------|-----------|-----------|-----------|-----------|---------------------------|-----------------|
| VI I | Helios DualBeam Fl                                | в¢        |           |           |           | Availa    | ble Instrument man        | ager            |
|      | Focus Ion Beam                                    |           |           |           |           |           |                           |                 |
|      | Dec 2020                                          |           |           |           |           |           | <u>≺Prev</u> <u>Today</u> | <u>Next&gt;</u> |
|      | Mon 12/07                                         | Tue 12/08 | Wed 12/09 | Thu 12/10 | Fri 12/11 | Sat 12/12 | Sun 12/13                 |                 |
|      | 6:00                                              | 6:00      | 6:00      | 6:00      | 6:00      | 6:00      | 6:00                      | 4               |
|      |                                                   |           |           |           |           |           |                           |                 |
|      | 6:30                                              | 6:30      | 6:30      | 6:30      | 6:30      | 6:30      | 6:30                      |                 |
| •    | 7:00                                              | 7:00      | 7:00      | 7:00      | 7:00      | 7:00      | 7:00                      |                 |
|      | 7:30                                              | 7:30      | 7:30      | 7:30      | 7:30      | 7:30      | 7:30                      |                 |
|      | 8:00                                              | 8:00      | 8:00      | 8:00      | 8:00      | 8:00      | 8:00                      |                 |
|      |                                                   |           |           |           |           |           |                           |                 |
|      | 8:30                                              | 8:30      | 8:30      | 8:30      | 8:30      | 8:30      | 8:30                      |                 |
|      | 9.00                                              | 9:00      | 9'00      | 9.00      | 9.00      | 9.00      | 9.00                      |                 |

#### 8.6 Book instrument for different purposes

In Admin Home, User Home, or the drop-down menu on left side. Click on the instrument name to see the calendar of this instrument. Click on an available time slot to reserve the time.

As an Instrument Manager, you may reserve the instrument for different purposes, including for repair, for maintenance, for training, for paid service research, for your own research, or reserve for another user.

Note 1: If you reserve for another user, that user must have already granted access to the instrument.

Note 2: Some purpose selections will trigger automatic comment text, so that every user can see the purpose on the calendar.

Note 3: Reservations may be synchronized with personal calendar (such as google calendar or outlook calendar). Such preferences are set in "My Profile" page.

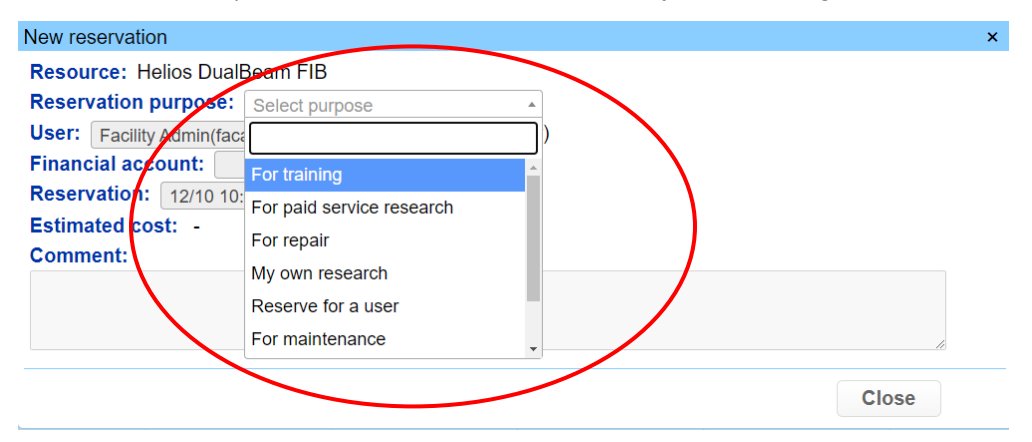

#### 8.6.1 User training

When booking an instrument and selected "For training" purpose, then a pop-up window shows the attendee list. Manager may set the maximum number of attendees for the training session and select one or more attendees.

| New reservation                                                                                                    |                               |               | ×             |  |  |
|----------------------------------------------------------------------------------------------------|-------------------------------|---------------|---------------|--|--|
| Resource: Helios DualBeam FIB         Reservation purpose: For training         Maximum number of attendees: 3         Reservation: 12/11 10:30 - 12/11 11:00 - |                               |               |               |  |  |
| Attendees:<br>User<br>- Select user -<br>Repeat: None<br>Comment:                                                                                               | Account<br>v until 12/11/2020 | Fee structure | Access level  |  |  |
| //For training.                                                                                                    | Allow up to 3 attendee        | s.            | Reserve Close |  |  |

After a training session is booked by the manager, any user may sign up to attend the training if the maximum number of attendees allows.

| Future reservation                                     |
|--------------------------------------------------------|
| Resource: Helios DualBeam FIB                          |
| User: Facility Admin(facadmin)                         |
| User email: facadmin@acme.edu                          |
| Department/Company: IT Services                        |
| Reservation: 12/10 10:00 - 12/10 10:30                 |
| Comment:                                               |
| //Eer-training. Allow up to 3 attendees. //Bella Baker |
| Sign up to attend this training session                |
|                                                        |
|                                                        |

With one or more users signed up the training, the manager can click on the booked time and click to send email to all attendees.

| Future reservation                |                          |                      |                    | ×  |
|-----------------------------------|--------------------------|----------------------|--------------------|----|
| Resource: Helios DualBea          | am FIB                   |                      |                    |    |
| Reservation purpose: For          | or training              | *                    |                    |    |
| Maximum number of atte            | ndees: 3                 |                      |                    |    |
| Reservation: 12/10 9:00 -         | - 12/10 10:30 -          |                      |                    |    |
| Attendees:                        |                          |                      | Email all attendee | es |
| User                              | Account                  | Fee structure        | Access level       |    |
| Bella Baker 🔹                     | 6-218-5246-Bees-Ants - ~ | r Internal 🗸 🗸       | Not enrolled       | ~  |
| Carol Campbell                    | 650-4735000-60012001 ~   | r Internal 🗸 🗸       | Day time user      | ~  |
| - Select user -                   | ]                        |                      |                    |    |
| Comment:                          |                          |                      |                    |    |
| //For training. Allow             | up to 3 attendees.       |                      |                    |    |
| Record ID <u>43</u> at 2020-12-10 | Cancel without c         | harge Cancel with cl | harge Close        |    |
|                                   |                          |                      |                    |    |

When logging off a training session, the manager may enter the Service Time and the training fee will be calculated based on the training rates defined in the Resources Admin page.

| Resource is being used            |                            |                  | ×                   |
|-----------------------------------|----------------------------|------------------|---------------------|
| Resource: Helios DualBea          | am FIB                     |                  |                     |
| Reservation purpose: Fo           | or training                | ▼                |                     |
| Reservation: 2020-12-10           | 08:30:00 - 2020-12-10 10:3 | 0:00             |                     |
| Actual usage: 12/10 8:59          | - 12/10 10:00              |                  |                     |
| Attendees:                        |                            |                  | Email all attendees |
| User                              | Account                    | Fee structure    | Access level        |
| Bella Baker 🔹                     | 6-218-5246-Bees-Ants - v   | Internal v       | Not enrolled ~      |
| Carol Campbell 🔹                  | 650-4735000-60012001 ~     | Internal v       | Day time user 🗸 🗸   |
| - Select user -                   |                            |                  |                     |
| Service time: 2 :35               |                            |                  |                     |
| Comment:                          |                            |                  |                     |
| //For training. Allow             | up to 3 attendees. //E     | Bella Baker      | 1                   |
| Record ID <u>43</u> at 2020-12-10 | 08:59:07                   | Logoff Logoff An | yway Close          |

#### 8.6.2 Book time for paid service research

When reserving a time on instrument, select "For paid service research" as the purpose. Similar to the "For training" sessions, the manager may select one or more users for whom the service is done for, and FOM will automatically charge the user for a service fee.

Note: Service fee may also be tracked in the Collaborate & Service module of FOM. The Collaborate & Service module provides more flexible tracking of all collaboration activities including customization of Service Request Form, document sharing, progress reports, and service charges.

| New reservation |                                   |               |                 | ×            |
|-----------------|-----------------------------------|---------------|-----------------|--------------|
| Resource: Hel   | ios DualBeam FIB                  |               |                 |              |
| Reservation pu  | Irpose: For paid service research | Y             |                 |              |
| Reservation:    | 12/11 9:00 - 12/11 9:30 -         |               |                 |              |
| Attendees:      |                                   |               | Email all atter | <u>ndees</u> |
| User            | Account                           | Fee structure | Access level    |              |
| Carol Campbell  | - 650-4735000-600120              | 01 - Internal | ✓ Day time user | ~            |
| - Select user - | •                                 |               |                 |              |
| Repeat: None    | ✓ until 12/11/2020                |               |                 |              |
| Comment:        |                                   |               |                 |              |
| //For paid so   | ervice research                   |               |                 |              |
|                 |                                   |               | Reserve         |              |

#### 8.6.3 Book time for manager's own research

When the manager books time and select purpose "For my own research", the reservation is the same as a regular user booking. When booking time for administrative purposes, the manager is not required to select a financial account number and the default Admin\_Use account is automatically assigned. However, when booking time For my own research, a valid financial account number is required.

| New reservation         |                           | ×     |
|-------------------------|---------------------------|-------|
| Resource: qPCR          |                           |       |
| Reservation purpose:    | Select purpose            |       |
| User: Carol Campbell(ca |                           |       |
| Financial account:      | For training              |       |
| Reservation: 12/11 13:  | For paid service research |       |
| Estimated cost: -       | For repair                |       |
| Comment:                | My own research           |       |
|                         | Reserve for a user        |       |
|                         | For maintenance           |       |
|                         |                           | Close |

#### 8.6.4 Reserve for a user

A manager may also book time on behalf of a user. The result is the same as the user making reservation by themselves.

| New reservation           |                   |   | ×             |
|---------------------------|-------------------|---|---------------|
| Resource: Helios DualBea  | m FIB             |   |               |
| Reservation purpose: Re   | eserve for a user | ▼ |               |
| User: Carol Campbell •    | (Day time user)   |   |               |
| Financial account: Graph  | ene 🔹             |   |               |
| Reservation: 12/11 9:00 - | - 12/11 9:30 -    |   |               |
| Estimated cost: 0.00      |                   |   |               |
| Repeat: None v unti       | 12/11/2020        |   |               |
| Comment:                  |                   |   |               |
| //Reserve for a user      |                   |   |               |
|                           |                   |   | ĥ             |
|                           |                   |   | Reserve Close |
|                           |                   |   |               |

## 8.7 User Safety Certificate Status

Below the user's profile, Instrument Managers may update the Safety Certificate Status for this user. Managers may manually update the Date Certified and Expiration date if needed.

| User Safety Certs |                                                                            |       |                |                 |           |
|-------------------|----------------------------------------------------------------------------|-------|----------------|-----------------|-----------|
| Cert Code         | Description                                                                | Notes | Date Certified | Expiration Date | Is Active |
| BBP               | Bloodborne Pathogens for Clinical or<br>Research Lab Workers Certification |       |                |                 |           |
| BIOSAFE           | Biological Safety Certification                                            |       |                |                 |           |
| CHEMWAST          | Hazardous Chemical Waste Management<br>Certification                       |       |                |                 |           |
| COMPGAS           | Compressed Gas Cylinders Certification                                     |       | 04/24/2016     | 03/28/2013      | 1         |
| CRYOCYL           | Filling and Maintenance of Liquid Nitrogen<br>Tanks Certification          |       |                |                 |           |
| HFLUOR            | Hydrofluoric Acid and Fluoride Ion Hazards                                 |       |                |                 |           |

### 8.8 User's Account Number

In this part, a manager may update user's account number for the user. User may add account number by themselves.

| Chartstring |                           |                         |                |               |            |                 |         |
|-------------|---------------------------|-------------------------|----------------|---------------|------------|-----------------|---------|
| ID          | Research description name | Chartstring             | Account Status | Expense limit | Hour limit | Expiration date |         |
| 418         | Electronics               | 650-4011400-60016371-01 | Expired -      | 18767/0       | 2360/0     |                 | Update  |
| Add new     |                           |                         | Active -       | 0             | 0          | 04/24/2116      | Add New |

#### 8.9 Grant user access

New users who just applied to use an instrument are listed at the top of Admin Home page. Click on the user's name will lead to Users Admin page.

| 3D Pri | inter MJ | м                           |                            |           |          | (       | 0     | o; 🕈  |   | Cleanroom   |                             |                           |                            |             |       | 2     | Q0 🖤  |
|--------|----------|-----------------------------|----------------------------|-----------|----------|---------|-------|-------|---|-------------|-----------------------------|---------------------------|----------------------------|-------------|-------|-------|-------|
|        | Ec       | quip status<br>ote to users | : Availab<br>s: click to e | le<br>dit |          |         | Ŭ     |       |   |             | Equip status<br>Note to use | s: Availab<br>rs: Formatt | le<br>ed t <sub>e</sub> xt |             |       |       |       |
|        | List c   | of new i                    | users                      |           |          |         |       |       |   | ×           |                             |                           |                            |             |       |       |       |
| 16     |          |                             |                            |           |          |         |       |       |   |             |                             | _                         | Equip L                    | Isage Hours |       |       |       |
|        | New      | users                       | on 3D                      | Printe    | r MJM    |         |       |       |   |             |                             |                           |                            |             |       |       |       |
| 12     | <u>K</u> | <u>aren R</u>               | othberg                    | : Appli   | ed on 01 | 1/31/20 | 15    |       |   |             |                             |                           |                            |             |       |       |       |
|        |          |                             |                            |           |          |         |       |       |   |             |                             |                           |                            |             |       |       |       |
| 8      |          |                             |                            |           |          |         |       |       | 0 | n           |                             |                           |                            |             |       |       |       |
|        |          |                             |                            |           |          |         |       |       |   |             |                             |                           |                            |             |       |       |       |
| 4      |          |                             |                            |           |          |         |       |       |   | 4           |                             |                           |                            |             |       |       |       |
|        |          |                             |                            |           |          |         |       |       |   |             |                             |                           |                            |             |       |       |       |
| 0      | 10/16    | 10/17                       | 10/18                      | 10/19     | 10/20    | 10/21   | 10/22 | 10/23 |   | 10/16       | 10/17                       | 10/18                     | 10/19                      | 10/20       | 10/21 | 10/22 | 10/23 |
| Last 8 | days     | ~                           |                            |           |          | Time    |       | ~     |   | Last 8 days | ~                           |                           |                            |             | Time  |       | ~     |

In Users Admin page, scroll down to see the list of all the instrument that you manage. You may grant multiple instruments with the same fee structure and access level by checking the check boxes on the left side.

Note: Fee structures are defined in Resources Admin page.

| Instrument     | Fee Structure | Daytime Rate<br>(Per hour or per<br>use) | Nighttime Rate<br>(Per hour or per<br>use) | User Level         | Re<br>an<br>ho | emaining<br>d total<br>urs | # of<br>trainings |
|----------------|---------------|------------------------------------------|--------------------------------------------|--------------------|----------------|----------------------------|-------------------|
| Door 1114      | Select One    | • 0                                      | 0                                          | Not enrolled       | ~              | 0                          | 0                 |
| Door 1149      | Internal N    | 0.00                                     | 0.00                                       | Any Time Access    | ~              | 0                          | 0                 |
| Door 1154      | Select One    | • 0                                      | 0                                          | Not enrolled       | ~              | 0                          | 0                 |
| Poster Printer | Select One    | r 0                                      | 0                                          | Not enrolled       | ~              | 0                          | 0                 |
| SPF FIB        | Internal N    | 54.50                                    | 34.50                                      | Not enrolled       |                | 0                          | 0                 |
| SPF IBT-right  | Select One    | • 0                                      | 0                                          | View Only          |                | 0                          | 0                 |
| SPF MultiPrep  | Select One    | • 0                                      | 0                                          | Day Time Access    |                | 0                          | 0                 |
| SPF NanoMill   | Select One    | 0                                        | 0                                          | Any Time Access    |                | 0                          | 0                 |
| SPF Nikon OM   | Select One    | •0                                       | 0                                          | Instrument Manager |                | 0                          | 0                 |
|                | Colort One    | -lo                                      | n                                          | Not oprolled       |                | n                          | 0                 |

#### 8.10 Collaboration and service tracking

In order to use this feature, the system must be customized to present pre-defined Service Request Form. One example of the Service Request Form is shown below. Please contact FOM Networks if you plan to use this collaboration and service tracking feature of FOM.

In the Service Request form, there may be text fields, radio buttons, check boxes, etc to collect all the necessary informatin about the user who initiated the collaboration and the specimens submitted to the lab staff.

With a Service Request form, a lab staff may keep track of all the details of unlimited number of ongoing collaborations and services.

| MACC                                                                                                    | THE OHIO STATE UNIVERSITY                                                                                                    |                                                                                                    |
|----------------------------------------------------------------------------------------------------|----------------------------------------------------------------------------------------------------|----------------------------------------------------------------------------------------------------|
| WASS                                                                                                    |                                                                                                    | FACILITY                                                                                                    |
| To submit samples to out Facility, ple<br>FILL OUT the online Service Req<br>OPEN Service Request Form jus<br>OSU Faculty: Bring the sample(s) an<br>Monday-Friday. Bring your BUCH<br>Non-OSU Faculty/Gov't Agency/Indus<br>to the address lited below below                       | ease do the following in this order:<br>uest Form; click SUBMIT; click on Collaborate &<br>t created; UPLOAD additional informaton (if nece<br>d a printed copy of the Service Request Form (c<br>< ID for access to our Facility.<br>stry: Mail or bring sample(s) and a printed copy<br>an Sam Form Monday. Eriday. | Service;<br>essary); PRINT the Form.<br>only) to our Facility between 8am-5pm,<br>of the Service Request Form (only)                                                                           |
| to the address listed below betwee                                                                                                    | sen oan-opin, wonday-i nday.                                                                                                    | Date Submitted: 06/22/2014                                                                                                    |
| CONTACT INFORMATION                                                                                                    |                                                                                                    |                                                                                                    |
| Student Name: Shuyou Li                                                                                                    | Email: syli@northwestern.edu                                                                                                    | Phone: 1-6723                                                                                                    |
| A duite an Manager MULANIOE OL-M                                                                                                    | Empil: pupper@parthuseterp.edu                                                                                                    | Dhamas 7 0040                                                                                                    |
| Advisor Name: NUANCE Statt                                                                                                    | For small molecule service, upload a picture                                                                                                    | of your structure.)                                                                                                    |
| Small Molecule Sample Information ( Sample Name:                                                                                                    | For small molecule service, upload a picture Sample Quantity:                                                                                                    | of your structure.)<br>mg Concentration:                                                                                                    |
| Small Molecule Sample Information ( Sample Name: Soluable In (Check One or more): N                                                                                                    | For small molecule service, upload a picture<br>Sample Quantity:                                                                                                    | of your structure.)<br>mg Concentration:                                                                                                    |
| Simall Molecule Sample Information ( Sample Name: Soluable In (Check One or more): Analysis (Check One): Accurate Mass GG-MS Injectio                                                                                                    | For small molecule service, upload a picture Sample Quantity: tethanot Acetonitrile Water THF n O GC-MS Method Dev. O Nominal Mass (>11)                                                                                                    | of your structure.)<br>mg Concentration:<br>Chloroform<br>D00 amu) O Nominal Mass(<1000 amu)                                                                                                   |
| Simall Molecule Sample Information ( Sample Name: Soluable In (Check One or more): Analysis (Check One): Accurate Mass CG-MS Injection CLC-MS Injection (1-15 Samples)                                                                                                    | For small molecule service, upload a picture Sample Quantity: tethanol Acetonitrile Water THF n OGC-MS Method Dev. O Nominal Mass (>10 LC-MS Injection (Tray up to 40 Samples) O LC-                                                                                                    | of your structure.)<br>mg Concentration:<br>Chloroform<br>D00 amu) O Nominal Mass(<1000 amu)<br>MS Injection (Autosampler up to 120                                                            |
| Advisor Name: NUANCE Statt  Small Molecule Sample Information ( Sample Name: Soluable In (Check One or more): \[ \] N Analysis (Check One): Accurate Mass O GC-MS Injectio CLC-MS Injection (1-15 Samples) O Samples) O LC-MS Method Dev. O                                         | For small molecule service, upload a picture Sample Quantity: tethanol Acetonitrile Water THF n GC-MS Method Dev. Nominal Mass (>10 C-MS Injection (Tray up to 40 Samples) CLC- Self-Op Use (1/2 Hr Minimum) Staff Time (Prod                                                                                         | of your structure.)<br>mg Concentration:<br>Chloroform<br>O00 amu) O Nominal Mass(<1000 amu)<br>MS Injection (Autosampler up to 120<br>cess Data, Training, Sample Prep)                       |
| Advisor Name: NUANCE Statt  Small Molecule Sample Information ( Sample Name: Soluable In (Check One or more): \[ \] N Analysis (Check One): Accurate Mass \] GC-MS Injectio LC-MS Injection (1-15 Samples) \] Samples) \] LC-MS Method Dev. \] Formula:                             | For small molecule service, upload a picture Sample Quantity: tethanol Acetonitrile Water THF n GC-MS Method Dev. Nominal Mass (>10 C-MS Injection (Tray up to 40 Samples) CLC- Self-Op Use (1/2 Hr Minimum) Staff Time (Proc                                                                                         | of your structure.)<br>mg Concentration:<br>Chloroform<br>O00 amu) O Nominal Mass(<1000 amu)<br>MS Injection (Autosampler up to 120<br>cess Data, Training, Sample Prep)                       |
| Advisor Name: NUANCE Statt  Small Molecule Sample Information ( Sample Name: Soluable In (Check One or more): \[ \] N Analysis (Check One): Accurate Mass \[ GC-MS Injectio LC-MS Injection (1-15 Samples) \] Samples) \[ LC-MS Method Dev. \] Formula: Additional Sample Comments: | For small molecule service, upload a picture Sample Quantity: tethanol Acetonitrile Water THF n GC-MS Method Dev. Nominal Mass (>10 C-MS Injection (Tray up to 40 Samples) CLC- Self-Op Use (1/2 Hr Minimum) Staff Time (Proc                                                                                         | of your structure.)<br>mg Concentration:<br>Chloroform<br>D00 amu) O Nominal Mass(<1000 amu)<br>MS Injection (Autosampler up to 120<br>cess Data, Training, Sample Prep)                       |
| Advisor Name: NUANCE Statt  Small Molecule Sample Information ( Sample Name: Soluable In (Check One or more): IN Analysis (Check One): Accurate Mass O GC-MS Injectio CLC-MS Injection (1-15 Samples) C Samples) CLC-MS Method Dev. Formula: Additional Sample Comments:            |                                                                                                    | of your structure.)<br>mg Concentration:<br>Chloroform<br>000 amu) O Nominal Mass(<1000 amu)<br>MS Injection (Autosampler up to 120<br>cess Data, Training, Sample Prep)                       |
| Advisor Name: NUANCE Stati<br>Small Molecule Sample Information (<br>Sample Name:                                                                                                    |                                                                                                    | of your structure.)  mg Concentration:  Chloroform  O00 amu)  Nominal Mass(<1000 amu)  MS Injection (Autosampler up to 120 cess Data, Training, Sample Prep)  SAMPLE ID #:  (Office liner Only |

Once a customized Service Request Form is added into the FOM system, a user may initiate a collaboration request by submitting this form by clicking the "Collaborate & Service" link on the left side of FOM screen. All the ongoing collaboration projects are tracked in the same page.

| <b>AEOW</b>                                                                                                    | To submit se                | ervice on behalf of a user | Select user         | ▼, then               | Select service type | ¥                                                                           |                  |
|----------------------------------------------------------------------------------------------------|-----------------------------|----------------------------|---------------------|-----------------------|---------------------|-----------------------------------------------------------------------------|------------------|
| Facility Online Manager                                                                                                    | My Projects<br>Show project | ts requested last week is  | ist month or betwe  | en start date and     | end date and        | with status Show All Y Submit                                               |                  |
| Monday Apr. 5<br>04 : 48 : 24                                                                                                    | Category <b>T</b>           | Assigned To <b>T</b>       | Project ID <b>T</b> | Requested By <b>T</b> | Request Date 🗸      | Last Update                                                                 | Status <b>Y</b>  |
| Admin Home                                                                                                    | LC-MS 🗸                     | TBA 💌                      | MS_000001           | Alan Anderson         | 05/14/2018          | (05/14/2018 04:37) Initial request                                          | Approval Pending |
| User Home                                                                                                    | MALDI 🗸                     | Facility Admin 🗸           | MS_000004           | Alan Anderson         | 05/14/2018          | (07/11/2019 04:35) Wonderful experimental results verifying our hypothesis! | Ongoing          |
| \$ Billing                                                                                                    | TBA 🗸                       | ТВА 🛩                      | MS_000005           | Carol Campbell        | 12/10/2020          | (12/10/2020 02:56) Initial request                                          | Initial Request  |
| <ul> <li>Safety Certificates</li> <li>Holidays</li> <li>User Survey</li> </ul>                                                                                                    |                             |                            |                     |                       |                     |                                                                             |                  |
| Departments           Supervisors         Department         Department |                             |                            |                     |                       |                     |                                                                             |                  |
|                                                                                                    |                             |                            |                     |                       |                     |                                                                             |                  |
| <ul> <li>Resources Admin</li> <li>Maintenance Records</li> </ul>                                                                                                    |                             |                            |                     |                       |                     |                                                                             |                  |

For each collaboration, collaborators may share information and managers may apply service charges to the service requester. Collaborators can be dynamically added or removed at any time. Rather than charging a service fee on an instrument, staff time may also be included in the service charge. Collaborators may share experimental results and literature papers within this page.

| MS_000004 Project Details                                                                                                    |                                                                                                    |                |                  |                 |   |  |  |  |  |
|----------------------------------------------------------------------------------------------------|----------------------------------------------------------------------------------------------------|----------------|------------------|-----------------|---|--|--|--|--|
| Comment                                                                                                    | Document                                                                                                    | Comment By     | Comment Date     | Status          |   |  |  |  |  |
| Initial request                                                                                                    | Initial Request HTML                                                                                                    | Alan Anderson  | 05/14/2018 05:43 | Initial Request | × |  |  |  |  |
| A recent paper published in Microscopy Today                                                                                                    | Uploaded File                                                                                                    | Alan Anderson  | 07/11/2019 04:33 | Initial Request | × |  |  |  |  |
| Wonderful experimental results verifying our hypothesis!                                                                                                    | Uploaded File                                                                                                    | Facility Admin | 07/11/2019 04:35 | Initial Request | × |  |  |  |  |
| Current Collaborators: Facility Admin Ø, Alan Anderson Ø<br>Add new user:<br>Charge service fee: Select user Alan Anderson V Account Number 61<br>Add Comment: | Wonderful experimental results ventying our hypothesis     Uploaded File     Facility Admin     0//11/2019 04:35     Initial Request       Current Collaborators:     & Facility Admin Ø, & Alan Anderson Ø       Add new user:        Charge service fee:     Select user Alan Anderson V, Account Number 610-4735000-60012002 V, Service Select service item V       Add Comment: |                |                  |                 |   |  |  |  |  |
| Attachment: 🗀                                                                                                    |                                                                                                    |                |                  |                 |   |  |  |  |  |
| Send Email to all collaborators:                                                                                                    |                                                                                                    |                |                  |                 |   |  |  |  |  |
| Update Project Status To: Ongoing                                                                                                    |                                                                                                    |                |                  |                 |   |  |  |  |  |
|                                                                                                    |                                                                                                    | Submi          | t                |                 |   |  |  |  |  |

#### 8.11 Adjust usage records

Usage records may be adjusted in the "Usage Records" page after logging in as an Instrument Manager. Usage records may also be imported from other systems in this page.

|                                 |                                                                                                    |                                                 |                        |                          | • • • •                               |
|---------------------------------|----------------------------------------------------------------------------------------------------|-------------------------------------------------|------------------------|--------------------------|---------------------------------------|
| And                             | (Electron Microscopy Lab) T                                                                                    | EM J2100F • Import usage                        | records                |                          |                                       |
|                                 | Apply Filters: Supervisor                                                                                      | Company                                         | Account #              | User *                   | Section 23/30/2021 to 04/06/2021 >>   |
| Facility Online Manager         | Usage ID# Lock Date                                                                                            |                                                 |                        |                          |                                       |
| Time on server<br>Monday Apr. 5 | User                                                                                                    | Logon - Logoff                                  | Account                | User Fees                | Comment Admin                         |
| 04 : 51 : 26                    | Select                                                                                                    | 03/30/2021 09:00 • 03/30/2021 17:00 •           |                        | Service , Training       | Insert                                |
| Admin Llansa                    |                                                                                                    |                                                 |                        | Usage, Consumable:       |                                       |
| Admin Home                      | Facility Admin                                                                                                 | Reserved: 03/30/2021 00:00 🕒 - 03/31/2021 00:00 | 0000                   | Service 0 , Training 0   | Cancelled by facadmin at Finished V   |
| Equipment sc                    | Usage ID# 20                                                                                                   | Actual: 03/30/2021 00:00 🕒 - 03/31/2021 00:00   | 3 🐴                    | Usage 0 , Cons.0         | 2020-01-27 10:41:40<br>without charge |
| Equipment sc *                  | Facility Admin                                                                                                 | Reserved: 03/31/2021 00:00 🕒 - 04/01/2021 00:00 | 0000                   | Service 0 , Training 0   | Cancelled by facadmin at Finished V   |
| Billing                         | Usage ID# 21                                                                                                   | Actual: 03/31/2021 00:00 🕒 - 04/01/2021 00:00   | 3 🗈                    | Usage 0, Cons.0          | 2020-01-27 10:41:40<br>without charge |
| Reports                         | Facility Admin                                                                                                 | Reserved: 04/01/2021 00:00 - 04/02/2021 00:00   | 0000                   | ✓ Service 0 , Training 0 | Cancelled by facadmin at Finished V   |
| Facility Config                 | Usage ID# 22                                                                                                   | Actual: 04/01/2021 00:00 🕒 - 04/02/2021 00:00   | 3                      | Usage 0 , Cons.0         | 2020-01-27 10:41:40<br>without charge |
| Safety Certificates             | Facility Admin                                                                                                 | Reserved: 04/02/2021 09:00 9-04/02/2021 11:00   | 0000                   | ✓ Service 0 , Training 0 | //For maintenance No-Show 🗸           |
| User Survey                     | Usage ID# 23                                                                                                   | Actual: 04/02/2021 09:00 🕒 - 04/02/2021 11:00   | 3 🗈                    | Usage 0 , Cons.0         | 🖆 Update                              |
|                                 | Bella Baker                                                                                                    | Reserved: 04/02/2021 11:00 9-04/02/2021 16:00   | 6-218-5246-Bees-Ants   | ✓ Service 0 , Training 0 | No-Show 🗸                             |
| Departments                     | Usage ID# 29                                                                                                   | Actual: 04/02/2021 11:00 🕒 - 04/02/2021 16:00   | 3 🐴                    | Usage 250 , Cons.0       | 🚽 Update                              |
| Supervisors                     | Bella Baker                                                                                                    | Reserved: 04/02/2021 11:00 O - 04/02/2021 14:00 | • 6-218-5246-Bees-Ants | ✓ Service 0 , Training 0 | //Reserved by admin for No-Show V     |
| Kesources Admin                 | Usage ID# 52                                                                                                   | Actual: 04/02/2021 11:00 O-04/02/2021 14:00     | 3 🐴                    | Usage 150 , Cons.0       | Update                                |
| Maintenance Records             | Sam Scott<br>TEM J2100E                                                                                        | Reserved: 04/03/2021 09:00 - 04/03/2021 12:00   | D PO100529             | ✓ Service 0 , Training 0 | No-Show ¥                             |
| Users Admin                     | Usage ID# 13                                                                                                   | Actual: 04/03/2021 09:00 O - 04/03/2021 12:00   |                        | Usage 120 , Cons.0       | 🗳 Update                              |
| Email List                      | Sam Scott<br>TEM J2100E                                                                                        | Reserved: 04/03/2021 09:00 - 04/03/2021 11:00   | PO100529               | Service 0, Training 0    | //Reserve for a user No-Show V        |
| Collaborate & Service           | Usage ID# 40                                                                                                   | Actual: 04/03/2021 09:00 04/03/2021 11:00       | S ==                   | Usage 80 , Cons. 0       | 🗳 Update                              |
| <u>ව</u> Usage Records          | Eacility Admin                                                                                                 | Reserved: 04/03/2021 09:00 - 04/03/2021 11:00   | 0000                   | Service 0 , Training 0   | //For training No-Show V              |
| Purchase Supplies               | Usage ID# 30                                                                                                   | Actual: 04/03/2021 09:00 0 - 04/03/2021 11:00   | 9 42                   | Usage 0 , Cons. 0        | 🗳 Update                              |
|                                 | the second second second second second second second second second second second second second second second s |                                                 |                        |                          |                                       |

Select an instrument to see the past or future records of the instrument. Any field in the page may be manually updated.

Tip: You may use the clock icon () to select time or use the copy icon () to copy the actual start/end time to the record insertion line on top of the page.

Note 1: The lock icon in the right-most column can be used to prevent accidental change of a usage record. This lock is only for warning purposes and any manager may unlock and then change the usage record is they wish to do so.

Note 2: The "Usage" button is used to re-calculate the usage fee based on the revised start/end time. You may also manually type in any charge amount. Once updated, the system won't retroact usage fees even when the fee structure is updated.

Note 3: If a resource has usage log on the instrument computers, for example NMR computers, FOM Networks may help to create script to automatically import the usage records from these log files.

Note 4: If a usage record is modified, it is highly recommended that the manager should enter comment text to explain what has been changed and why, so that other managers and auditors understand why the record has been changed.

### 8.12 Email list

Login as Instrument Manager or Facility Admin, then click on "Email List" on the left side, and then select the group of users to send email message.

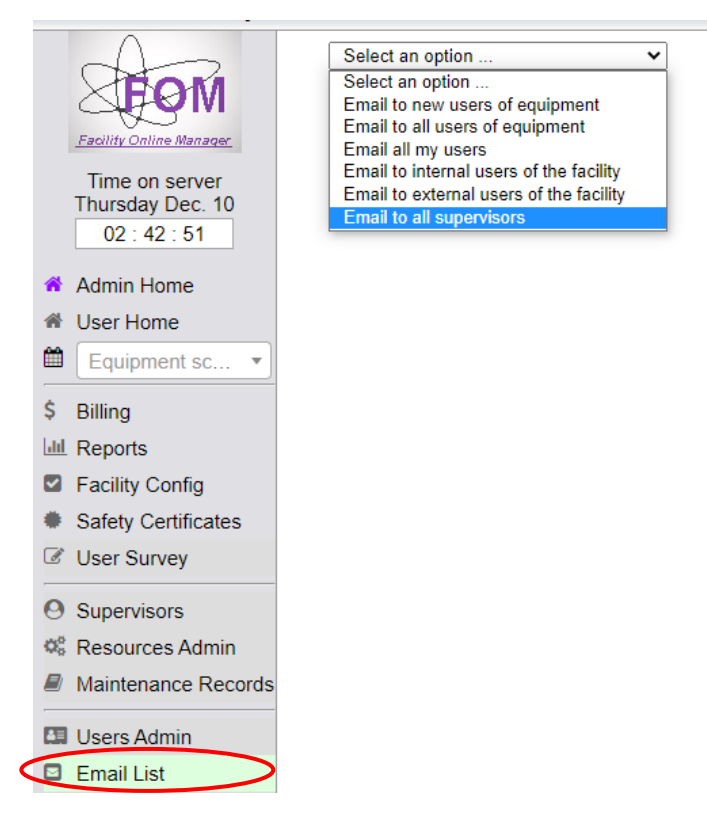

### 8.13 Instrument maintenance records

If an instrument maintenance tracking is turned on in the Resources Admin, you can see the maintenance history of the instrument by clicking the Maintenance Records link on the left menu.

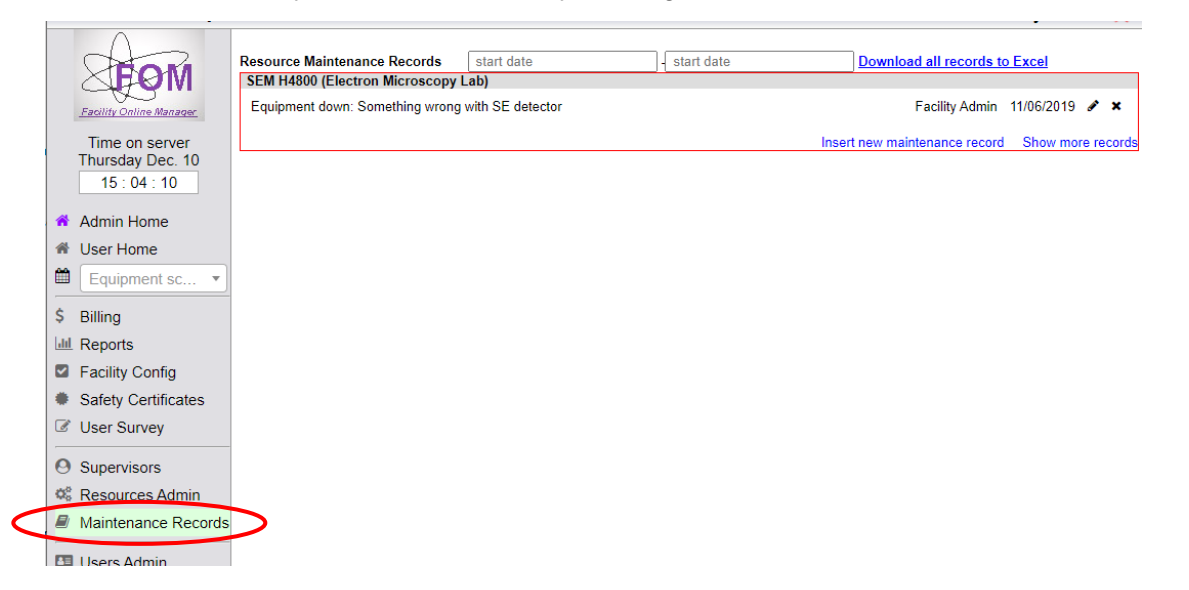

#### 8.14 Add another instrument manager

Instrument Managers may be added in either the "Resources Admin" page or the "Users Admin" page. In Resources Admin page, select user in the "Instrument managers" field, or in the Users Admin page, grant user access level with Instrument Manager level.

| <b>STOM</b>                                                                  | Resource Configuration       Electron Microscopy Lab       *       TEM J2100F       *       Add New Resource                                                                                                    |      |  |  |  |  |  |  |  |
|------------------------------------------------------------------------------|----------------------------------------------------------------------------------------------------|------|--|--|--|--|--|--|--|
| Facility Online Manager                                                      | General Information                                                                                                    |      |  |  |  |  |  |  |  |
| Time on server<br>Monday Apr. 5<br>04 : 53 : 02                              | Resource Type: General instrument with an online calendar Resource Name: TEM J2100F                                                                                                    |      |  |  |  |  |  |  |  |
| 者 Admin Home                                                                 | In Facility: Electron Microscopy Lab *                                                                                                    |      |  |  |  |  |  |  |  |
| 🔺 User Home                                                                  | Revenue Account Number: 00000 This is the financial account number to receive usage fees                                                                                                    |      |  |  |  |  |  |  |  |
| Equipment sc 💌                                                               |                                                                                                    |      |  |  |  |  |  |  |  |
| \$ Billing                                                                   | Admin, Facility (facadmin@acme.edu)      Brimany Contact Engl:      This email is used to send automatic emails                                                                                                    |      |  |  |  |  |  |  |  |
| Reports                                                                      | Interview and the second and the second and th |      |  |  |  |  |  |  |  |
| Safaty Config                                                                | Description                                                                                                    |      |  |  |  |  |  |  |  |
| <ul> <li>Salety Germicates</li> <li>Holidays</li> <li>User Survey</li> </ul> | Color Code: #eddaat Random This color code set the background color of the instrument in Calendar page.                                                                                                    | Save |  |  |  |  |  |  |  |
| di Departments                                                               |                                                                                                    |      |  |  |  |  |  |  |  |
| Supervisore     Supervisore     Sesources Admin                              | Calendar Settings In Resources Admin page                                                                                                    |      |  |  |  |  |  |  |  |
|                                                                              | Poster Printer         Select One         0         Not enrolled         0         More           SPF FiB         Select One         0         0         Not enrolled         0         0         More           SPF FiB         Select One         0         0         Not enrolled         0         0         More           SPF FiB         Select One         0         0         Not enrolled         0         0         More           SPF MultiPrep         Select One         0         0         View Only         0         More           SPF NanoMill         Select One         0         0         The Access         0         0           SPF Nikon Q         View Only         0         0         More         Day Time Access         0         0                                                                                                    |      |  |  |  |  |  |  |  |
|                                                                              | SPF PIPS-IE IN Users Admin page                                                                                                    |      |  |  |  |  |  |  |  |

#### 8.15 Modify user's reservations

As a manager, you can override user's reservations. Click on normal user's reserved time slot, you will see a pop-up window to modify or cancel user's reservation.

| Future reservation                         | :                                 | × |  |  |  |  |  |
|--------------------------------------------|-----------------------------------|---|--|--|--|--|--|
| Resource: TEM J2100F                       |                                   |   |  |  |  |  |  |
| User: Bella Baker - (Any time user)        |                                   |   |  |  |  |  |  |
| User email: bella.baker@acme.edu           |                                   |   |  |  |  |  |  |
| Department/Company: Biology                |                                   |   |  |  |  |  |  |
| Financial account: Bees and Ants -         |                                   |   |  |  |  |  |  |
| Reservation: 12/11 14:00 - 12/11 16:00 -   |                                   |   |  |  |  |  |  |
| Comment:                                   |                                   |   |  |  |  |  |  |
|                                            |                                   |   |  |  |  |  |  |
| Record ID <u>46</u> at 2020-12-10 09:41:01 | Cancel reserved time Modify Close |   |  |  |  |  |  |

# 9 User Tasks

#### 9.1 Register username

This part is the same as Section 4.

#### 9.2 Maintain financial account number

This part is the same as Section 5.

#### 9.3 User home and apply to use an instrument

a) In user home page, search for the instrument using the upper-right drop-down list to apply access.

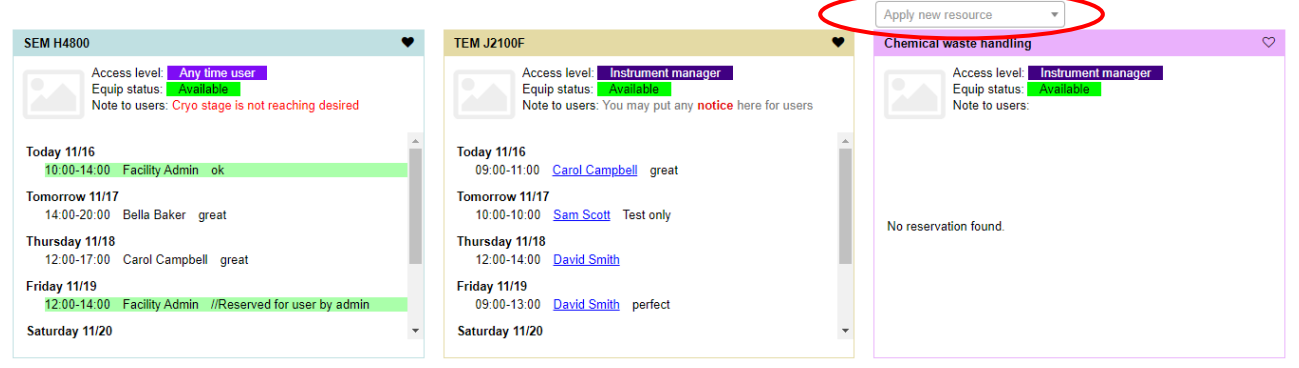

b) After training and your account activated, you will see the instrument card shown in the User Home page.

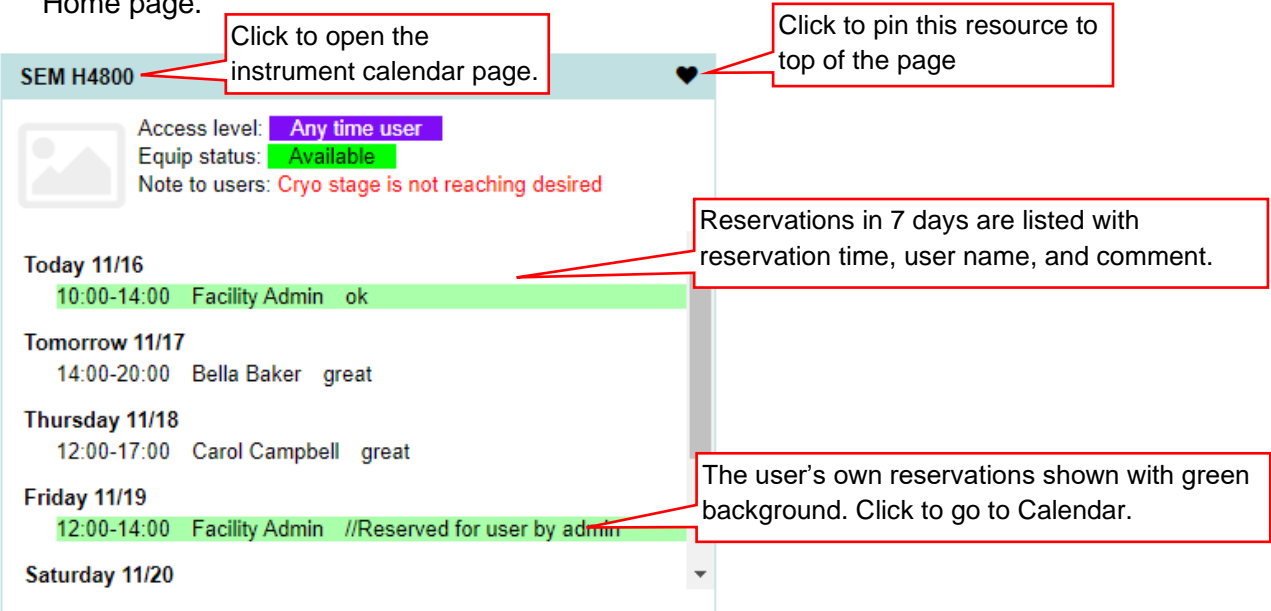

## 9.4 Sign up to attend a training session

As a to-be-trained user, you can view the instrument calendar. If you see a training session booked by a manager, you can click the time slot to sign up to attend the training.

| A                                  | Note from resource<br>Formatted te <sup>x</sup> t                                                                                                    | manager                        |              |                                                         |             |           |                    |  |  |  |  |
|------------------------------------|----------------------------------------------------------------------------------------------------|--------------------------------|--------------|---------------------------------------------------------|-------------|-----------|--------------------|--|--|--|--|
| <b>SHOW</b>                        | Helios DualBeam FIB Avail:<br>Focus Ion Beam                                                                                                    |                                |              |                                                         |             |           |                    |  |  |  |  |
| Facility Online Manager            |                                                                                                    |                                |              |                                                         |             |           |                    |  |  |  |  |
| Time on server<br>Thursday, Dec 10 | Dec 2020                                                                                                    | Tuo 12/08                      | Wod 12/09    | Thu 19/10                                               | Eri 10/11   | Sat 19/19 | <u>&lt;</u><br>Sup |  |  |  |  |
| 13:03:17                           | 6:00                                                                                                    | 6:00                           | 6:00         | 6:00                                                    | 6:00        | 6:00      | 500                |  |  |  |  |
| Admin Home                         |                                                                                                    |                                |              |                                                         |             |           | 0.00               |  |  |  |  |
| A User Home                        | 6:30                                                                                                    | 6:30                           | 6:30         | 6:30                                                    | 6:30        | 6:30      | 6:30               |  |  |  |  |
| 🛗 Equipment 🔹                      | 7:00                                                                                                    | 7:00                           | 7:00         | 7:00                                                    | 7:00        | 7:00      | 7:00               |  |  |  |  |
| O Supervisors                      | 7:30                                                                                                    | 7:30                           | 7:30         | 7:30                                                    | 7:30        | 7:30      | 7:30               |  |  |  |  |
| Resources Admin                    | 8:00                                                                                                    |                                |              | 8:00                                                    |             |           | 8:00               |  |  |  |  |
| Maintenance Records                | 8:30                                                                                                    | 8:30                           | 8:30         | 8:30                                                    | 8:30        | 8:30      | 8:30               |  |  |  |  |
| Email List                         |                                                                                                    |                                | 9:00         | Facility Admin 8:59 - 9:0<br>//For training, Allow up t | 9.00<br>0 3 | 9:00      | 9:00               |  |  |  |  |
| Collaborate & Service              |                                                                                                    |                                | 9:30         | attendees. //Bella Baker                                | 0.00        |           | 9:30               |  |  |  |  |
| O Usage Records                    | Future                                                                                                    | reservation                    |              |                                                         |             | ×         |                    |  |  |  |  |
|                                    | Reso                                                                                                    | urce: Helios DualBe            | am FIB       |                                                         |             |           | 10:0               |  |  |  |  |
| A Chemicals                        | 10:30 User:                                                                                                    | Facility Admin(faca            | dmin)        |                                                         |             |           | 10:3               |  |  |  |  |
| Lending Items                      | 11:00 User                                                                                                    | email: facadmin@a              | cme.edu      |                                                         |             |           | 11:0               |  |  |  |  |
| Ocuments                           | Depa                                                                                                    | rument/Company: 1              | 1 Services   |                                                         |             |           |                    |  |  |  |  |
| User Report                        | User Report         11:30         Reservation: 12/10/10:00 - 12/10/10:30           My Profile         12:00         Image: Comment: // For training. Allow up to 3 attendees. // Bella Baker |                                |              |                                                         |             |           |                    |  |  |  |  |
| 8 My Profile                       |                                                                                                    |                                |              |                                                         |             |           |                    |  |  |  |  |
| My Accounts                        | 12:30 Sign u                                                                                                    | <u>up to attend this train</u> | iing session |                                                         |             |           | 12:3               |  |  |  |  |
| Contact Manager                    | 13:00                                                                                                    |                                |              |                                                         |             | Close     | 13:0               |  |  |  |  |

You may withdraw the signup if necessary.

| Future reservation                                                    | ×     |
|-----------------------------------------------------------------------|-------|
| Resource: Helios DualBeam FIB                                         |       |
| User: Facility Admin(facadmin)                                        |       |
| User email: facadmin@acme.edu                                         |       |
| Department/Company: IT Services                                       |       |
| Reservation: 12/11 13:30 - 12/11 16:30                                |       |
| Comment:                                                              |       |
| //For training Allow up to 3 attendees. //Bella Baker//Carol Campbell |       |
| Remove myself from this training session                              |       |
|                                                                       | Close |

### 9.5 Safety requirements for instrument use

The required safety certificates are automatically summarized depends on which instruments that the user is to use. If any safety certificates are expired or invalid, the user will see a warning pop-up window as soon as the user logs into FOM system. Safety Certificate URL is presented to users to direct the user how to get the required certificates.

| Safety Training Requir                                                                                                    | ed         | ×                                                           |  |  |  |  |  |
|----------------------------------------------------------------------------------------------------|------------|-------------------------------------------------------------|--|--|--|--|--|
| You are required to get the following safety certificates in order to access the corresponding resources. Please click the name of the certificate and take one of the couses there. |            |                                                             |  |  |  |  |  |
| Safety certificate name                                                                                                    | Deadline   | Related resources                                           |  |  |  |  |  |
| Laboratory Safety<br>Certification                                                                                                    | 04/01/2013 | SPF UC7/FC7 Ultramicrotome,SPF<br>Critical Point Dryer      |  |  |  |  |  |
| Personal Protective<br>Equipment Certification                                                                                                    | 03/28/2013 | SPF UC7/FC7 Ultramicrotome,SPF<br>Critical Point Dryer,EB53 |  |  |  |  |  |
| X-Ray Safety Certification                                                                                                    | 04/28/2014 | Scintag,2-circle,Dmax-Dewey                                 |  |  |  |  |  |

### 9.6 Reservation, cancellation, logon, and logoff

a) In user home page, the authorized instruments are listed on the left side, and all the available but unauthorized instruments are listed on the right side. In user home page, click the instrument name that you want to use, or you may click the drop-down selection of equipment on left side menu to see the calendar of the instrument.

|   | STOM                    | User Shortcuts:<br>• RESERVED: You reserved <u>TEM J2100F</u> from <u>2020-12-11 14:00:00 0</u> to <u>2020-12-11 16:00:00 0</u> . | Click here to go to equipment calendar                                                     |
|---|-------------------------|----------------------------------------------------------------------------------------------------|--------------------------------------------------------------------------------------------|
|   | Eacility Online Manager | Authorized Resources (Click to view schedule)                                                                                     | Available Resources (Click to request training or usage approval) <u>Hide this section</u> |
|   | Time on server          | Show my favorite resources only     Show all resources <u>Go to My Profile page to set</u> <u>favorite resources</u>              | Select or type to search                                                                   |
|   | 16 : 12 : 17            | Select or type to search                                                                                                    | * Cleanroom                                                                                |
|   |                         | A TEM J2100F Any time user Available                                                                                              | *Electron Microscopy Lab                                                                   |
| 1 | Auditor Home            | You may put any notice here for users to see on their calendar pages.                                                             | *Genomics Facility                                                                         |
| 1 | Bella Home              | Cleanroom                                                                                                    | GMass Spectrometry Lab                                                                     |
|   | Equipment sc 🔹          |                                                                                                    | A TSQ 9000 GC-MS                                                                           |
|   | Collaborate & Service   | Cleanroom 1 1 user                                                                                                    |                                                                                            |
|   | Purchase Supplies       | Chemical Stockroom                                                                                                    |                                                                                            |
|   | Chemicals               | 8                                                                                                    |                                                                                            |
| ł | Lending Items           | A Room 103 0 user                                                                                                    |                                                                                            |
| < | Documents               |                                                                                                    |                                                                                            |
| 1 | User Report             |                                                                                                    |                                                                                            |

| Acre                    | Note from resour<br>Formatted t <sub>e</sub> <sup>x</sup> t | rce manager |           |                                 |                                       |           | ¢\$ 🖡                                                    |
|-------------------------|-------------------------------------------------------------|-------------|-----------|---------------------------------|---------------------------------------|-----------|----------------------------------------------------------|
|                         | Helios DualBeam                                             | FIB         |           |                                 |                                       | Availat   | Day time user                                            |
| Facility Online Manager | Focus Ion Beam                                              |             |           |                                 |                                       |           |                                                          |
| Time on server          | Dec 2020                                                    |             |           |                                 |                                       |           | <u><prev< u=""> <u>Today</u> <u>Next&gt;</u></prev<></u> |
| Thursday, Dec 10        | Mon 12/07                                                   | Tue 12/08   | Wed 12/09 | Thu 12/10                       | Fri 12/11                             | Sat 12/12 | Sun 12/13                                                |
| 10.12.00                | 11:30                                                       | 11:30       | 11:30     | 11:30                           | Facility Admin                        | 11:30     | 11:30                                                    |
| Admin Home              |                                                             |             |           |                                 | 11:30 - 13:30<br>//Reserve for a user |           |                                                          |
| A User Home             | 12:00                                                       | 12:00       | 12:00     | 12:00                           |                                       | 12:00     | 12:00                                                    |
| Equipment 👻             | 12:30                                                       | 12:30       | 12:30     | 12:30                           |                                       | 12:30     | 12:30                                                    |
| O Supervisors           | 13:00                                                       | 13:00       | 13:00     | 13:00                           | -                                     | 13:00     | 13:00                                                    |
| Maintenance Records     | 13:30                                                       | 13:30       | 13:30     | 13:30                           | 13:30                                 | 13:30     | 13:30                                                    |
| Users Admin             | 14:00                                                       | 14:00       | 14:00     | 14:00                           | 14:00                                 | 14:00     | 14:00                                                    |
| Email List              | 14:30                                                       | 14:30       | 14:30     | Carol Campbell<br>14:30 - 16:30 | 14:30                                 | 14:30     | 14:30                                                    |
| Usage Records           | 15:00                                                       | 15:00       | 15:00     |                                 | 15:00                                 | 15:00     | 15:00                                                    |
| A Purchase Supplies     | 15:30                                                       | 15:30       | 15:30     |                                 | 15:30                                 | 15:30     | 15:30                                                    |
| A Chemicals             | 16:00                                                       | 16:00       | 16:00     |                                 | 16:00                                 | 16:00     | 16:00                                                    |
| Lending Items           | 16:20                                                       | 16-20       | 16:20     | 16:20                           | 16:20                                 | 16:20     | 16:20                                                    |
| S Documents             |                                                             |             |           | 10.50                           | 10.50                                 |           |                                                          |
| User Report             | 17:00                                                       | 17:00       | 17:00     | 17:00                           | 17:00                                 | 17:00     | 17:00                                                    |

b) To reserve a session, click on the time you want to start with. Then you will see the window like the one below. Choose a proper financial account and the planned start and end time to make the reservation.

| New reservation                                                                                              | ×             |
|----------------------------------------------------------------------------------------------------|---------------|
| Resource: Helios DualBeam FIB<br>User: Carol Campbell (Day time user)<br>Multiple equipments:                |               |
| Select to book multiple equipments                                                                           |               |
| Financial account: Crayons *<br>Reservation: 12/11 13:30 * 12/11 14:00 *<br>Estimated cost: 0.00<br>Comment: |               |
|                                                                                                    |               |
|                                                                                                    | Reserve Close |

c) A reserved time may be canceled if the planned start time is before the Late Cancellation timeout set by the instrument manager. To cancel or modify a reserved session, click on your own reserved time.

| Future reservation ×                     |
|------------------------------------------|
| Resource: Helios DualBeam FIB            |
| User: Carol Campbell (Day time user)     |
| Financial account: Crayons *             |
| Reservation: 12/11 14:30 - 12/11 16:00 - |
| Estimated cost: 0.00                     |
| Comment:                                 |
|                                          |
|                                          |
|                                          |
| Cancel reserved time Modify Close        |

d) Many facilities configure their resources so that no cancellation can be done within X hours of the reserved start time. Some facilities also configure to charge cancellation fee for late cancellation. If such timeouts are set and you click on a reservation within this set hours, you may see the following window, with "Too late to modify". Some facilities may configure to disallow cancellation within X hours, then you will see "Too late to Cancel" message.

| Future reservation                                                                                                    |                      | ×                          |
|----------------------------------------------------------------------------------------------------|----------------------|----------------------------|
| Resource: Helios DualBeam FIB<br>User: Carol Campbell (Day time user)<br>Financial account: Crayons<br>Reservation: 12/10 14:30 - 12/10 16:30<br>Estimated cost: -<br>Comment: |                      |                            |
|                                                                                                    | Cancel reserved time | [Too late to modify] Close |

e) To logon a reserved session or do an express logon, click on the current time (red line).

| An                      | Note from resource manager |                    |                    |                                 |                                                                 |           |                                       |  |  |  |
|-------------------------|----------------------------|--------------------|--------------------|---------------------------------|-----------------------------------------------------------------|-----------|---------------------------------------|--|--|--|
|                         | Helios DualBear            | n FIB              |                    |                                 |                                                                 | Rese      | Day time user                         |  |  |  |
| Facility Online Manager | Focus Ion Beam             |                    |                    |                                 |                                                                 |           |                                       |  |  |  |
| Time on server          | Dec 2020                   |                    |                    |                                 |                                                                 |           | <u><prev next="" today=""></prev></u> |  |  |  |
| 14:34:37                | Mon 12/07                  | Tue 12/08          | Wed 12/09          | Thu 12/10                       | Fri 12/11                                                       | Sat 12/12 | Sun 12/13                             |  |  |  |
|                         |                            |                    |                    |                                 | 12:00                                                           |           |                                       |  |  |  |
| Admin Home              | 12:30                      | 12:30              | 12:30              | 12:30                           | 12:30                                                           | 12:30     | 12:30                                 |  |  |  |
| User Home               |                            |                    |                    |                                 |                                                                 |           |                                       |  |  |  |
| Equipment 🔻             | 13:00                      |                    | 13:00              |                                 | 13:00                                                           |           | 13:00                                 |  |  |  |
|                         | 13:30                      | 13:30              | 13:30              | 13:30                           | Facility Admin<br>13:30 - 16:30                                 | 13:30     | 13:30                                 |  |  |  |
| Resources Admin         | 14:00                      | 14:00              | 14:00              | 14:00                           | //For training Allov<br>up to 3 attendees<br>//Bella Baker//Car | v 14:00   | 14:00                                 |  |  |  |
| Users Admin             | 14:30                      | 14:30              | 14:30              | Carol Campbell<br>14:30 - 16:30 | Campbell                                                        | 14:30     | 14:30                                 |  |  |  |
| Email List              | ent reservation            | 1                  |                    |                                 |                                                                 |           | × <sup>i:00</sup>                     |  |  |  |
| Collaborate & Se Con    | nment by prev              | /ious user:        |                    |                                 |                                                                 |           | 230                                   |  |  |  |
| Usage Records           | //For training             | Allow up to 3 atte | endees, //Bella Ba | aker                            |                                                                 |           |                                       |  |  |  |
| Res                     | ource: Helios              | DualBeam FIB       |                    |                                 |                                                                 |           | 800                                   |  |  |  |
| Purchase Supplie<br>Use | r: Carol Cam               | bell (Day time     | user)              |                                 |                                                                 |           | 220                                   |  |  |  |
| Chemicals               | ancial accoun              | t: Cravons -       | ,                  |                                 |                                                                 |           |                                       |  |  |  |
| Lending Items Res       | ervation: 12/              | 10 14:30 - 12/10 1 | 16:30              |                                 |                                                                 |           | :00                                   |  |  |  |
| Documents     Con       | nment:                     |                    |                    |                                 |                                                                 |           | 100                                   |  |  |  |
| User Report             |                            |                    |                    |                                 |                                                                 |           | .50                                   |  |  |  |
| A My Profile            |                            |                    |                    |                                 |                                                                 |           | 8:00                                  |  |  |  |
| My Accounts             |                            |                    |                    |                                 |                                                                 | /         | :30                                   |  |  |  |
| Contact Manager         |                            |                    |                    |                                 | Logon                                                           | Close     | 0:00                                  |  |  |  |

f) When you are using the instrument your time slot is shown with pink background. Once you finish using the instrument, you need to click the current time slot to logoff.

| An                   | No<br>Fo | ote from resource ma<br>prmatted t <sub>e</sub> <sup>x</sup> t | anager             |                  |                   |           |           | o: 🖡             |
|----------------------|----------|----------------------------------------------------------------|--------------------|------------------|-------------------|-----------|-----------|------------------|
| A BAN                | Не       | elios DualBeam FIB                                             |                    |                  |                   |           | Busy      | Day time user    |
| Eacility Online Mana | Fo       | ocus Ion Beam                                                  |                    |                  |                   |           |           |                  |
| Time on serve        | r        | Dec 2020                                                       |                    |                  |                   |           | 2         | Prev Today Next> |
| Thursday, Dec        | 10 Mc    | on 12/07                                                       | Tue 12/08          | Wed 12/09        | Thu 12/10         | Fri 12/11 | Sat 12/12 | Sun 12/13        |
| 14.38.19             |          |                                                                |                    |                  |                   |           |           |                  |
| Admin Home           | 14       |                                                                | 14:30              | 14:30            | Carol Campboll    |           | 14:30     | 14:30            |
| 1 User Home          |          |                                                                |                    |                  | 14:35 - 16:30     |           |           |                  |
|                      |          |                                                                |                    |                  |                   |           |           |                  |
| Equipment            | •        |                                                                |                    |                  |                   |           |           |                  |
| O Supervisors        | Resource | is being used                                                  |                    |                  |                   |           | ×         |                  |
| Resources Adm        | Resourc  | e: Helios Dual                                                 | Beam FIB           |                  |                   |           |           | 15:30            |
| A Maintenances Adm   | User: Ca | arol Campbell                                                  | (Day time user)    |                  |                   |           |           |                  |
|                      | Financia | account:                                                       |                    |                  |                   |           |           | 16:00            |
| Users Admin          | Papartia | tion: 12/10 14                                                 | 20 12/10 16:20     |                  |                   |           |           |                  |
| Email List           | Reservat | uon. 12/10/14.                                                 | 30 - 12/10 10.30   |                  |                   |           |           | 16:30            |
|                      | Actual u | sage: 12/10 14                                                 | 1:35 - 12/10 14:30 | J                |                   |           |           | 10.00            |
| Collaborate & S      | Resourc  | e status repor                                                 | t: ● OK ○ Som      | ething wrong (de | tails in comments | 5)        |           |                  |
| O Usage Records      | Commer   | nt:                                                            |                    |                  |                   |           |           | 17:00            |
|                      |          |                                                                |                    |                  |                   |           |           |                  |
|                      |          |                                                                |                    |                  |                   |           |           | 17:30            |
|                      |          |                                                                |                    |                  |                   |           | 11        |                  |
| Lending Items        |          |                                                                |                    |                  |                   |           |           | 18:00            |
| Documents            |          |                                                                |                    |                  |                   | Logoff    | Close     | 10.00            |
| User Report          |          |                                                                |                    |                  |                   |           |           |                  |
|                      |          |                                                                |                    |                  |                   |           |           |                  |

g) Fill in consumables if you have used. Choose "Something wrong" if you want to report problem of the instrument. Fill in comment, select account number to use, then click logoff.

#### 9.7 Week view, day view and monthly view of calendars

In the resource calendar page, you may click the gears icon at the top-right corner, and then you can switch from week view to day view, month view, and agenda view of the instrument calendar.

| Trial University - FOM                  | N - Week View Calendar                                                  | Fi                       | acility / dn              | m ×             |
|-----------------------------------------|-------------------------------------------------------------------------|--------------------------|---------------------------|-----------------|
| An                                      | Note from resource manager a                                            | Instrument menor         | ( °                       | :) <b>*</b> •   |
| <b>XEO</b> W                            | Targets: C                                                              | instrument manage        | *'                        | /               |
| Facility Online Manager                 | Oct View Options                                                        | × <prev< pre=""></prev<> | <u>Today</u>              | <u>Next&gt;</u> |
| Time on server                          | Mon 10 Select and configure view optins on this device                  | Sun                      | 10/24                     |                 |
| 06:40:26                                | 6:00 Switch to old UI                                                   | 6:00                     |                           | 1               |
| Admin Home                              | Week View                                                               |                          |                           |                 |
| 衜 User Home                             | 7.00 Rows/increments per view (default 24): 12                          | 7:00                     |                           |                 |
| 🛍 Equipment 🝷                           |                                                                         |                          |                           |                 |
| Ś Dilling                               | Day View                                                                |                          |                           |                 |
|                                         | 8:00 Select instruments:                                                | 8:00                     |                           |                 |
| Eacility Config                         | × Automatic cutting machine Accutom-100 × CD-2 × Cluster2 Clogix        |                          |                           |                 |
| <ul> <li>Safety Certificates</li> </ul> | 9:00 Cool Instrument CT Scan 1 CT Scan 2 DMA 850 Drill Press JEOL 600II | 9:00                     |                           |                 |
| Tholidays                               | ×Nova 600 ×Philips XL-30 ×TestCytometer1 ×TestEqp1 ×TestEqp1            |                          |                           |                 |
| S User Survey                           | *Thetaprobe *Titan I *Vevo2100 *Wet bench 3                             | UST 10:0                 |                           |                 |
| Lepartments                             | Hours per view (default 24): 24                                         | :00                      |                           |                 |
| O Supervisors                           | Number of days per view (default 1): 1                                  |                          |                           |                 |
| 📽 Resources Admin                       | Usert K<br>11:00 - 1                                                    | 11:0                     |                           |                 |
| Maintenance Records                     | somethin<br>the instri                                                  |                          |                           |                 |
| 🔚 Users Admin                           | Agenda View                                                             | Faci                     | lity Admin                |                 |
| Email List                              |                                                                         | 12:0<br>//Foi            | 0 - 14:00<br>paid service |                 |
| Collaborate & Service                   | General Configurations                                                  | rese                     | arcn                      |                 |
| O Usage Records                         | Font size (default 14): 14                                              |                          |                           |                 |
| A Purchase Supplies                     | Refresh rate (in minutes, at least 2, default 5): 5                     |                          |                           |                 |
| A Chemicals                             | 14:00                                                                   | 14:0                     | 10                        |                 |
| Lending Items                           | Update & Switch View Close                                              |                          |                           |                 |
| 0                                       |                                                                         |                          |                           |                 |

#### 9.8 Forgot logoff sessions

If you forgot logoff your session, you would receive email reminder after the reserved ending time. Also, the next immediate user who reserved the instrument can log you off. You would receive email if another user forced you off an instrument.

#### 9.9 Download instrument operation manual

Click on "Documents" link on the left side to download instrument documents.

#### 9.10 User report

Click on "User Report" link to download report of your usage in the facility with given start time and end time.

#### 9.11 Submit service request form

A user may submit a service request form if the service is provided by the facility lab staff. Click "Collaborate & Service" on the left side menu, then click the service link.

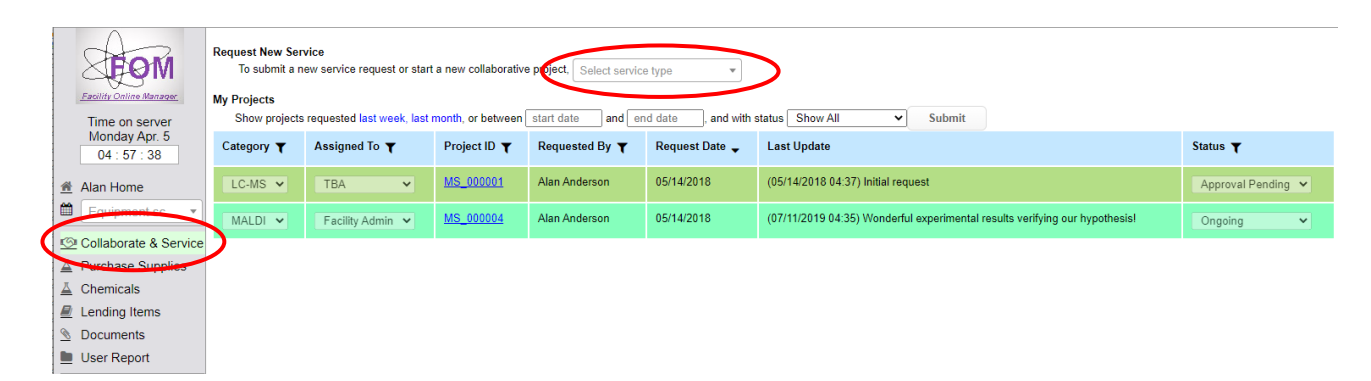

Once a service request is submitted, the project will be listed in this page and the corresponding manager will follow up with you about the progress of the collaborative project.

Click the Project ID link you will see the details of the collaboration history. You may share files, and comments in this page with all the involved collaborators.

#### MS\_000004 Project Details

| Comment                                                           | Document             | Comment By     | Comment Date     | Status          |
|-------------------------------------------------------------------|----------------------|----------------|------------------|-----------------|
| Initial request                                                   | Initial Request HTML | Alan Anderson  | 05/14/2018 05:43 | Initial Request |
| A recent paper published in Microscopy Today                      | Uploaded File        | Alan Anderson  | 07/11/2019 04:33 | Initial Request |
| Wonderful experimental results verifying our hypothesis!          | Uploaded File        | Facility Admin | 07/11/2019 04:35 | Initial Request |
| Current Collaborators: Security Admin, Alan Anderson Add Comment: |                      |                |                  |                 |
| Attachment: 🗖                                                     |                      |                |                  |                 |
| Send Email to all collaborators:                                  |                      |                |                  |                 |
| Update Project Status To: Ongoing                                 |                      |                |                  |                 |
|                                                                   |                      | Submit         |                  |                 |

#### 9.12 Purchase supplies

If a laboratory provides consumables for sale, you may click the Purchase Supplies link on the left side menu to check out the consumables.

| MOT                              | Purchase Consumables<br>Electron Microscopy Lab |        |       |                 |          |
|----------------------------------|-------------------------------------------------|--------|-------|-----------------|----------|
| Earlity Online Mananer           |                                                 |        |       | Search/Filter:  |          |
| Lusing control monores.          | Consumable Name                                 | Unit   | Price | Amount in stock | Quantity |
| Time on server                   | LN2                                             | litres | 1.5   | 9999            |          |
| Thursday Dec. 10<br>15 : 14 : 33 | Stainless Steel Tweezer                         | pairs  | 100   | 20              |          |
|                                  | TEM Grid Au 300Mesh                             | pieces | 10    | 500             |          |
| Bella Home                       |                                                 |        |       | Bees and Ants 🗸 | Submit   |
| Equipment sc •                   |                                                 |        |       |                 |          |
| Service & Service                |                                                 |        |       |                 |          |
| A Purchase Supplies              |                                                 |        |       |                 |          |
| A Chemicals                      |                                                 |        |       |                 |          |
| Lending Items                    |                                                 |        |       |                 |          |
|                                  |                                                 |        |       |                 |          |

#### 9.13 Borrow items from the lab

If a laboratory has set up small devices or tools for rent, you may click the Lending Items link on the left side menu to check out and return the items you are borrowing from the lab.

|                                                | Select Facili | ity: Chemi  | cal Stockroom 🗸          |         |                |                 |                   |         |
|------------------------------------------------|---------------|-------------|--------------------------|---------|----------------|-----------------|-------------------|---------|
| EOM                                            |               |             |                          |         |                |                 | Search/Filter:    |         |
| Facility Online Manager                        | Name          | User        | Default location         | Actions | Borrowed at    | Planned return  | Condition         | Comment |
| Time on server<br>Thursday, Dec 10<br>15:17:53 | Multimeter    | Available   | Room 101, Left Cabinet   | •       |                |                 | Broken/Missing pa | rts     |
|                                                | Oscilloscope  | Bella Bake  | r Room 101, Left Cabinet | •       | 12/3/2020 9:43 | 12/10/2020 12:0 | ) OK              |         |
| Rella Home                                     | Portable GPS  | S Available | Room 101, Right Cabinet  | •       |                |                 | OK                |         |
| Equipment 🔹                                    |               |             |                          |         |                |                 |                   |         |
| Collaborate & Service                          |               |             |                          |         |                |                 |                   |         |
| A Purchase Supplies                            |               |             |                          |         |                |                 |                   |         |
| A Chemicals                                    |               |             |                          |         |                |                 |                   |         |
| Lending Items                                  |               |             |                          |         |                |                 |                   |         |
| Ocuments                                       |               |             |                          |         |                |                 |                   |         |
| User Report                                    |               |             |                          |         |                |                 |                   |         |

#### 9.14 Keep track of chemicals in the lab

Click the Chemicals link on the left side menu to find whether a chemical is available in the facility, where it is located, and the current amount in stock.

| -0                           | Select Facility: Chemica | al Stockroom 🗸   |                              |        |          |     |
|------------------------------|--------------------------|------------------|------------------------------|--------|----------|-----|
| EOM                          |                          |                  | Search/Filter: Chemical name |        | Location |     |
| Eacility Online Manager      | Chemical Name            | Default location | Sublocation                  | Amount | Unit     |     |
| Time on server               | Perchloric Acid          | 101              | Left Cabinet, Top shelf      | 1000   | ml       | ••• |
| Thursday, Dec 10<br>15:23:00 | Potassium Hydroxide      | 102              | Right cabinet, bottom shelf  | 2000   | ml       | ••• |
| 希 Bella Home                 |                          |                  |                              |        |          |     |
| Equipment 🔹                  |                          |                  |                              |        |          |     |
| Collaborate & Service        |                          |                  |                              |        |          |     |
| A Purchase Supplies          |                          |                  |                              |        |          |     |
| A Chemicals                  |                          |                  |                              |        |          |     |
| Lending Items                |                          |                  |                              |        |          |     |

## 9.15 User Preferences and Email opt-outs

Click on "My Profile" link to update your contact information and other user preference items.

|            |                                    | -                                                                                                    |                                                                                                    |  |  |  |  |
|------------|------------------------------------|----------------------------------------------------------------------------------------------------|----------------------------------------------------------------------------------------------------|--|--|--|--|
|            | A                                  | Update User Preferences                                                                                            |                                                                                                    |  |  |  |  |
|            |                                    | User Class: In                                                                                                    | ternal User                                                                                                    |  |  |  |  |
|            | Facility Online Manager            | Login Name: fa                                                                                                    | cadmin                                                                                                    |  |  |  |  |
|            | Time on server<br>Thursday Dec. 10 | Password:                                                                                                    |                                                                                                    |  |  |  |  |
|            | 17:42:51                           | Password Again:                                                                                                    |                                                                                                    |  |  |  |  |
| *          | Admin Home                         | First Name:                                                                                                    | Facility                                                                                                    |  |  |  |  |
| *          | User Home                          | Last Name:                                                                                                    | Admin                                                                                                    |  |  |  |  |
| m          | Equipment sc •                     | Email: fa                                                                                                    | cadmin@acme.edu                                                                                                    |  |  |  |  |
| \$         | Billing                            | Phone Number:                                                                                                    | 224-225-9168                                                                                                    |  |  |  |  |
| лı         | Reports                            | Category:                                                                                                    |                                                                                                    |  |  |  |  |
|            | Facility Config                    | Discipline: Of                                                                                                    | ther research                                                                                                    |  |  |  |  |
|            | Safety Certificates                | Department: IT                                                                                                    | Services                                                                                                    |  |  |  |  |
| ✤          | Holidays                           | Supervisor: Ad                                                                                                    | dam Butler                                                                                                    |  |  |  |  |
| Ø          | User Survey                        |                                                                                                    | Submit                                                                                                    |  |  |  |  |
| <b>.</b>   | Departments                        | User Preferences: (No need to submi                                                                                | it. It is updated as soon as you click!)                                                                                      |  |  |  |  |
| 0          | Supervisors                        | Auto Logon                                                                                                    |                                                                                                    |  |  |  |  |
| ¢°         | Resources Admin                    | Log me on automatically on this control                                                                            | omputer until I manually logout                                                                                               |  |  |  |  |
|            | Maintenance Records                | Enter device name Generate Authentication Code                                                                     |                                                                                                    |  |  |  |  |
| <b>A</b> , | Users Admin                        | Show Handy Links                                                                                                   |                                                                                                    |  |  |  |  |
|            | Email List                         | Show handy links. (Note: If you cli                                                                                | cked an advertisement link more than 5 times, it will automatically turn into non-flashy text link.)                          |  |  |  |  |
| S          | Collaborate & Service              | Show FOM reservations in your Ou                                                                                   | utlook or Google calendar (Google Calendar synchronize every 24 hours, Outlook synchronize every time you Send/Receive email) |  |  |  |  |
| 0          | Usage Records                      | http://localhost:8080/fomv2/sch.ics?p                                                                              | =5D5luNYKTf00132                                                                                                    |  |  |  |  |
| д          | Purchase Supplies                  | Email when a reservation is cance                                                                                  | lled within pre-defined time (typically 24 hrs)                                                                               |  |  |  |  |
| Ā          | Chemicals                          |                                                                                                    |                                                                                                    |  |  |  |  |
|            | Lending Items                      |                                                                                                    |                                                                                                    |  |  |  |  |
| Ø          | Documents                          | Email when equipment status is cr                                                                                  | anged (except you have reservation in two days)                                                                               |  |  |  |  |
|            | User Report                        | × Helios DualBeam FIB × SEM                                                                                        | H4800 🔍 TEM J2100F) 🔍 TSQ 9000 GC-MS)                                                                                         |  |  |  |  |
| 8          | My Profile                         | Email several days before your se                                                                                  | ssion starts so you can add to your personal calendar                                                                         |  |  |  |  |
|            | My Accounts                        |                                                                                                    |                                                                                                    |  |  |  |  |
| @          | Contact Manager                    | Email after your reserved session                                                                                  | ends and you are still logged on (means you may have forgotten to logoff)                                                     |  |  |  |  |
| ሳ          | Logout                             |                                                                                                    |                                                                                                    |  |  |  |  |
|            |                                    | My favorite resources:                                                                                             |                                                                                                    |  |  |  |  |
|            |                                    | × SEM H4800 × TEM J2100F                                                                                           | × TSQ 9000 GC-MS                                                                                                    |  |  |  |  |
|            |                                    | Stop Using this FOM System                                                                                         |                                                                                                    |  |  |  |  |
|            |                                    | I am not using this FOM system any more. Deactivate my username so I will not log into FOM nor get email from FOM. |                                                                                                    |  |  |  |  |

## 9.16 Link FOM reservations with your Outlook or Google

#### Calendar

In "My Profile" page, you can find a URL to "Show FOM reservations in your Outlook or Google calendar".

| 1 | 🖼 Users Aamin         |                                                                                                    |
|---|-----------------------|----------------------------------------------------------------------------------------------------|
|   | Email List            | User Preferences: (No need to submit. It is updated as soon as you click!)                                                                                   |
|   | Collaborate & Service | Auto Logon                                                                                                    |
|   | O Usage Records       | □ Log me on automatically on this computer until I manually logout                                                                                           |
|   | A Purchase Supplies   | Enter device name Generate Authentication Code                                                                                                    |
|   | A Chemicals           | Show FOM reservations in your Outlook or Google calendar (Google Calendar synchronize every 24 hours, Outlook synchronize every time you Send/Receive email) |
|   | Lending Items         | http://localhost.8080/fomv2/sch.ics?p=RSDJOvI5Lc01045                                                                                                    |
|   | Ocuments              | Email when a reservation is cancelled within pre-defined time (typically 24 hrs)                                                                             |
|   | User Report           |                                                                                                    |
|   | 8 My Profile          |                                                                                                    |
|   | My Accounts           | Email when equipment status is changed (except you have reservation in two days)                                                                             |
|   |                       |                                                                                                    |

In Google Calendar, Click the "Add" link at the lower left corner, then select "Add by URL".

| My calendars              |           |  |  |
|---------------------------|-----------|--|--|
| Shu You Li                | 8am       |  |  |
| Silu-You Li               |           |  |  |
| Add Settings              | 9am       |  |  |
| Other calendars           | 10.00     |  |  |
| Add a friend's calendar   | Tuam      |  |  |
| Browse Interesting Calend | lars 11am |  |  |
| Add a friend's calendar   |           |  |  |
| Add by URL                | 12pm      |  |  |
| Import calendar           |           |  |  |

Paste the URL you have got from Step #1 in the URL field and click "Add Calendar".

| Add by                                                                                       | / URL                                                                              | × |  |  |
|----------------------------------------------------------------------------------------------|------------------------------------------------------------------------------------|---|--|--|
| URL:                                                                                         | http://www.fom.northwestern.edu/fom/sch.ics?p=xxxxxxxxxxxxxxxxxxxxxxxxxxxxxxxxxxxx |   |  |  |
| If you know the address to a calendar (in iCal format), you can type in the<br>address here. |                                                                                    |   |  |  |
|                                                                                              | Make the calendar publicly accessible?                                             |   |  |  |
|                                                                                              | Add Calendar Cancel                                                                |   |  |  |
|                                                                                              |                                                                                    |   |  |  |

In Outlook, go to Calendar view, click Open Calendar, and then select "From Internet".

| 0   🔉 🚰 🖤 🗙 Find a Contact →   🖛 Calendar - Personal Folders - Microsoft Outlook       |                           |  |  |  |  |  |
|----------------------------------------------------------------------------------------|---------------------------|--|--|--|--|--|
| File Home Send / Receive Folder View                                                   |                           |  |  |  |  |  |
|                                                                                        | Find a Contact 🔹          |  |  |  |  |  |
|                                                                                        | Address Book              |  |  |  |  |  |
| Appointment Meeting Items * Days Week on View Calendar<br>New Go To S Arrange S Manage | From Address Book         |  |  |  |  |  |
| May 2011     Suma Tu We Th Sc Sc      May 02 - 06 2011                                 | From Boom List            |  |  |  |  |  |
| 24 25 26 27 28 20 30                                                                   |                           |  |  |  |  |  |
| 1 2 3 4 5 6 7 Calendar X FOM instrument reservations                                   | > 💬 Erom Internet         |  |  |  |  |  |
| 8 9 10 11 12 13 14 2 Monday 3 Tuesday                                                  | - Internet                |  |  |  |  |  |
| 15 16 17 18 19 20 21                                                                   |                           |  |  |  |  |  |
| 22 23 24 25 26 27 28                                                                   | Create New Blank Calendar |  |  |  |  |  |
| 29 30 31 1 2 3 4                                                                       | Create New Diank Calendar |  |  |  |  |  |
|                                                                                        | 2222                      |  |  |  |  |  |
|                                                                                        | 📖 🛛 Open Shared Calendar  |  |  |  |  |  |

Paste the URL that you have got from Step #1. If your FOM schedule URL starts with http://, change your link to start with webcal://; If your FOM schedule URL starts with https://, change your link to start with webcals://.

## 9.17 Update account number

Click on "My Accounts" to add your account number(s). For auditing purposes, you cannot modify an account number once it has been validated and added to the system, but you can make it inactive if you don't use an account number anymore.

|          | A                       | Update WBS Number                  |                    |                          |                            |                         |  |
|----------|-------------------------|------------------------------------|--------------------|--------------------------|----------------------------|-------------------------|--|
|          |                         | # Research name                    | WBS Number         |                          | Is Active                  | e? Set as default       |  |
|          | Facility Online Manager | 1 Admin_Use                        | 0000               |                          | 1                          | 0                       |  |
|          | Time on server          | 2 Crayons                          | 650-4735000-600120 | 01                       | <b>~</b>                   | 0                       |  |
|          | Thursday Dec. 10        | 3 Graphene                         | 650-4735000-600120 | 02                       | ✓                          | 0                       |  |
|          | 14 : 50 : 03            |                                    |                    |                          |                            |                         |  |
|          |                         | ■Set default WBS Number for each   | equipment          |                          |                            |                         |  |
| •        | Admin Home              |                                    |                    |                          |                            |                         |  |
| *        | User Home               |                                    |                    |                          |                            |                         |  |
| <u> </u> | Equipment sc •          | Add a new account                  |                    |                          |                            |                         |  |
| 0        | Supervisors             | December                           |                    |                          |                            |                         |  |
| 00       | Resources Admin         | Research name                      | Wong)              | (Format: Research Name - | Account owner; eg: XYZ Mat | terial Analysis - James |  |
|          | Maintenance Records     | WPC Number                         |                    | 1                        |                            |                         |  |
| _        |                         | WDS Number.                        |                    | ]                        |                            |                         |  |
| <b>A</b> | Users Admin             | GL Code:                           |                    | ]                        |                            |                         |  |
|          | Email List              | Category:                          | Choose one 🗸       |                          |                            |                         |  |
| 19       | Collaborate & Service   | Description:                       |                    |                          |                            |                         |  |
| 0        | Usage Records           |                                    |                    |                          |                            |                         |  |
| ∡        | Purchase Supplies       |                                    |                    |                          |                            |                         |  |
| ∡        | Chemicals               |                                    |                    | Add this account         |                            |                         |  |
|          | Lending Items           |                                    |                    |                          |                            |                         |  |
| 8        | Documents               |                                    |                    |                          |                            |                         |  |
|          | User Report             |                                    |                    |                          |                            |                         |  |
| 8        | My Profile              | Click here to go back to User Home |                    |                          |                            |                         |  |
|          | My Accounts             |                                    |                    |                          |                            |                         |  |
| @        | Contact Manager         |                                    |                    |                          |                            |                         |  |
| ¢        | Logout                  |                                    |                    |                          |                            |                         |  |

#### 9.18 Contact managers

Click on "Contact Manager" to write message to instrument manager(s).

| Excites Online Manazar.<br>Time on server<br>Thursday Dec. 10<br>17:46:55                                                                                                    | Select the person(s) you want to contact wit<br>Chemical Stockroom<br>Facility Admin<br>Cleanroom<br>Facility Admin<br>Catol Campbell<br>ECE Electronics Services Shop<br>Facility Admin | h and fill in the message at bottom.<br>Electron Microscopy Lab<br>☐ Facility Admin<br>Genomics Facility<br>☐ Facility Admin<br>☐ Carol Campbell<br>High Throughput Analysis Core<br>☐ Facility Admin | Machine Shop<br>Facility Admin<br>Mass Spectrometry Lab<br>Facility Admin<br>NMR facility<br>Facility Admin |
|----------------------------------------------------------------------------------------------------|----------------------------------------------------------------------------------------------------|----------------------------------------------------------------------------------------------------|----------------------------------------------------------------------------------------------------|
| <ul> <li>Bella Home</li> <li>Equipment sc</li> <li>Collaborate &amp; Service</li> <li>Purchase Supplies</li> <li>Chemicals</li> <li>Lending Items</li> <li>Documents</li> <li>User Report</li> <li>My Profile</li> <li>My Accounts</li> <li>Contact Manager</li> <li>Logout</li> </ul> | Subject: Select a subject<br>Message:                                                                                                    | d the three numbers and enter the answer.                                                                                                    |                                                                                                    |

# **10 Supervisor Assistant Tasks**

Supervisor Assistant's access is granted to normal user in the Supervisors page. A supervisor may be the Assistant to themselves. Any Facility Administrator or Instrument Manager can add or remove Supervisor Assistants from Supervisor's profile

| REOM                            | Supervisor Information<br>Butler, Adam | From Li              | ~                                    |                                                   | <b>~</b>                                |              |
|---------------------------------|----------------------------------------|----------------------|--------------------------------------|---------------------------------------------------|-----------------------------------------|--------------|
| Facility Online Manager         | Search supervisor: Type to sea         | rch                  |                                      |                                                   | Add net                                 | w supervisor |
| Time on server<br>Monday Apr. 5 |                                        | Download this :      | supervisor's usage report. Select fa | cility • 03/01/2021                               | - 04/01/2021                            | Submit       |
| 05.05.40                        | Title                                  | Prof                 |                                      |                                                   |                                         |              |
| Admin Home                      | First Name                             | Adam                 |                                      |                                                   |                                         |              |
| M User Home                     | Last Name                              | Butler               | 7                                    |                                                   |                                         |              |
| Equipment sc •                  | Phone                                  | 224.225.9168         |                                      |                                                   |                                         |              |
| <u>\$</u> Billing               | Email                                  | adam.butler@acme.edu |                                      |                                                   |                                         |              |
| III Reports                     | Office Room Number                     | 101                  |                                      |                                                   |                                         |              |
| Facility Config                 | Office Building                        | Research Institute   |                                      |                                                   |                                         |              |
| Safety Certificates             | Supervisor Report                      | Vas Link     Na      |                                      |                                                   |                                         |              |
| 👚 Holidays                      | Assistants                             |                      | Leave b                              | ank if not needed. Multiple emails allowed with c | ommas, must be valid user emails in the |              |
| User Survey                     |                                        | system.              |                                      |                                                   |                                         |              |
| A Departments                   |                                        | Update               |                                      |                                                   |                                         |              |
| O Supervisors                   |                                        |                      |                                      |                                                   |                                         |              |
| 0° Resources Admin              |                                        |                      |                                      |                                                   |                                         |              |

Once a user is granted Supervisor Assistant access, the user can login and go to Supervisor Home page. In the Supervisor Home page, a Supervisor Assistant can edit the Supervisor information and group member information, download group member usage records, billing records, set expense limit, and more.

|   | Eacility Online Manager                               | Tips:<br>- User names shown in red are the users who use the WBX<br>- Click user's name to edit that user.<br>- Click WBS Number to get report off that number.<br>- You may edit supervisor information if needed. | S Number but does not b | elong to your group.                                    |                                             |                           |                                             |                                |                         |
|---|-------------------------------------------------------|----------------------------------------------------------------------------------------------------|-------------------------|---------------------------------------------------------|---------------------------------------------|---------------------------|---------------------------------------------|--------------------------------|-------------------------|
|   | Time on server<br>Thursday Dec. 10                    | Title First name Last name                                                                                                    | Phone                   | Email                                                   |                                             | Office                    | Building                                    | Report link                    | Assistant(s)            |
|   | 15 : 26 : 53                                          | Pr Adam Butler                                                                                                    | 224.225.9168            | adam.butler@acme.edu                                    |                                             | 101                       | Research Institu                            | ● Yes ○ No                     | bella.baker@acme.ec     |
| < | <ul> <li>Supervisor Home</li> <li>Boundary</li> </ul> | Sort by WBS Number O Sort by user name                                                                                                    |                         | G                                                       | roup membe                                  | rs' activity rep          | ort: Start date: 01                         | /11/2020 , end date:           | 01/12/2020 Submit       |
|   | Equipment sc •                                        |                                                                                                    |                         | Monthly report:<br>Usage charge by<br>Note: The start o | Start date:<br>equipment:<br>late is includ | 01/11/2020<br>Start date: | , end date: 01/12/20<br>01/11/2020 , end da | 2( Submit<br>ate: 01/12/2020 S | ubmit                   |
|   | Collaborate & Service                                 | WBS Number                                                                                                    | User Name               | Research name                                           | WBS Nu                                      | nber Status               | Is Default                                  | Expiration Date                | Expense Limit           |
|   | Purchase Supplies                                     | <u>302-4785600-1</u>                                                                                                    | Facility Admin          | Pilot Research                                          | Inactive                                    |                           | No                                          | 01/01/2109                     | 0.00                    |
|   | A Chemicals                                           |                                                                                                    | Add new user            |                                                         | A                                           | dd User                   |                                             |                                |                         |
|   | Lending Items                                         | 6-218-5246-Bees-Ants                                                                                                    | Bella Baker             | Bees and Ants                                           | Active                                      |                           | No                                          | 14/05/2118                     | 0.00                    |
|   | S Documents                                           |                                                                                                    | Add new user            |                                                         | A                                           | dd User                   |                                             |                                |                         |
|   | User Report                                           | <u>610-4735000-60012002</u>                                                                                                    | Alan Anderson           | Animal Research                                         | Active                                      |                           | No                                          | 14/05/2118                     | 0.00                    |
|   | A My Profile                                          |                                                                                                    | Add new user            |                                                         | A                                           | dd User                   |                                             |                                |                         |
|   | My Accounts                                           | <u>650-4735000-60012001</u>                                                                                                    | Carol Campbell          | Crayons                                                 | Active                                      |                           | No                                          | 14/05/2118                     | 0.00                    |
|   | Contact Managor                                       |                                                                                                    | Add new user            |                                                         | A                                           | dd User                   |                                             |                                |                         |
|   |                                                       | <u>650-4735000-60012002</u>                                                                                                    | Carol Campbell          | Graphene                                                | Active                                      |                           | No                                          | 14/05/2118                     | 0.00                    |
|   | ථ Logout                                              |                                                                                                    | Add new user            |                                                         | A                                           | dd User                   |                                             |                                |                         |
|   |                                                       | YD000002.CC1510.PG00032.PJ029586.ML378                                                                                                    | Facility Admin          | MCC 2                                                   | Active                                      |                           | No                                          | 01/01/2109                     | 0.00                    |
|   |                                                       |                                                                                                    | Add new user            |                                                         | A                                           | dd User                   |                                             |                                |                         |
|   | Sidebar Status: Pinned                                | Facility Onlin                                                                                                    | ne Manager© www.fom     | networks.com. Program V                                 | ersion 3.2.8                                | 0                         |                                             | Nu                             | mber of online users: 2 |
|   |                                                       |                                                                                                    |                         |                                                         |                                             |                           |                                             |                                |                         |

## **11 Business Manager and Auditor Tasks**

Business Manager and Auditor's access can be granted by Facility Administrator or System Administrator for each facility (see section 6.2).

|          | FOM                     | Facility information<br>Electron Microscopy Lab   |                                                                                                    |
|----------|-------------------------|---------------------------------------------------|----------------------------------------------------------------------------------------------------|
|          | Facility Online Manager | Facility name                                     | Electron Microscopy Lab                                                                                                    |
|          | Time on server          | Facility description (keep short, no line breaks) |                                                                                                    |
|          | 05 : 06 : 41            |                                                   |                                                                                                    |
|          | A desire Lineare        | Facility website URL                              |                                                                                                    |
| -        | Liser Home              | Invoice template file name                        | /fom_config/user_html_files/Yale_MCC_External_Invoice_Templ                                                                |
| <u></u>  | Equipment sc •          | User agreement URL                                | This file is shown when user apply to use equipment                                                                        |
| Ś        | Billing                 | User verification                                 | 0                                                                                                    |
| ¥<br>Li  | L Reports               |                                                   | 0: No verification needed. New user can request training on equipments right away;                                         |
|          | Facility Config         |                                                   | 1-98: Verification needed before use of facility. Verification expires in the number of years. Put 99 if it never expires. |
| ۰        | Safety Certificates     | Facility Administrators                           | x Facility Admin/facadmin@acma_adu)                                                                                        |
| <u>*</u> | Holidays                |                                                   | (*** deinty / terminities deine.cody)                                                                                      |
|          | User Survey             | Open to public user applications                  | ● Open to every registered user○ Private group use only                                                                    |
|          | Departments             | Send email when user equipment level changes      | ○ Always send ○ Never send                                                                                                 |
| 0        | Supervisors             | Facility status                                   | Active      Inactive                                                                                                    |
| <u>Q</u> | Resources Admin         |                                                   | Update                                                                                                    |
|          | Maintenance Records     |                                                   |                                                                                                    |
|          | Users Admin             |                                                   |                                                                                                    |
|          | Email List              | Business Manager and Auditor's Access             |                                                                                                    |
| <u>r</u> | Collaborate & Service   | Auditor #1: Rolla Pa                              | cor/halla bakar@aama adu)                                                                                                  |
| <u>0</u> | Usage Records           | Della Dal                                         | Delete This Additor                                                                                                    |
| <u>_</u> | Purchase Supplies       | Access to Reports: Z Billing                      | nent User Usage-Times                                                                                                    |
| ≚        | Chemicals               | Clean                                             | ue and usage by supervisors and departments<br>pom Activity Report                                                         |
|          | Lending Items           | Reserv                                            | ed-Actual-Combined Minutes                                                                                                 |
| <u>®</u> | Documents               |                                                   | users of instruments during defined period                                                                                 |
|          | User Report             |                                                   |                                                                                                    |
| 8        | My Profile              | Updat                                             | 8                                                                                                    |
|          | My Accounts             | Add new auditor: Select au                        | ditor v Submit                                                                                                    |
| 100      |                         |                                                   |                                                                                                    |

Once granted Auditor access and given access to specific report types, the auditor may login to Auditor Home page, where the auditor can download various reports.

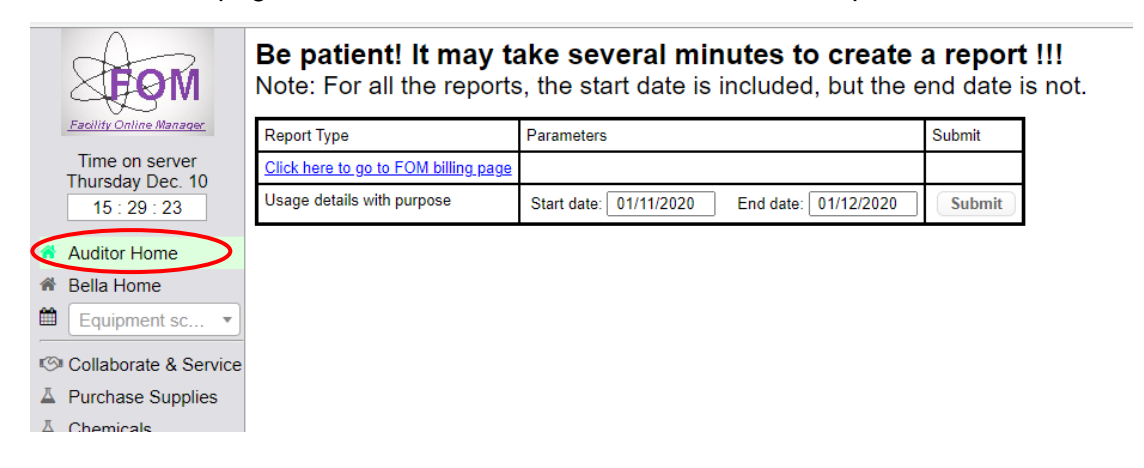

# **12 FOM® Hardware Access Control Interlocks**

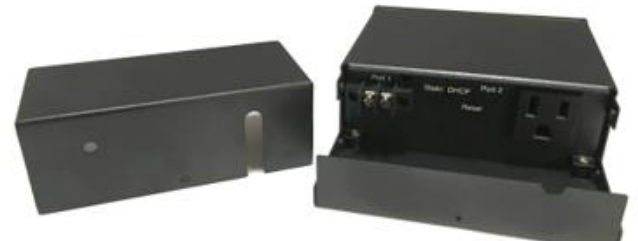

FLOB-01 rear view 3D

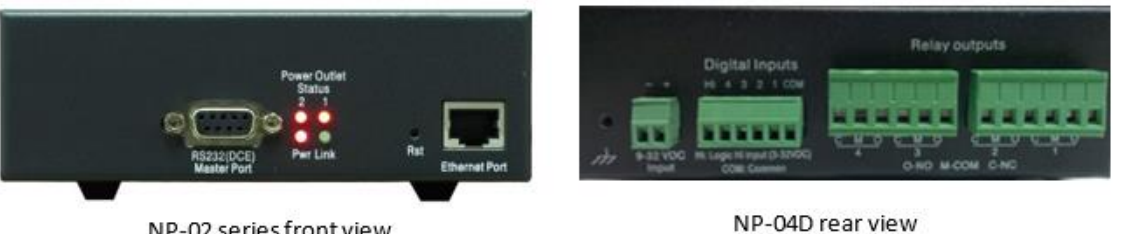

NP-02 series front view

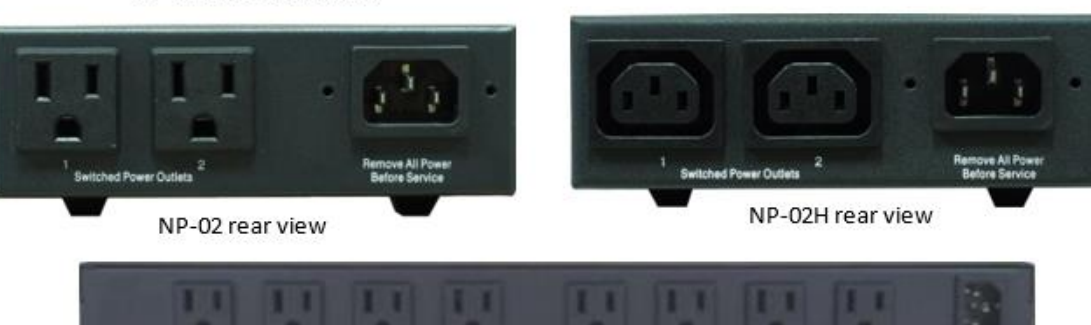

NP-08 rear view

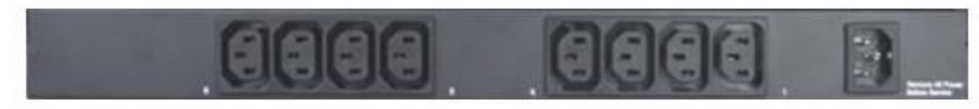

#### **System Specifications**

NP-08H rear view

| Model               | FLOB-01                     | NP-02   | NP-02H  | NP-04D         | NP-08   | NP-08H  |
|---------------------|-----------------------------|---------|---------|----------------|---------|---------|
| Input Voltage       | 100-240VAC                  | 120 VAC | 220 VAC | 9-32 VDC       | 120 VAC | 220 VAC |
| No. of Ports        | 2                           | 2       | 2       | 4              | 8       | 8       |
| Output Type         | 1x NEMA15<br>1x Dry Contact | NEMA15  | IEC320  | Dry Contact    | NEMA15  | IEC320  |
| Max. Output Voltage | AC or Relay                 | 120 VAC | 220 VAC | Relay AC or DC | 120 VAC | 220 VAC |
| Max. output Current | 10 A                        | 13 A    | 10 A    | 2 A            | 15 A    | 10 A    |

# **13 FOM® Software Access Control System**

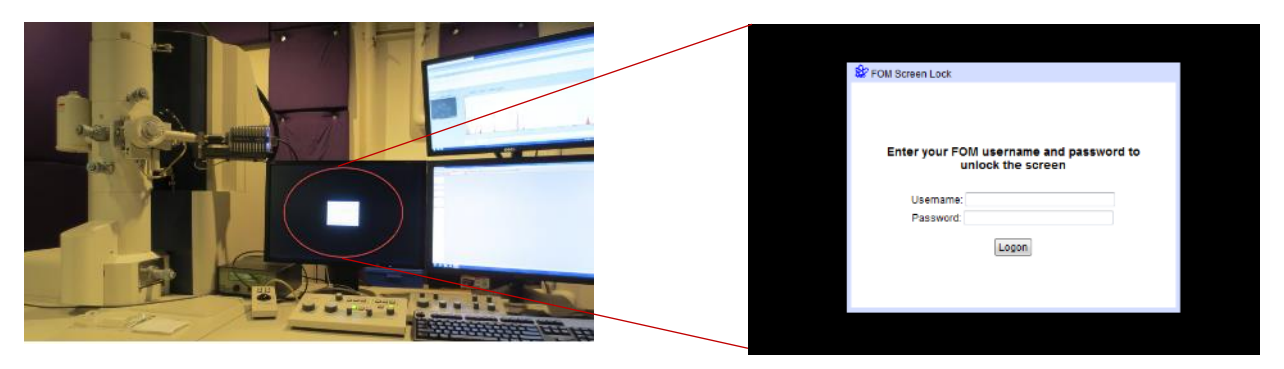

FOMLock Software Access Control provided an alternative cost-effective solution to the hardware access controls.

#### **System Requirements**

- Support Operating System Windows XP SP4 or up
- .Net Framework 4.0 or up must be installed before using the FOMLock.exe
- The computer must be connected to the Ethernet
- Port 2011 must be set to be allowed on local and campus network firewall policies.

#### **Price List of FOM Access Controls**

| Model   | Description                                                                                                    | Unit Price    |
|---------|----------------------------------------------------------------------------------------------------|---------------|
| FLOB-01 | 1-port power control and 1-port dry contact                                                                                  | \$200/ea      |
| NP-02   | 2-port power control with US type plugs                                                                                      | \$200/ea      |
| NP-04D  | 4-port signal control with dry contacts                                                                                      | \$450/ea      |
| NP-08   | 8-port power control with US type plugs                                                                                      | \$450/ea      |
| NP-02H  | 2-port power control with UK type plugs                                                                                      | \$230/ea      |
| NP-08H  | 8-port power control with UK type plugs                                                                                      | \$520/ea      |
| S&H     | Shipping and handling is 5% of total order price, minimum charge \$20. Internat shipping charge is 20% of total order price. | ional         |
| FOMLock | Software access control. FOM Lock can be installed on unlimited number of instrument PCs once license is paid.               | \$800/license |

# Appendix 1. Set up and Connection of FLOB-01 Relay Boxes

Note: This manual is for the box that comes with a locker compartment so that you can hide the power plug or dry contacts from normal user's access. For the configuration of the other type of FOM boxes such as NP-02 or NP-08 series, please refer to Appendix 2.

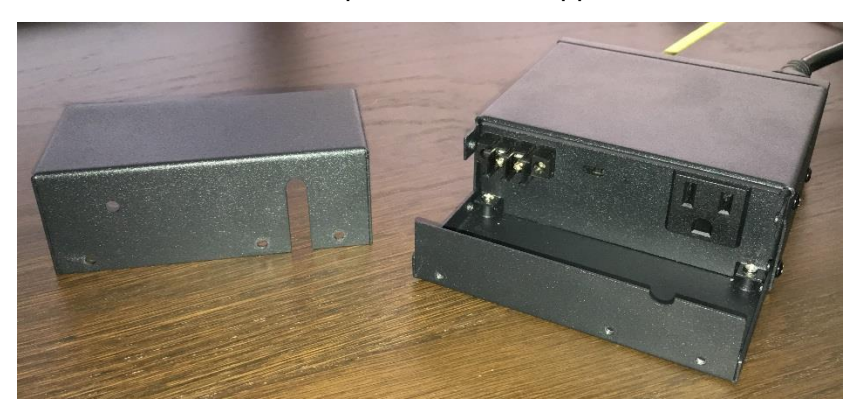

- 1. This box has a hardware switch to either use DHCP or static IP. If your network issues permanent IP address with a fixed MAC address, you just need to turn the switch to DHCP and don't need to set the IP address in the following steps. You should always change the default access key for security reasons.
- 2. Open a browser and type the IP address of the box in the browser address bar. The default static IP address of the box is **192.168.1.200**. If your network uses static IP. You need first change your computer's IP address to 192.168.1.1 in order to access the box configuration page.

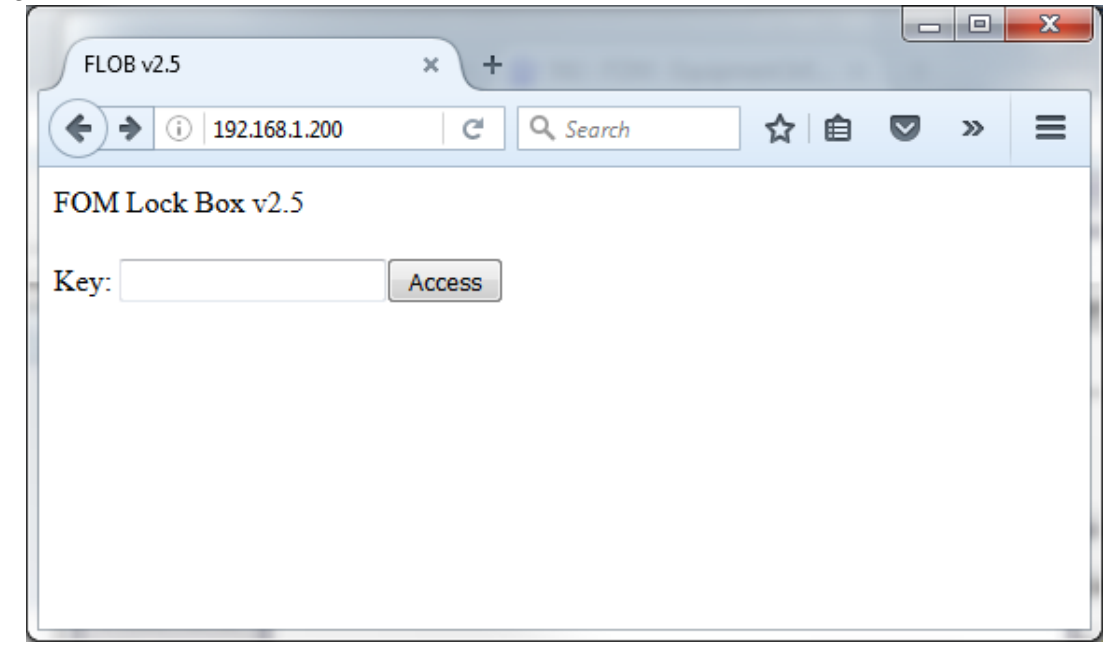

3. Enter the key to this box and click Access (keyboard Enter doesn't work here). The default key is **fomadmin**. You are recommended to change as soon as you first set up the box.

4. In the opened page, you can change the key to this box, update IP, SM (Subnet Mask), and GW (default Gateway). The Debug Mode field should be always set to 0. You should always change the default access key for security reasons.

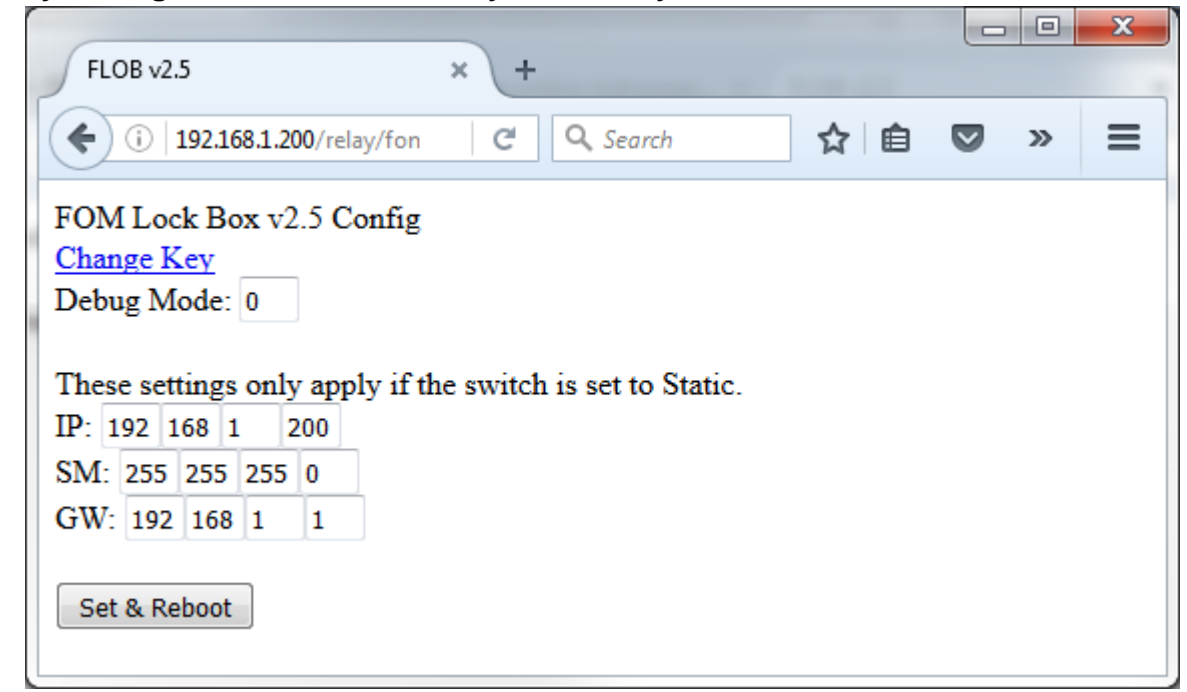

5. Once the key is updated and the IP is configured, you need to go to FOM and update the corresponding resource admin page. *You need to update the key even you are using the default key of fomadmin.* 

Note: If you are using NAT port mapping, you need to put the IP address with the NAT port number, such as 192.168.1.200:5080 and another one 192.168.1.200:5081

| Access Control                                                                                |
|-----------------------------------------------------------------------------------------------|
| EasyLogon Reader ID: Leave blank if no EasyLogon ussed                                        |
| Relay Communication Method: FLOB-01                                                           |
| Relay Switch IP: 101.1.2.3 Minimum 7 characters, or leave blank if no access control is used. |
| Relay Outlet Number: 1 Leave blank if no access control is used.                              |
| FLOB Access Key: fomadmin Alphanumeric, Up to 9 characters.                                   |
| Relay Status: Checking relay status                                                           |

6. Now you can connect this box onto the corresponding instrument.

Note: To reset FLOB-01 to factory settings: Unplug the power, then while holding the RESET PIN, plug the power back on. Continue holding the reset pin for about 10 seconds and then release.

# Appendix 2. Set up and Connection of NP series Relay Boxes

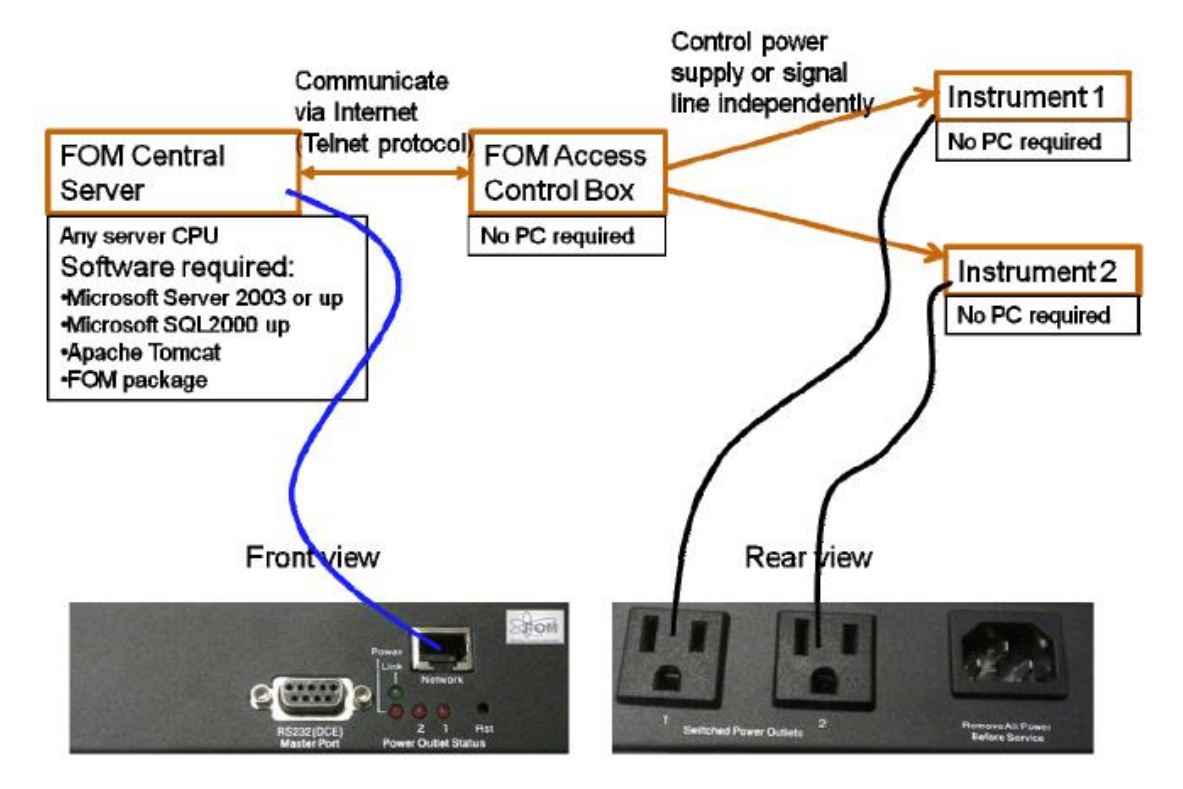

- 1. You will need the following to start with:
  - a. For each relay box, you need to request a permanent IP address from your IT department. It might be standard internet IP address or local area network with Port Mapping. Your IT department should also give you the Subnet Mask and Default Gateway. In this manual we use the following as an example:

IP Address: 10.1.1.201 Subnet Mask: 255.255.0.0 Default Gateway: 10.1.1.1

Also notify your IT department that inbound PORT 80 (HTTP) communication must be allowed from the FOM server to each of the relay boxes.
 If you are using online FOM server, the IP address of the FOM server is 69.65.29.2 (www.instrumentschedule.com).

c. You will need two Ethernet cables and an internet hub or switch, as shown below (or a cross-over type cable to connect directly).

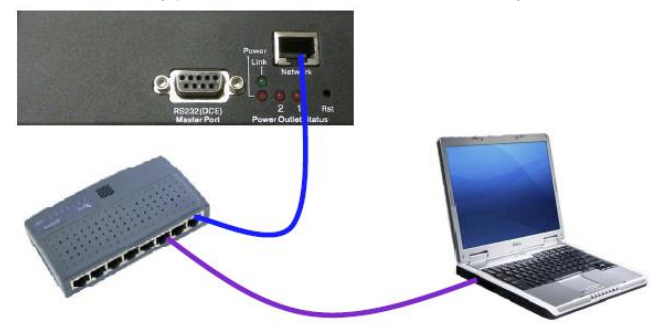

- 2. The default IP address of the box is 192.168.1.100. So you need to first set your computer IP to the same range. For example, you may configure your PC with IP 192.168.1.101, subnet mask 255.255.255.0, Default gateway may be left empty.
- 3. Connect both your PC and the box to one hub or switch.
- 4. Open a browser, type in address <u>http://192.168.1.100</u>. You will need username and password to access this website. The default username is admin and password is also admin. You may change the username/password after logging in (recommended).
- 5. After logging in, you see a window similar to this:

|                       | er™ Model: <b>NP-0</b> | 2(B)                |             |            |              |                          |
|-----------------------|------------------------|---------------------|-------------|------------|--------------|--------------------------|
| Operation Status      | Device ID: (           | VP-02B Tim          | e: 07/15/20 | 13-22:59   | :49 Login as | : mntc                   |
| System                | Power Outle            | Power Outlet Status |             |            |              |                          |
| Network               |                        |                     |             |            |              |                          |
| Outlet Setup          | Outlet #               | On/Off              | Reboot      | Status     | Name         | Reservation              |
| AutoPing              | 1                      | CU                  | CU          |            | Outlet1      |                          |
| Administration        | -                      | •                   | •           | •          |              |                          |
| Event Notification    | 2                      | U                   | U           |            | Outlet2      |                          |
| View Event<br>Logging |                        |                     |             |            | 0            | Power ON <b>P</b> ower O |
| Logout                | Grouped Po             | ower Outlet (       | Control     |            |              |                          |
|                       |                        | On                  | Off         | Reb        | oot          | Outlet List              |
|                       | Group 1                | U                   | U           | U          |              |                          |
|                       | Autoping/R)            | eboot Status        | :           |            |              |                          |
|                       | Destination 1          | IP Outlet           | List Recei  | ve Echoes/ | 'Total Pings | Reboot Times             |
|                       | 0.0.0.0                | 1                   | 0/0         |            |              | 0                        |
|                       | 0.0.0.0                | 2                   | 0/0         |            |              | 0                        |
|                       | Reset                  |                     |             |            |              |                          |

- 6. Click Network on left side, then change the following items:
  - Obtain IP using DHCP = No
  - Static IP: (the static IP you received from IT department)
  - **Subnet Mask**: the subnet mask you received from IT department)
  - **Gateway IP**: the gateway IP you received from your IT department)

|                                      | oter™ Model: <b>NP-02(B)</b>                                    |               |  |
|--------------------------------------|-----------------------------------------------------------------|---------------|--|
| Operation Status                     | Obtian IP Using DHCP                                            | No 🔻          |  |
| System                               | Static IP (x.x.x.x)                                             | 192.168.1.100 |  |
| Network                              | Subnet Mask (x.x.x.x)                                           | 255.255.0.0   |  |
| Outlet Setup                         | Gateway IP(x.x.x.x)                                             | 192.168.1.1   |  |
| AutoPing                             | Set DNS <del>Ser</del> ver IP Manually                          | Disable 💌     |  |
| Administration                       | Primary DNS IP (x.x.x.x)                                        |               |  |
| Event Notification                   | Secondary DNS IP(x.x.x.x)                                       |               |  |
| View Event<br>Logging                | HTTP Port # (Default-80)                                        | 80            |  |
| Logout                               | Telnet Port # (Default-23)                                      | 23            |  |
|                                      | SMTP Port # (Default-25)                                        | 25            |  |
|                                      | Outgoing Email-SMTP Server                                      |               |  |
|                                      | SMTP Requires Auth                                              |               |  |
|                                      | Account Name<br>(e.g.: mySys@sbcglobal.net)<br>Account Password |               |  |
|                                      | Out Email 1                                                     |               |  |
|                                      | Out Email 2                                                     |               |  |
|                                      | Submi                                                           | it Undo       |  |
| Copyright © 2011 FOM Networks (WF82) |                                                                 |               |  |

- 7. Submit the form. You may see page loading error page, because the IP address of the box has been changed.
- 8. After IP is configured, you may disconnect the box and connect it to your instrument.

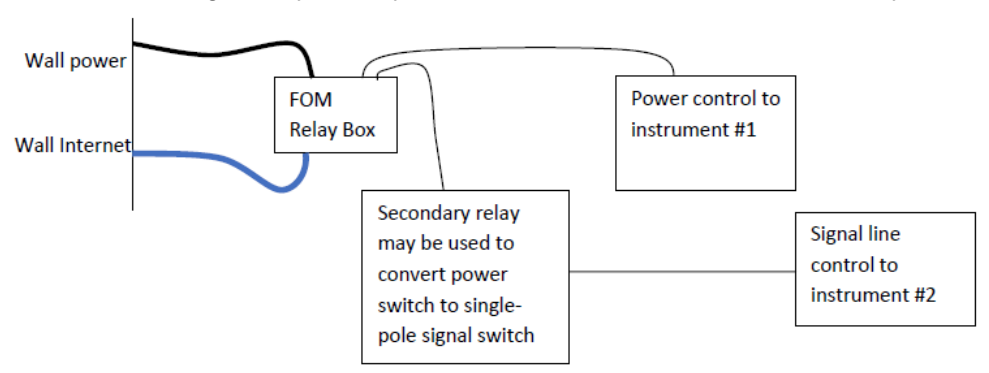

9. Once the hardware is connected, you may now log into FOM, go to the Resources Admin page, and select "NP Series" from the Relay Communication Method dropdown list.

| Access Control              |                         |                          |
|-----------------------------|-------------------------|--------------------------|
| EasyLogon Reader ID:        | Leave blar              | nk if no EasyLogon ussed |
| Relay Communication Method: | No Access Control 🗸     |                          |
|                             | No Access Control       |                          |
| New User Rules 🛛            | NP Series               |                          |
|                             | FOMLock software client |                          |

10. Once the Relay Communication Method is selected, you will see more fields where you need update the **Relay Switch IP** address, the **Relay port number**, and the Relay username/password. Once these fields are updated, in the Relay Status line you should see the status of the relay. If you see the Relay Status returned ERROR, you need to find out whether there is firewall blocking the traffic from the FOM server to the relay box.

Note: If you are using NAT port mapping, you need to put the IP address with the NAT port number, such as 192.168.1.200:5080 and another one 192.168.1.200:5081

| Access Control                                                                                 |
|------------------------------------------------------------------------------------------------|
| EasyLogon Reader ID: Leave blank if no EasyLogon ussed                                         |
| Relay Communication Method: NP Series                                                          |
| Relay Switch IP: 10.1.1.201 Minimum 7 characters, or leave blank if no access control is used. |
| Relay Outlet Number: 1 Leave blank if no access control is used.                               |
| Relay Username: admin Alphanumeric, Up to 9 characters.                                        |
| Relay Password: ••••• Up to 31 characters.                                                     |
| Relay Status: Checking relay status                                                            |

# Appendix 3. Set up and connection of software screen locks

The following steps assume that you already have the FOM standard or enterprise license installed and received the FOMLock client package from FOM Networks, Inc. If not, please contact Dr. Shuyou Li at <a href="mailto:shuyou@fomnetworks.com">shuyou@fomnetworks.com</a>.

The computers on which you are to install the soft lock must have static IP address and have .Net framework version 4.0 installed. Please contact your IT support if you are not sure the computer meets the requirements. In the following steps we use IP address 192.168.1.2 as an example. When you follow the procedures, replace 192.168.1.2 with the IP address of the to-be-controlled PC.

- 1. Login FOM as Facility Admin or Instrument Manager. Go to Resources Admin, and select the instrument where the soft lock will be installed.
- 2. In the Relay Communication Method field, select FOMLock software client.

| Access Control              |                                                  |
|-----------------------------|--------------------------------------------------|
| EasyLogon Reader ID:        | Leave blank if no EasyLogon ussed                |
| Relay Communication Method: | No Access Control                                |
|                             | No Access Control                                |
| New User Rules              | FLOB-01<br>NP Series<br>EONI ock activery gliant |
|                             | POWLOCK software client                          |

3. After the Relay Communication Method is selected, you will see more fields where you can set the Relay switch IP, Freeze Process, and FOMLock Client Machine ID fields. Type in the IP address of the to-be-controlled computer. The Freeze Process field is optional if you want to freeze a program when the screen is locked.

Note: If you are using NAT port mapping, you need to put the IP address with the NAT port number, such as 192.168.1.200:5080 and another one 192.168.1.200:5081

| Access Control                                                                                  |
|-------------------------------------------------------------------------------------------------|
| EasyLogon Reader ID: Leave blank if no EasyLogon ussed                                          |
| Relay Communication Method: FOMLock software client 🗸                                           |
| Relay Switch IP: 192.168.1.2 Minimum 7 characters, or leave blank if no access control is used. |
| Freeze Process: Process name in Windows Task Manager to be freezed by FOMLock.                  |
| FOMLock Client Machine ID: Click to reset                                                       |
| Relay Status: Checking relay status                                                             |

4. If the to-be-controlled PC is a replacement of an existing computer, you need to reset the FOMLock machine ID.

5. Open Schedule page of the instrument to be controlled. In the address bar, you can find the Equipment ID number. Please write it down. We will need this number in next steps.

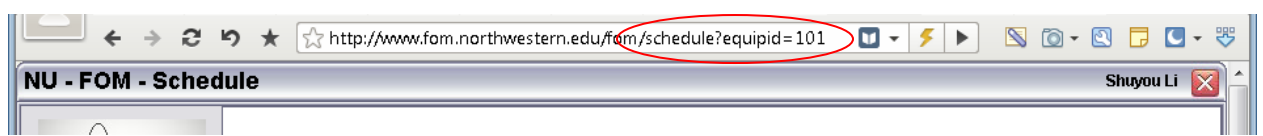

- 6. On the to-be-controlled PC, unzip the FOMLock package to C:\FOMLock\ folder (All the following configurations refer to this folder. If you unzip to another drive or folder, you need check carefully all the configurations to make sure the reference is correct).
- 7. Use Notepad.exe to open the file "fomlock.properties" in FOMLock folder. Update the line with the URL of your FOM home page, eg. <a href="https://www.instrumentschedule.com/ttps://www.instrumentschedule.com/fom/fomlock?eid=101">https://www.instrumentschedule.com/fom/fomlock?eid=101</a> Make sure the URL starts with either http or https depends on your FOM server setting. The eid must match the number you have got from step #3 above.

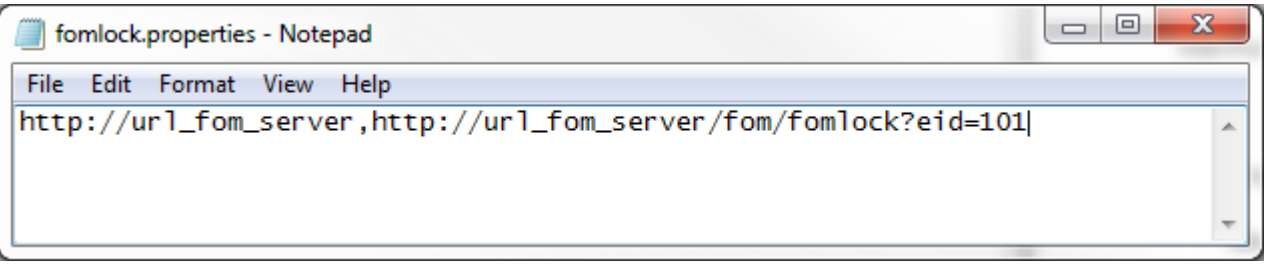

- 8. On the to-be-controlled PC, configure firewall so that FOMLock.exe is allowed for inbound TCP port 2011. To do this, right-click on the file SetupFirewall.bat and choose Run As Administrator.
- 9. You may test the firewall and other settings with the following command in DOS mode:

Fomlock.exe testmode

10. When starting FOMLock with testmode parameter, if everything is working properly, you should see something like the following in the CMD window:

[4/24/2021 03:42:08 PM] Starting in Debug Mode [4/24/2021 03:42:09 PM] PREFIX: http://127.0.0.1:8080 [4/24/2021 03:42:09 PM] URL: http://127.0.0.1:8080/fomv2/fomlock?eid=32 [4/24/2021 03:42:09 PM] HIDE: False [4/24/2021 03:42:09 PM] If it weren't debug mode, I would lock the screen. [4/24/2021 03:42:09 PM] Got page: about:blank [4/24/2021 03:42:09 PM] Ignoring about blank in prefix inject check [4/24/2021 03:42:10 PM] Received: GET /pset%201%200/4C4C4544-0030-4710-8037 C3C04F315432-C0G71T2-BFEBFBFF000506E3 HTTP/1.1

[4/24/2021 03:42:10 PM] Got page: http://127.0.0.1:8080/fomv2/fomlock?eid=32

[4/24/2021 03:42:10 PM] Has prefix, injecting code.

In the log above, the circled line is critical, which indicates that the FOMLock client successfully received command from the FOM server. If you don't see this line, you need to troubleshoot and find what is blocking the traffic from the FOM server to the FOMLock client computer.

11. Run FOMLock.exe, you should see the computer is locked, with only the FOM welcome page shown up on screen. Like the screenshot below.

| 😵 FOM Screen Lock |                            |
|-------------------|----------------------------|
|                   |                            |
|                   |                            |
|                   |                            |
| Enter your FON    | l username and password to |
| un                | lock the screen            |
|                   |                            |
| Username:         |                            |
| Password:         |                            |
|                   |                            |
|                   | Logon                      |
|                   |                            |
|                   |                            |
|                   |                            |

- 12. To unlock the screen, you need login FOM, and then logon this instrument as you normally do to start using the instrument. This may be done on the locked PC or another internet connected PC.
- 13. With successful logon, the FOM screen should be unlocked and you see normal desktop again. The FOM Lock window is now a normal window shown at the top-center of the computer screen, with a timer shown and a logoff button. You may minimize until the end of your session.

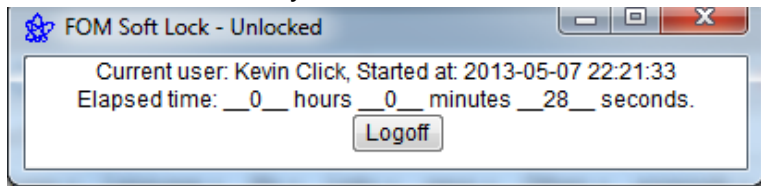

14. If steps above are successful, you may now configure Windows to auto start FOMLock when Windows reboot. Right-click Autologon.exe in the FOMLock folder and select "run as administrator". Enter username and password for the username that you want Windows to automatically logon with, then click Enable.

| Autologon - Sysinternals |               |         |  |
|--------------------------|---------------|---------|--|
| Username:                | Administrator | Enable  |  |
| Domain:                  | shuyou-laptop | Disable |  |
| Password:                |               |         |  |
|                          |               | About   |  |

15. Double click the file "registry\_fomlock.reg" to add auto-start FOMLock script to the registry. Click Yes to continue.

| Registry | Editor                                                                                                    |
|----------|----------------------------------------------------------------------------------------------------|
| <b></b>  | Adding information can unintentionally change or delete values and cause components to<br>stop working correctly. If you do not trust the source of this information in<br>C:\FOMLock\registry_fomlock.reg, do not add it to the registry.<br>Are you sure you want to continue? |
|          | Yes No                                                                                                    |

16. Reboot the computer to confirm that the FOMLock is started automatically.

Now, inform your users with the following instructions on how to use the soft lock of FOM.

- 1. Reserve instrument on FOM calendar with any internet-connected computer.
- 2. Before starting experiment on the instrument, you should see the computer screen locked with only the FOM welcome page shown.
- 3. Login FOM as normal, and the computer screen will be unlocked with a successful logon of this instrument.
- 4. After experiment, you must click "Logoff" in the FOM Lock window. This will log you off FOM session and lock the computer screen and be ready for the next user.

# Appendix 4. Contact information and problem reports

FOM® Technical Issues and System Troubleshooting: Shuyou Li, Ph.D. <u>shuyou@fomnetworks.com</u> Office Phone: (224) 225-9168

or General FOM Networks, Inc. email info@fomnetworks.com

Mailing Address: FOM Networks, Inc. 1 Northfield Plaza, Suite 300 Northfield, IL 60093-1214